# **Oracle FLEXCUBE Direct Banking**

Installation Manual On Weblogic Application Server Release 12.0.2.0.0

## Part No. E50108-01

September 2013

## ORACLE

Installation Manual On Weblogic Application Server September 2013

Oracle Financial Services Software Limited Oracle Park Off Western Express Highway Goregaon (East) Mumbai, Maharashtra 400 063 India Worldwide Inquiries: Phone: +91 22 6718 3000 Fax:+91 22 6718 3001 www.oracle.com/financialservices/ Copyright © 2008, 2013, Oracle and/or its aff

Copyright © 2008, 2013, Oracle and/or its affiliates. All rights reserved.

Oracle and Java are registered trademarks of Oracle and/or its affiliates. Other names may be trademarks of their respective owners.

U.S. GOVERNMENT END USERS: Oracle programs, including any operating system, integrated software, any programs installed on the hardware, and/or documentation, delivered to U.S. Government end users are "commercial computer software" pursuant to the applicable Federal Acquisition Regulation and agency-specific supplemental regulations. As such, use, duplication, disclosure, modification, and adaptation of the programs, including any operating system, integrated software, any programs installed on the hardware, and/or documentation, shall be subject to license terms and license restrictions applicable to the programs. No other rights are granted to the U.S. Government.

This software or hardware is developed for general use in a variety of information management applications. It is not developed or intended for use in any inherently dangerous applications, including applications that may create a risk of personal injury. If you use this software or hardware in dangerous applications, then you shall be responsible to take all appropriate failsafe, backup, redundancy, and other measures to ensure its safe use. Oracle Corporation and its affiliates disclaim any liability for any damages caused by use of this software or hardware in dangerous applications.

This software and related documentation are provided under a license agreement containing restrictions on use and disclosure and are protected by intellectual property laws. Except as expressly permitted in your license agreement or allowed by law, you may not use, copy, reproduce, translate, broadcast, modify, license, transmit, distribute, exhibit, perform, publish or display any part, in any form, or by any means. Reverse engineering, disassembly, or decompilation of this software, unless required by law for interoperability, is prohibited.

The information contained herein is subject to change without notice and is not warranted to be error-free. If you find any errors, please report them to us in writing.

This software or hardware and documentation may provide access to or information on content, products and services from third parties. Oracle Corporation and its affiliates are not responsible for and expressly disclaim all warranties of any kind with respect to third-party content, products, and services. Oracle Corporation and its affiliates will not be responsible for any loss, costs, or damages incurred due to your access to or use of third-party content, products, or services.

## Contents

| 1. PREFACE                                                                     |    |
|--------------------------------------------------------------------------------|----|
| 1.1. INTENDED AUDIENCE                                                         | 5  |
| 1.2. DOCUMENTATION ACCESSIBILITY                                               | 5  |
| 1.3. ACCESS TO OFSS SUPPORT                                                    | 5  |
| 1.4. Structure                                                                 | 5  |
| 1.5.RelatedInformationSources                                                  | 5  |
| 2. ABBREVIATIONS                                                               | 6  |
| 3. PRE- REQUISITES                                                             | 7  |
| 4. APPLICATION SERVER CONFIGURATION                                            | 8  |
| 4.1. CREATING AND MANAGING A SERVER INSTANCE                                   | 8  |
| 4.1.1. Creating a WebLogic domain                                              | 8  |
| 4.1.2. SSL Configuration                                                       | 19 |
| 4.1.3. Create Cluster                                                          | 19 |
| 4.1.4. ORACLE WebLogic server administrative console                           | 20 |
| 4.1.5. Enable Archived Real Path                                               | 21 |
| 4.1.6. Creating a Managed Server                                               | 23 |
| 4.1.7. Configurations to Start/Stop managed server from Administrative Console | 26 |
| 4.2. DEPLOYING APPLICATIONS                                                    | 41 |
| 4.2.1. Starting Application                                                    | 49 |
| 5. SETUP JDBC DATA SOURCE AND CONNECTION POOLING                               | 52 |
| 6. JMS QUEUE CREATION ON WEBLOGIC SERVER                                       | 70 |
| 6.1. CREATE JMS MODULE                                                         | 71 |
| 6.2. CREATE JMS FOREIGN SERVER                                                 | 76 |
| 6.3. CREATING DESTINATIONS                                                     | 83 |
| 7. MODULE INSTALLATION                                                         | 87 |
| 7.1. BULK MODULE SETUP                                                         | 87 |
| 7.2. ALERTS NOTIFICATION AND CHASE CYCLE SETUP                                 | 88 |
| 7.3. J2ME BASED ORACLE FLEXCUBE DIRECT BANKING APPLICATION                     | 89 |
| 7.4. SMS BASED ORACLE FLEXCUBE DIRECT BANKING APPLICATION                      | 89 |
| 8. DB CREATION                                                                 | 90 |
| 9. ENCRYPTION AND DECRYPTION OF PROPERTY FILES                                 | 91 |

| 10. SERVICE TIER SECURITY |     |
|---------------------------|-----|
| 10.1. Webservice Mode     | 92  |
| 10.2. EJB Mode            | 97  |
| 11. APPENDIX              |     |
| 12. TOOLS                 | 104 |

## 1.Preface

## **1.1. Intended Audience**

This document is primarily targeted at

- Oracle FLEXCUBE Direct Banking Development Teams
- Oracle FLEXCUBE Direct Banking Implementation Teams
- Oracle FLEXCUBE Direct Banking Implementation Partners

## **1.2. Documentation Accessibility**

For information about Oracle's commitment to accessibility, visit the Oracle Accessibility Program website at <a href="http://www.oracle.com/pls/topic/lookup?ctx=acc&id=docacc">http://www.oracle.com/pls/topic/lookup?ctx=acc&id=docacc</a>.

## 1.3. Access to OFSS Support

https://flexsupp.oracle.com/

## 1.4. Structure

This manual is organized into the following categories:

Preface gives information on the intended audience. It also describes the overall structure of the User Manual

Application Server Configuration provides information on Creating and Managing a JMS Servers etc.

Chapters post Application server configuration are dedicated to Setup JDBC data source and Connection Pooling and JMS queue creation on Weblogic server, Module Installation and Encryption and Decryption of property files.

## **1.5. Related Information Sources**

For more information on Oracle FLEXCUBE Direct Banking Release 12.0.2.0.0, refer to the following documents:

Oracle FLEXCUBE Direct Banking Licensing Guide

# 2.Abbreviations

| FCDB          | Oracle FLEXCUBE Direct Banking |
|---------------|--------------------------------|
| Java EE / JEE | Java Enterprise Edition        |
| Java SE / JSE | Java 2 Standard Edition        |
| DBA           | Database Administrator         |
| JDK           | Java Development Kit           |

# **3.Pre- requisites**

All the software requirements mentioned in the sheet "Oracle\_FLEXCUBE\_Direct\_Banking\_Software\_Stack" must be installed. Oracle FLEXCUBE Direct Banking application is installed successfully using Oracle FCDB Installer.

# **4.Application Server Configuration**

## 4.1. Creating and Managing a Server Instance

### 4.1.1.Creating a WebLogic domain

A domain consists of one or more server instances that can be managed with a single administration server. When the administration server is used to perform a configuration task, the changes made apply only to the domain managed by that administration server. To manage another domain, the administration server for that domain must be used.

#### Through Wizard:

1. Go to Start Menu →Oracle WebLogic →WebLogic Server 11g R1 →Tools →Configuration Wizard in Windows.

Select "Create a new WebLogic Domain" and click "Next".

| 💽 Fusion Middleware Configuration Wiz | ard                                                    |               |
|---------------------------------------|--------------------------------------------------------|---------------|
| Select Domain Source                  |                                                        | ORACLE        |
|                                       |                                                        |               |
|                                       |                                                        |               |
|                                       |                                                        |               |
| ⊙ Generate a do                       | main configured automatically to support the following | products:     |
| Basic WebLogic                        | Server Domain - 10.3.1.0 [wlserver_10.3] *             |               |
|                                       |                                                        |               |
| Template location:                    | d:\Oracle\Middleware                                   | Browse        |
|                                       |                                                        |               |
|                                       |                                                        |               |
|                                       |                                                        |               |
|                                       |                                                        |               |
|                                       |                                                        |               |
|                                       |                                                        |               |
| Exit Help                             |                                                        | Previous Next |

Select "Generate a domain configured automatically to support the following Products" and click "Next"

| 💽 Fusion Middleware Configuration Wizard                                                                                           |               |
|----------------------------------------------------------------------------------------------------|---------------|
| Select Domain Source                                                                                                    | ORACLE        |
|                                                                                                    |               |
|                                                                                                    |               |
|                                                                                                    |               |
| Generate a domain configured automatically to support the following p<br>Basic WebLogic Server Domain - 10.3.1.0 [wlserver_10.3] * | products:     |
| O Base this domain on an existing template                                                                                         |               |
| Template location: d:\Oracle\Middleware                                                                                            | Browse        |
|                                                                                                    |               |
|                                                                                                    |               |
|                                                                                                    |               |
| Exit Help                                                                                                    | Previous Next |

Specify Domain Name and Location

| Fusion Middleware Configuration Wizard |                                            |        |               |
|----------------------------------------|--------------------------------------------|--------|---------------|
| Specify Domain Name and Location       | 1                                          |        |               |
|                                        |                                            |        | URACLE        |
|                                        |                                            |        |               |
|                                        |                                            |        |               |
|                                        |                                            |        |               |
| Er                                     | ter the name and location for the domain:  |        |               |
|                                        |                                            |        |               |
|                                        |                                            |        |               |
| Domain name:                           | ECDBD                                      |        |               |
| Domain location:                       | d:\Oracle\Middleware\user_projects\domains | Browse |               |
|                                        |                                            |        |               |
|                                        |                                            |        |               |
|                                        |                                            |        |               |
|                                        |                                            |        |               |
|                                        |                                            |        |               |
|                                        |                                            |        |               |
| E <u>x</u> it <u>H</u> elp             |                                            |        | Previous Next |

Enter the following values and click "Next"

| Field                 | Value                                 |
|-----------------------|---------------------------------------|
| User Name             | <enter username=""></enter>           |
| User password         | <enter password=""></enter>           |
| Confirm user password | <repeat password="" same=""></repeat> |

| 💽 Fusion Middleware Configu | ration Wizard                           |               |
|-----------------------------|-----------------------------------------|---------------|
| Configure Administrato      | r User Name and Password                | ORACLE        |
| 💍 Discard Changes           |                                         |               |
| *User name:                 | weblogic                                |               |
| *User password:             | *****                                   |               |
| *Confirm user password:     | *****                                   |               |
| Description:                | This user is the default administrator. |               |
|                             |                                         |               |
|                             |                                         |               |
|                             |                                         |               |
|                             |                                         |               |
|                             |                                         |               |
|                             |                                         |               |
|                             |                                         |               |
|                             |                                         |               |
|                             |                                         |               |
|                             |                                         |               |
| E <u>x</u> it <u>H</u> elp  |                                         | Previous Next |

Select "Development Mode" under "Web Logic Domain Startup Mode", Select "Available JDKs" in JDK selection and select "Sun SDK 1.6.0\_11" and click "Next"

| Fusion Middleware Configuration Wizard                                                                                                    | _ 🗆 🗙                                                                                                    |
|----------------------------------------------------------------------------------------------------|----------------------------------------------------------------------------------------------------|
| Configure Server Start Mode and JDK                                                                                                    | ORACLE'                                                                                                    |
| Before putting your domain into production, make sure that th<br>Production Environment' in the WebLogic Server documentati<br>To use WebLogic JRockit in production, Oracle recommends d<br>For information about WebLogic JRockit, see the WebLogic JR                                                                                                    | he production environment is secure. For more information, see the topic 'Securing a<br>on.<br>eveloping and testing your applications with WebLogic JRockit early in the project cycle.<br>Rockit documentation. |
| WebLogic Domain Startup Mode                                                                                                    | JDK Selection                                                                                                    |
| <ul> <li>Development Mode         Utilize boot, properties for username and password and poll for applications to deploy. Sun JDK recommended for better startup performance during iterative development.     </li> <li>Production Mode         Require the entry of a username and password and do not poll for applications to deploy. WebLogic JRockit JDK recommended for better runtime performance and management.     </li> </ul> | • Available JDKs   Sun SDK 1.6.0_11 @ d:\Oracle\Middleware\jdk160_11   JRockit SDK 1.6.0_05 @ d:\Oracle\Middleware\jrockit_160_0     • Other JDK   Location:   Browse                                             |
| E <u>x</u> it <u>H</u> elp                                                                                                    | Previous Next                                                                                                    |

Do not select any of the check boxes and click "Next"

| Fusion Middleware Configuration Wizard                                                                                                    |               |
|----------------------------------------------------------------------------------------------------|---------------|
| Select Optional Configuration                                                                                                    | ORACLE        |
| □ Administration Server<br>Modify Settings<br>□ Managed Servers, Clusters and Machines<br>Add or Delete<br>Modify Settings<br>□ RDBMS Security Store<br>Modify Settings |               |
| Exit Help                                                                                                    | Previous Next |

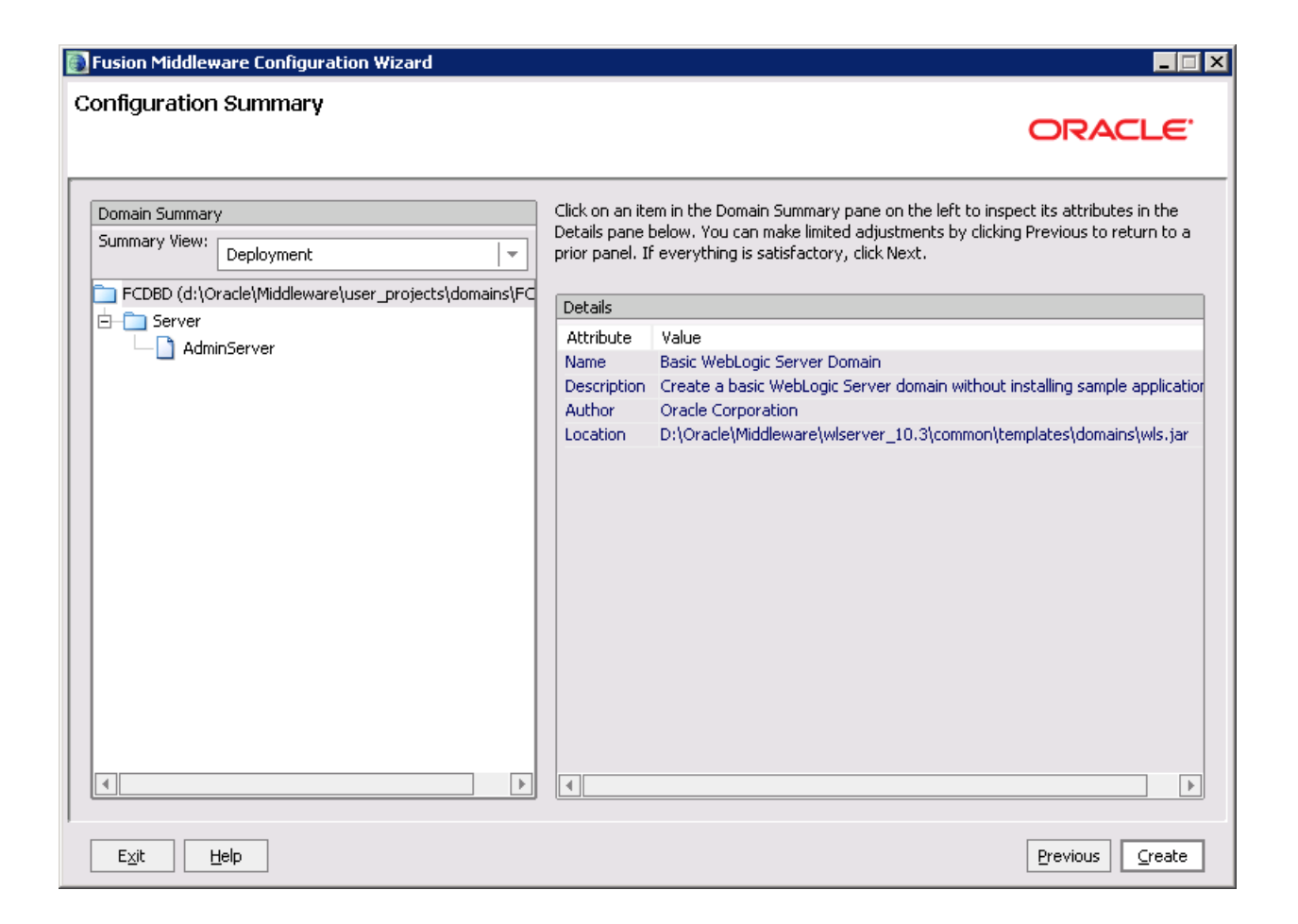

The screen displayed below show the progress

| Fusion Middleware Configuration Wiz | ard                                                                             |                    |
|-------------------------------------|---------------------------------------------------------------------------------|--------------------|
| Creating Domain                     |                                                                                 | ORACLE             |
|                                     |                                                                                 |                    |
|                                     | Progress:                                                                       |                    |
|                                     | 70%                                                                             |                    |
|                                     |                                                                                 |                    |
|                                     | Preparing<br>Extracting Domain Contents<br>Creating Domain Security Information |                    |
|                                     |                                                                                 |                    |
|                                     |                                                                                 |                    |
|                                     |                                                                                 |                    |
|                                     |                                                                                 |                    |
|                                     |                                                                                 |                    |
| ORACLE                              |                                                                                 |                    |
|                                     |                                                                                 | Start Admin Server |
|                                     |                                                                                 |                    |
| Exit Help                           |                                                                                 | Previous Done      |

## Click "Done"

| Fusion Middleware Configuration With the second second | zard                                                                                                    | _ 🗆 🗙                |
|----------------------------------------------------------------------------------------------------|----------------------------------------------------------------------------------------------------|----------------------|
| Creating Domain                                                                                                    |                                                                                                    | ORACLE               |
|                                                                                                    | Progress:<br>100%                                                                                                    |                      |
|                                                                                                    | Extracting Domain Contents<br>Creating Domain Security Information<br>Saving the Domain Information<br>Storing Domain Information<br>String Substituting Domain Files<br>Performing OS Specific Tasks<br>Performing Post Domain Creation Tasks<br>Domain Created Successfully!<br>Domain Created Successfully!<br>Domain Location: d:\Oracle\Middleware\user_projects\domains\FCDBD<br>Admin Server URL: http://IFLMUD5HP0615:7001 |                      |
| ORACLE                                                                                                    |                                                                                                    | ☑ Start Admin Server |
| Exit Help                                                                                                    |                                                                                                    | Previous Done        |

#### Using commands.

a) Through the command prompt go to the <Oracle Base Folder>/<WLS home directory>/common/bin

e.g If the base folder is oracle, the path will be D:\oracle\wlserver\_10.0\common\bin

- b) Execute the batch file inside it wlst.bat (on Windows) or wlst.sh(on Unix)
- c) The environment will be set and the prompt changes to wls:/offline>
- d) Give the following command to create the domain.

createDomain(domainTemplate, domainDir, user, password)

| Argument       | Definition                                                                             |
|----------------|----------------------------------------------------------------------------------------|
| domainTemplate | Name and location of the domain template from which you want to create a domain.       |
| domainDir      | Name of the directory to which you want to write the domain configuration information. |
| user           | Name of the default user.                                                              |
| password       | Password of the default user.                                                          |

#### For e.g.:

createDomain('D:/oracle/wlserver\_10.0/common/templates/domains/wls.jar','D:/o
racle/user\_projects/domains/trial', '<user\_name>','<password>')

This will create a domain under the location D:/oracle/user\_projects/domains.

### 4.1.2.SSL Configuration

For the SSL configurations kindly refer to the doc "Oracle\_FLEXCUBE\_Direct\_Banking\_Configure\_Apache\_HTTP\_and\_Weblogic"

#### 4.1.3.Create Cluster

For configuration of clusters kindly refer to the doc "Oracle\_FLEXCUBE\_Direct\_Banking\_Clustering\_on\_Weblogic"

#### 4.1.4.ORACLE WebLogic server administrative console.

The Administration Console facilitates in creating, starting, suspending, resuming and stopping servers; deploying applications and other administration facilities.

1. To start the ORACLE WebLogic Server Administration Console in Windows ,click ORACLE Products →User Projects →<domain\_name>

To open Administration Console, type http://<hostname OR IP>:<port>/console in browser window.

Enter User Id and Password set during domain creation and click Log In.

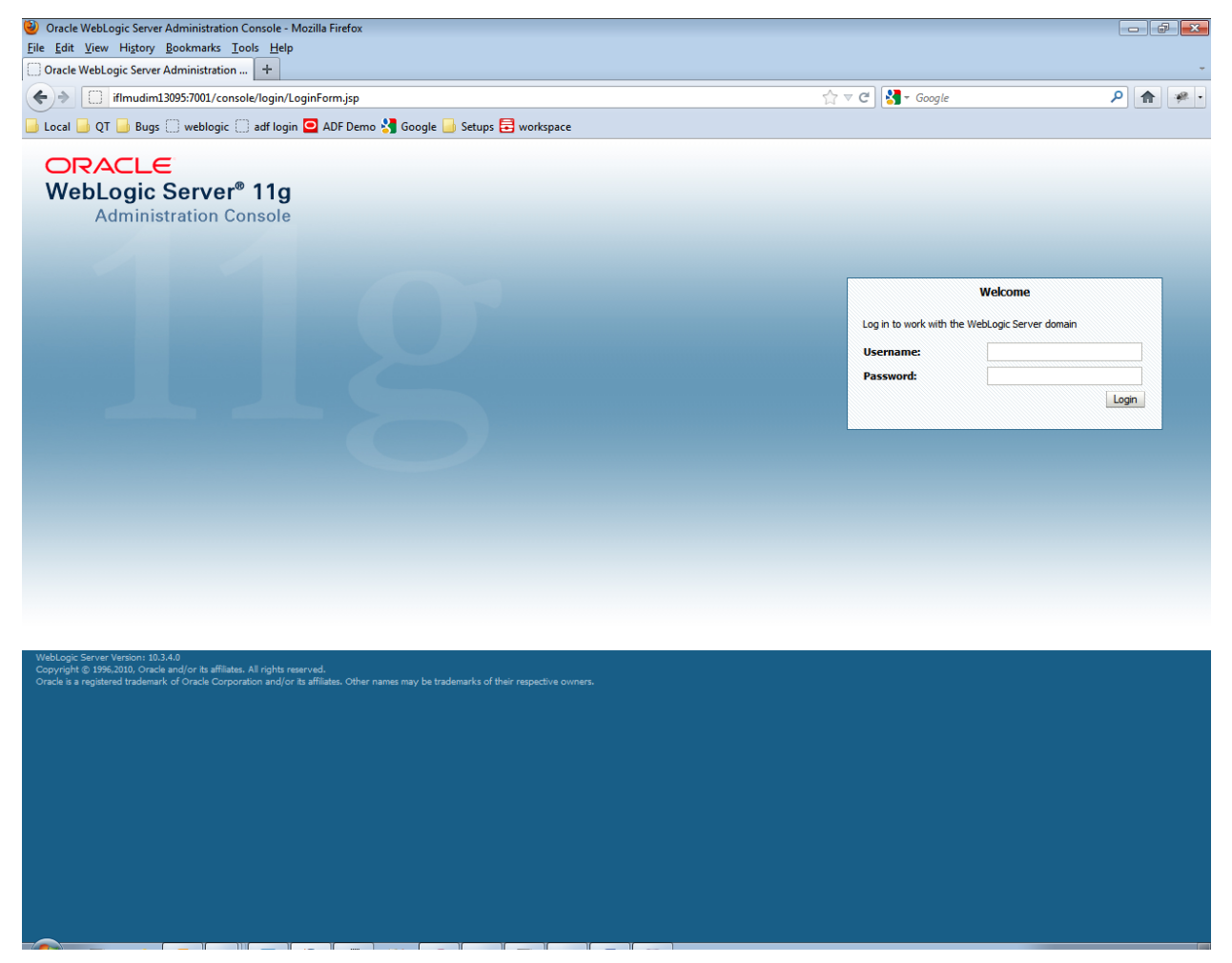

## **1.5.5.** Enable Archived Real Path

1. In the ORACLE Weblogic Server Administration Console, click Domain Name → Web Applications

|                                                                                                    | Home Log Out Preferences       | Record Help                                       | Welcome weblogic Connected to ECD                                                                                                    |
|----------------------------------------------------------------------------------------------------|--------------------------------|---------------------------------------------------|----------------------------------------------------------------------------------------------------|
| hange Center                                                                                                    |                                |                                                   | welcome, weblogic   Connected to: PCD                                                                                                    |
| iew changes and restarts                                                                                            | Home >Summary or Servers >FC   |                                                   |                                                                                                    |
| onfiguration editing is enabled. Future                                                                             | Settings for FCDBD             |                                                   |                                                                                                    |
| odify, add or delete items in this domain.                                                                          | Configuration Monitoring       | Control Security Web Service Security Notes       |                                                                                                    |
| omain Structure                                                                                                    | General JTA EJBs We            | b Applications Logging Log Filters                |                                                                                                    |
| DBD<br>-Environment                                                                                                 | Save                           |                                                   |                                                                                                    |
| Deployments<br>Services<br>Security Realms                                                                          | Use this page to define the do | main-wide Web application configuration settings. |                                                                                                    |
| ⊕-Interoperability<br>⊕-Diagnostics                                                                                 | 🗐 🕂 Relogin Enabled            |                                                   | Beginning with the 9.0 release the FORM/BASIC authentication behavior has<br>been modified to conform strictly to the J2EE Specification. If a user has<br>logged-in but does not have privileges to access a resource, the 403<br>(FORBIDCM) page will be returned. Turn this flag on to enable the old<br>behavior, which was to return the user to the login form. <b>More Info</b>                                                                                                    |
| Deploy Web applications<br>Stop deployed Web applications<br>Delete Web applications<br>Update run-time descriptors | ि 🖧 Allow All Roles            |                                                   | In the security-constraints elements defined in a Web application's web.xml deployment descriptor, the auth-constraint element indicates the user roles that should be permitted access to this resource collection. Here role-name = "*" is a compact syntax for indicating all roles in the Web application. In previous releases, role-name = "*" was treated as all users/roles defined in the ream. This parameter is a backward-compatibility switch to restore old behavior. Default behavior is one required by the spec, meaning all roles defined in the web application. If set, the value defined in weblogic.xml (container-descriptor -> allow-all-roles) takes precedence (if set) over this value. More Info                                                                                                    |
| stem Status  calth of Running Servers  Faled (0) Critical (0) Overloaded (0) Warning (0) OK (2)                     | ि 🔁 Filter Dispatched Re       | quests                                            | Indicates whether or not to apply filters to dispatched requests. This is a<br>backward compatibility flag, Until version 8.1, WebLogic Server applied<br>ServletFilters (if configured for the Web application) on request dispatches<br>(and includes/forwards). Servlet 2.4 has introduced the "Dispatcher"<br>element to make this behavior explicit. The default value is<br>Dispatcher REQUEST. In order to be complaint with the IZEE specification,<br>the default value for FilterDispatchedRequestEnabled is false beginning<br>with WebLogic Server 9.0. Note that if you are using old descriptors<br>(meaning web.xml does not have version =2.4), then WebLogic Server<br>automatically uses FilterDispatchedRequestEnabled = true for the Web<br>applications, unless filter-dispatchedRequestEnabled = true for the Web<br>applications. Mailson and, during migration of old domains to the 9.0<br>domain, the migration plugin automatically sets this flag to true. More Info |
|                                                                                                    | Overload Protection Ena        | ibled                                             | This parameter is used to enable overload protection in the webapp<br>container against low memory conditions. When a low memory situation<br>occurs, new session creation attempts will result in<br>weblogic.seviet.SessionCreationException. The application code needs to<br>catch this exception and take proper action. Alternatively appropriate<br>error-pages can be configured in web.xml against<br>weblogic.seviet.SessionCreationException. This check is performed only on<br>memory and replicated sessions. More Info                                                                                                    |
|                                                                                                    | X-Powered-By Header:           | Servlet/2.4 JSP/2.0                               | WebLogic Server uses the X-Powered-By HTTP header, as recommended by<br>the Servlet 2.4 specification, to publish its implementation information. More<br>Info                                                                                                    |
|                                                                                                    |                                | Г                                                 | Determine the same of the file contribution size and for the density of the                                                                                                    |

2. Scroll down and Check Archived Real Path Enabled and click Save

|                                                                                                    | overridden for specific Web applications by setting the optimistic-<br>serialization value in weblogic.xml. More Info                                                                                                    |
|----------------------------------------------------------------------------------------------------|----------------------------------------------------------------------------------------------------|
| Constant and the second second | Global property which determines the behavior of the JSP compiler when a<br>jspparam attribute "name" has a request time value. Without this property<br>set to "true", the JSP compiler throws an error for a JSP using a request<br>time value for the "name" attribute as mandated by the JSP 2.0 spec. This<br>property exists for backward compatibility. More Info                                          |
| Client Cert Proxy Enabled                                                                                                    | Specifies whether or not to honor the WL-Proxy-Client-Cert header coming with the request. More Info                                                                                                    |
| Http Trace Support Enabled                                                                                                    | Returns the value of HttpTraceSupportEnabled. More Info                                                                                                    |
| WebLogic Plugin Enabled                                                                                                    | Specifies whether or not the proprietary WL-Proxy-Client-IP header should<br>be honored. (This is needed only when WebLogic plugins are<br>configured.) More Info                                                                                                    |
| V Auth Cookie Enabled                                                                                                    | Whether authcookie feature is enabled or not. More Info                                                                                                    |
| WAP Enabled                                                                                                    | Indicates whether the session ID should include JVM information. (Checking this box may be necessary when using URL rewriting with WAP devices that limit the size of the URL to 128 characters, and may also affect the use of replicated sessions in a cluster.) When this box is selected, the default size of the URL will be set at 52 characters, and it will not contain any special characters. More Info |
| Post Timeout: 30                                                                                                    | The amount of time this server waits between receiving chunks of data in an<br>HTTP POST data before it times out. (This is used to prevent denial-<br>of-service attacks that attempt to overload the server with POST<br>data.) More Info                                                                                                    |
| Maximum Post Time: -1                                                                                                    | Max Post Time (in seconds) for reading HTTP POST data in a servlet<br>request. MaxPostTime < 0 means unlimited <b>More Info</b>                                                                                                    |
| Maximum Post Size: -1                                                                                                    | The maximum post size this server allows for reading HTTP POST data in a servlet request. A value less than 0 indicates an unlimited size. More Info                                                                                                    |
| 😨 Work Context Propagation Enabled                                                                                                    | Indicates whether or not WorkContextPropagation is enabled. By default it<br>is turned on. There is a little overhead involved in propagating<br>WorkContexts. Therefore, if you don't care about WorkContext<br>propagation, turn this value off in production environments. <b>More Info</b>                                                                                                    |
| المعالمة عليه المعالمة المعالمة                                                                                                    | Returns the P3P Header value that will be sent with all responses for http requests (if non-null). The value of this header points to the location of the policy reference file for the Web site. More Info                                                                                                    |
| 🗐 🕁 JSP Compiler Backwards Compatible                                                                                                    | Global property to determine the behavior of the JSP compiler. When this<br>property set to "true", the JSP compiler throws a translation error for JSPs<br>that do not conform to the JSP2.0 specification. This property exists for<br>backward compatibility. More Info                                                                                                    |
| 团 码 Archived Real Path Enabled                                                                                                    | Global property to determine the behavior of getRealPath() for archived<br>web applications. When this property set to "true", getRealPath() will return<br>the canonical path of the resource files. More Info                                                                                                    |
| <br>Save                                                                                                    |                                                                                                    |

Copyright © 1996,2009, Oracle and/or its atfiliates. All rights reserved. Oracle is a registered trademark of Oracle Corporation and/or its affiliates. Other names may be trademarks of their respective owners.

## 4.1.6.Creating a Managed Server

1. In the ORACLE Weblogic Server Administration Console, click Environment → Servers

| Summary of Servers - FCDB62_DOMAIN - V                                                                                                    | WLS Console - Mozilla Firefox                                                      |                                        |                               |             |                                                                                                    |                         |               | 7 <b>x</b> |
|----------------------------------------------------------------------------------------------------|------------------------------------------------------------------------------------|----------------------------------------|-------------------------------|-------------|----------------------------------------------------------------------------------------------------|-------------------------|---------------|------------|
| Ile Edit View History Bookmarks Loon                                                                                                    | ls <u>H</u> elp                                                                    |                                        |                               |             |                                                                                                    |                         |               |            |
| Summary of Servers - FCDB02_DOIVIAIN                                                                                                    | T                                                                                  |                                        |                               |             |                                                                                                    |                         |               |            |
| flmudim13095:7001/console                                                                                                    | e/console.portal?_nfpb=true&_pageLabel=CoreSe                                      | <pre>:rverServerTablePage</pre>        |                               | ☆ マ C 🚺     | Google     Google     Go |                         |               | *          |
| 🤳 Local 📕 QT 📙 Bugs 🗌 weblogic 🗍                                                                                                    | adf login 🧧 ADF Demo 🚼 Google 📙 Setups                                             | ; 🛃 workspace                          |                               |             |                                                                                                    |                         |               |            |
|                                                                                                    | Administration Console                                                             |                                        |                               |             |                                                                                                    |                         |               | Q          |
| Change Center                                                                                                    | 🖬 Home Log Out Preferences 🔤 Record H                                              | telp                                   |                               |             | Welcom                                                                                                    | e, weblogic Connected t | to: FCDB62_F  | DOMAI      |
| View changes and restarts                                                                                                    | Home >Summary of Servers                                                           |                                        |                               |             |                                                                                                    |                         |               |            |
| Configuration editing is enabled. Future                                                                                                    | Summary of Servers                                                                 |                                        |                               |             |                                                                                                    |                         |               |            |
| modify, add or delete items in this domain.                                                                                                    | Configuration Control                                                              |                                        |                               |             |                                                                                                    |                         |               |            |
| Domain Structure                                                                                                    | 1                                                                                  |                                        |                               |             |                                                                                                    |                         |               |            |
| FCDB62_DOMAIN                                                                                                    | A server is an instance of WebLogic Server the                                     | at runs in its own Java Virtual Machir | ne (JVM) and has its own conf | figuration. |                                                                                                    |                         |               |            |
| Environment     Deployments                                                                                                    | This page summarizes each server that has be                                       | een configured in the current WebLo    | gic Server domain.            |             |                                                                                                    |                         |               |            |
| E-Services                                                                                                    |                                                                                    |                                        |                               |             |                                                                                                    |                         |               |            |
| Security Realms                                                                                                    | C2                                                                                 |                                        |                               |             |                                                                                                    |                         |               |            |
| Interoperability     Diagnostics                                                                                                    | Customize this table                                                               |                                        |                               |             |                                                                                                    |                         |               |            |
|                                                                                                    | Converse (Eiltared - More Columns Evist                                            | <b>N</b>                               |                               |             |                                                                                                    |                         |               |            |
|                                                                                                    | Servers (riitered - Piore Columns Laist)                                           | )                                      |                               |             |                                                                                                    |                         |               |            |
|                                                                                                    | New Clone Delete                                                                   |                                        |                               | 1           |                                                                                                    | Showing 1 to 1 of 1     | Previous   N  | ext        |
|                                                                                                    | 🔲 Name 🏟                                                                           | Cluster                                | Machine                       | State       | Health                                                                                                    | Listen Port             |               |            |
|                                                                                                    | AdminServer(admin)                                                                 |                                        |                               | RUNNING     | 🖋 ОК                                                                                                    | 7001                    |               |            |
| How do I 😑                                                                                                    | New Clone Delete                                                                   |                                        |                               |             |                                                                                                    | Showing 1 to 1 of 1     | Previous   Ne | ext        |
| Create Managed Servers                                                                                                    |                                                                                    |                                        |                               |             |                                                                                                    |                         |               |            |
| Clone Servers                                                                                                    |                                                                                    |                                        |                               |             |                                                                                                    |                         |               |            |
| Delete Managed Servers                                                                                                    |                                                                                    |                                        |                               |             |                                                                                                    |                         |               |            |
| Delete the Administration Server                                                                                                    |                                                                                    |                                        |                               |             |                                                                                                    |                         |               |            |
| Start and stop servers                                                                                                    |                                                                                    |                                        |                               |             |                                                                                                    |                         |               |            |
| System Status                                                                                                    | i                                                                                  |                                        |                               |             |                                                                                                    |                         |               |            |
| Health of Running Servers                                                                                                    |                                                                                    |                                        |                               |             |                                                                                                    |                         |               |            |
| Failed (0)                                                                                                    |                                                                                    |                                        |                               |             |                                                                                                    |                         |               |            |
| Critical (0)                                                                                                    |                                                                                    |                                        |                               |             |                                                                                                    |                         |               |            |
| Overloaded (0)                                                                                                    |                                                                                    |                                        |                               |             |                                                                                                    |                         |               |            |
| Warning (0)                                                                                                    |                                                                                    |                                        |                               |             |                                                                                                    |                         |               |            |
| OK (1)                                                                                                    |                                                                                    |                                        |                               |             |                                                                                                    |                         |               |            |
| WebLogic Server Version: 10.3.4.0<br>Copyright © 1996,2010, Oracle and/or its affiliates. A<br>Oracle is a registered trademark of Oracle Corporatis | II rights reserved.<br>ion and/or its affiliates. Other names may be trademarks of | their respective owners.               |                               |             |                                                                                                    |                         |               |            |

## Click "New"

Enter the "Server Name" as "FCDBServer", set the Server listen Port to "7002" or any free port that is not in use.

Select the radio button against No, this is a stand-alone server and click "Finish"

| Create a New Server - FCDB62_DOMAIN - V                                                                                                   | VLS Console - Mozilla Firefox                                                                     |                                                 |                                               |
|----------------------------------------------------------------------------------------------------|---------------------------------------------------------------------------------------------------|-------------------------------------------------|-----------------------------------------------|
| <u>File Edit View History Bookmarks T</u> ools                                                                                            | s <u>H</u> elp                                                                                    |                                                 |                                               |
| Create a New Server - FCDB62_DOMAIN                                                                                                    | +                                                                                                 |                                                 | -                                             |
| ♦ ifImudim13095:7001/console/                                                                                                    | /console.portal?CoreServerCreateServerPortletreturnTo=CoreServerServ                              | erTablePage&CoreServerServerTablePortletl 🏫 🔻 建 | Google 🔎 🍙 🥐 🔹                                |
| 🦲 Local 📙 QT 📙 Bugs 🔅 weblogic 🔅 a                                                                                                    | adf login 🧧 ADF Demo 🚼 Google 📙 Setups 🗮 workspace                                                |                                                 |                                               |
| ORACLE WebLogic Server®                                                                                                    | Administration Console                                                                            |                                                 | Q                                             |
| Change Center                                                                                                    | î Home Log Out Preferences 🔛 Record Help                                                          | Q                                               | Welcome, weblogic Connected to: FCDB62_DOMAIN |
| View changes and restarts                                                                                                    | Home >Summary of Servers                                                                          |                                                 |                                               |
| Configuration editing is enabled. Future<br>changes will automatically be activated as you<br>modify, add or delete items in this domain. | Create a New Server Back Next Finish Cancel                                                       |                                                 |                                               |
| Domain Structure                                                                                                    | Server Properties                                                                                 |                                                 |                                               |
| FCDB62_DOMAIN<br>- Environment<br>- Deployments<br>- Services                                                                             | The following properties will be used to identify your new server.<br>* Indicates required fields |                                                 |                                               |
| Security Realms                                                                                                    | What would you like to name your new server?                                                      |                                                 |                                               |
| Diagnostics                                                                                                    | * Server Name:                                                                                    | FCDBserver                                      |                                               |
|                                                                                                    | Where will this server listen for incoming connections?                                           |                                                 |                                               |
|                                                                                                    | Server Listen Address:                                                                            |                                                 |                                               |
| Lum da T                                                                                                    | * Server Listen Port:                                                                             | 7004                                            |                                               |
| Create Managed Servers                                                                                                    | Should this server belong to a cluster?                                                           |                                                 |                                               |
| Configure default network connections                                                                                                    | No, this is a stand-alone server.                                                                 |                                                 |                                               |
| System Status                                                                                                    | Yes, create a new cluster for this server.                                                        |                                                 |                                               |
| Health of Running Servers                                                                                                    | Back Next Finish Cancel                                                                           |                                                 |                                               |
| Failed (0)<br>Critical (0)                                                                                                    |                                                                                                   |                                                 |                                               |
| Overloaded (0)                                                                                                    |                                                                                                   |                                                 |                                               |
| Warning (0)                                                                                                    |                                                                                                   |                                                 |                                               |
|                                                                                                    |                                                                                                   |                                                 |                                               |
| WebLogic Server Version: 10.3.4.0<br>Copyright © 1996,2010, Oracle and/or its affiliates. All                                             | l rights reserved.                                                                                |                                                 |                                               |

Server created successfully is displayed and summary of servers is shown.

| Summary of Servers - FCDB62_DOMAIN - W                                                                                                    | NLS Console - Mozilla Firefox                                               |                                |                           |                    |          |                                        |
|----------------------------------------------------------------------------------------------------|-----------------------------------------------------------------------------|--------------------------------|---------------------------|--------------------|----------|----------------------------------------|
| <u>File Edit View History Bookmarks Tools</u>                                                                                                    | s <u>H</u> elp                                                              |                                |                           |                    |          |                                        |
| Summary of Servers - FCDB62_DOMAIN                                                                                                    | +                                                                           |                                |                           |                    |          | -                                      |
| (+) iflmudim13095:7001/console/                                                                                                    | /console.portal?_nfpb=true&_pageLabel=CoreSe                                | rverServerTablePage            |                           | ☆ ≂ C 🚼            | → Google | ۶ 🌪 ר                                  |
| 🔒 Local Ы QT Ы Bugs 🔅 weblogic 🔅 a                                                                                                    | adf login 🛄 ADF Demo 🔧 Google 📙 Setups                                      | 🖶 workspace                    |                           |                    |          |                                        |
| ORACLE WebLogic Server®                                                                                                    | Administration Console                                                      |                                |                           |                    |          | Q                                      |
| Change Center                                                                                                    | 🛍 Home Log Out Preferences 🔤 Record H                                       | elp                            | Q                         |                    | Welcome, | weblogic Connected to: FCDB62_DOMAIN   |
| View changes and restarts                                                                                                    | Home >Summary of Servers                                                    |                                |                           |                    |          |                                        |
| Configuration editing is enabled. Future                                                                                                    | messages                                                                    |                                |                           |                    |          |                                        |
| modify, add or delete items in this domain.                                                                                                    | All changes have been activated. No restant<br>Server created successfully. | ts are necessary.              |                           |                    |          |                                        |
| Domain Structure                                                                                                    |                                                                             |                                |                           |                    |          |                                        |
| FCDB62_DOMAIN                                                                                                    | Summary of Servers                                                          |                                |                           |                    |          |                                        |
| Environment                                                                                                    | Configuration Control                                                       |                                |                           |                    |          |                                        |
| Deployments     Deployments                                                                                                    |                                                                             |                                |                           |                    |          |                                        |
| Security Realms                                                                                                    | A server is an instance of WebLogic Server that                             | at runs in its own Java Virtua | Machine (JVM) and has its | own configuration. |          |                                        |
| the second second | This page summarizes each server that has be                                | en configured in the current   | WebLogic Server domain.   |                    |          |                                        |
|                                                                                                    |                                                                             |                                |                           |                    |          |                                        |
|                                                                                                    | 25                                                                          |                                |                           |                    |          |                                        |
|                                                                                                    | Customize this table                                                        |                                |                           |                    |          |                                        |
|                                                                                                    | Commerce (Eitherned Mann Columns Evist)                                     |                                |                           |                    |          |                                        |
|                                                                                                    | New Cone Delete                                                             | •                              |                           |                    |          | Chausing 1 to 2 of 2. Browieurs   Novt |
| How do I                                                                                                    |                                                                             |                                |                           | <i>a</i>           |          | Showing 1 to 2 of 2 Previous   Next    |
| Create Managed Servers                                                                                                    | Name 🗠                                                                      | Cluster                        | Machine                   | State              | Health   | Listen Port                            |
| Clone Servers                                                                                                    | AdminServer(admin)                                                          |                                |                           | RUNNING            | ✓ OK     | 7001                                   |
| Delete Managed Servers                                                                                                    | FCDBserver                                                                  |                                |                           | SHUTDOWN           |          | 7004                                   |
| Delete the Administration Server                                                                                                    | New Clone Delete                                                            |                                |                           |                    |          | Showing 1 to 2 of 2 Previous   Next    |
| Start and stop servers                                                                                                    |                                                                             |                                |                           |                    |          |                                        |
| System Status                                                                                                    |                                                                             |                                |                           |                    |          |                                        |
| Health of Running Servers                                                                                                    |                                                                             |                                |                           |                    |          |                                        |
| Failed (0)                                                                                                    |                                                                             |                                |                           |                    |          |                                        |
| Critical (0)                                                                                                    |                                                                             |                                |                           |                    |          |                                        |
| Overloaded (0)                                                                                                    |                                                                             |                                |                           |                    |          |                                        |
| Warning (0)                                                                                                    |                                                                             |                                |                           |                    |          |                                        |
|                                                                                                    | i                                                                           |                                |                           |                    |          |                                        |
| WebLogic Server Version: 10.3.4.0<br>Copyright © 1996,2010, Oracle and/or its affiliates. All                                                                                                    | ll rights reserved.                                                         |                                |                           |                    |          |                                        |

### 4.1.7.Configurations to Start/Stop managed server from Administrative Console

#### **Creating Machine**

It is required to create a machine in order to Start/Suspend/Resume/Stop the Managed Servers in Weblogic using Administration Console.

1. Click Environment  $\rightarrow$  Machines

#### Click "New" button

| Summary of Machines - FCDB62_DOMAIN -                                                                                                    | - WLS Console - Mozilla Firefox                                                                                                    |                                                                                                    |                                                                         |
|----------------------------------------------------------------------------------------------------|----------------------------------------------------------------------------------------------------|----------------------------------------------------------------------------------------------------|-------------------------------------------------------------------------|
| <u>File Edit View History Bookmarks Tools</u>                                                                                             | Help                                                                                                    |                                                                                                    |                                                                         |
| Summary of Machines - FCDB62_DOMA                                                                                                    | +                                                                                                    |                                                                                                    |                                                                         |
| (+) iflmudim13095:7001/console/                                                                                                    | console.portal?_nfpb=true&_pageLabel=CoreMachineMachineTablePage                                                                                                    | ☆ マ פ 🚼 ד Google                                                                                         | ۹ 📦                                                                     |
| 📙 Local 🔒 QT 🔒 Bugs 🔅 weblogic 🔅 a                                                                                                    | df login 🧧 ADF Demo 🔧 Google 🦲 Setups 🗮 workspace                                                                                                    |                                                                                                    |                                                                         |
| ORACLE WebLogic Server®                                                                                                    | Administration Console                                                                                                    |                                                                                                    | Q                                                                       |
| Change Center                                                                                                    | î Home Log Out Preferences 🖾 Record Help                                                                                                    | Welcome, we                                                                                              | blogic Connected to: FCDB62_DOMAIN                                      |
| View changes and restarts                                                                                                    | Home >Summary of Servers >Summary of Machines                                                                                                    |                                                                                                    |                                                                         |
| Configuration editing is enabled. Future<br>changes will automatically be activated as you<br>modify, add or delete items in this domain. | Summary of Machines                                                                                                    |                                                                                                    |                                                                         |
| Domain Structure                                                                                                    | A machine is the logical representation of the computer that hosts one or more WebLogic Server instances (serv<br>in a duster to which certain tasks, such as HTTP session replication, are delegated. The Administration Server us | vers). WebLogic Server uses configured machine na<br>ses the machine definition in conjunction with Node | mes to determine the optimum server<br>Manager to start remote servers. |
| FCDB62_DOMAIN                                                                                                    | This page displays key information about each machine that has been configured in the current WebLogic Server                                                                                                    | r domain.                                                                                                |                                                                         |
| Servers                                                                                                    |                                                                                                    |                                                                                                    |                                                                         |
| ····Clusters                                                                                                    | Customize this table                                                                                                    |                                                                                                    |                                                                         |
| ····Virtual Hosts                                                                                                    |                                                                                                    |                                                                                                    |                                                                         |
| Coherence Servers                                                                                                    | Machines                                                                                                    |                                                                                                    |                                                                         |
| Coherence Clusters                                                                                                    | New Clone Delete                                                                                                    |                                                                                                    | Showing 0 to 0 of 0 Previous   Next                                     |
| ····Machines                                                                                                    |                                                                                                    | Turne                                                                                                    |                                                                         |
| Work Managers                                                                                                    |                                                                                                    | туре                                                                                                    |                                                                         |
| Deployments                                                                                                    | There are no items to disp                                                                                                    | olay                                                                                                    |                                                                         |
| E-Services                                                                                                    | New Clone Delete                                                                                                    |                                                                                                    | Showing 0 to 0 of 0 Previous   Next                                     |
| Security Realms                                                                                                    |                                                                                                    |                                                                                                    |                                                                         |
| How do I                                                                                                    |                                                                                                    |                                                                                                    |                                                                         |
| Create and configure machines                                                                                                    |                                                                                                    |                                                                                                    |                                                                         |
| Assign server instances to machines                                                                                                    |                                                                                                    |                                                                                                    |                                                                         |
| Clone machines                                                                                                    |                                                                                                    |                                                                                                    |                                                                         |
| Delete machines                                                                                                    |                                                                                                    |                                                                                                    |                                                                         |
| System Status                                                                                                    |                                                                                                    |                                                                                                    |                                                                         |
| Health of Running Servers                                                                                                    |                                                                                                    |                                                                                                    |                                                                         |
| Failed (0)                                                                                                    |                                                                                                    |                                                                                                    |                                                                         |
| Critical (0)                                                                                                    |                                                                                                    |                                                                                                    |                                                                         |
| Overloaded (0)                                                                                                    |                                                                                                    |                                                                                                    |                                                                         |
| Warning (0)                                                                                                    |                                                                                                    |                                                                                                    |                                                                         |
| OK (1)                                                                                                    |                                                                                                    |                                                                                                    |                                                                         |
| WebLogic Server Version: 10.3.4.0                                                                                                    |                                                                                                    |                                                                                                    |                                                                         |
| Copyright © 1996,2010, Oracle and/or its affiliates. All                                                                                  |                                                                                                    |                                                                                                    |                                                                         |
| Oracle is a registered trademark of Oracle Corporation                                                                                    | n and/or its affiliates. Other names may be trademarks of their respective owners.                                                                                                    |                                                                                                    |                                                                         |

Enter the Name as "FCDBMachine" and click "Next"

| 🥹 Create a New Machine - FCDB62_DOMAIN -                                                                                                    | - WLS Console - Mozilla Firefox                                                     |                       |              |                          |                             |
|----------------------------------------------------------------------------------------------------|-------------------------------------------------------------------------------------|-----------------------|--------------|--------------------------|-----------------------------|
| <u>File Edit View History Bookmarks Tools</u>                                                                                                    | <u>H</u> elp                                                                        |                       |              |                          |                             |
| Create a New Machine - FCDB62_DOMA                                                                                                    | +                                                                                   |                       |              |                          | <del>.</del>                |
| ♦ ♦ iflmudim13095:7001/console/                                                                                                    | console.portal?_nfpb=true&_pageLabel=CoreMacl                                       | hineCreateMachine     | ☆ <b>~ C</b> | <mark>∛]</mark> → Google | ۶ 🏘 -                       |
| 🔒 Local 🎒 QT 🍶 Bugs 🔅 weblogic 🔅 a                                                                                                    | adf login 🧧 ADF Demo 🔧 Google 🔒 Setups 🗧                                            | workspace             |              |                          |                             |
|                                                                                                    | Administration Console                                                              |                       |              |                          | Q                           |
| Change Center                                                                                                    | 🛍 Home Log Out Preferences 🔤 Record Help                                            | Q                     |              | Welcome, weblogic        | Connected to: FCDB62_DOMAIN |
| View changes and restarts                                                                                                    | Home >Summary of Servers >Summary of Machine                                        | 25                    |              |                          |                             |
| Configuration editing is enabled. Future<br>changes will automatically be activated as you<br>modify, add or delete items in this domain.               | Create a New Machine Back Next Finish Cancel                                        |                       |              |                          |                             |
| Domain Structure                                                                                                    | Machine Identity                                                                    |                       |              |                          |                             |
| FCDB62_DOMAIN                                                                                                    | The following properties will be used to identify yo<br>* Indicates required fields | our new Machine.      |              |                          |                             |
| ···Virtual Hosts                                                                                                    | What would you like to name your new Machine?                                       |                       |              |                          |                             |
| Coherence Servers                                                                                                    | * Name:                                                                             | 500014                |              |                          |                             |
| Coherence Clusters                                                                                                    | nume.                                                                               | FCDBMachine           |              |                          |                             |
| Work Managers                                                                                                    | Specify the type of machine operating system.                                       |                       |              |                          |                             |
| Startup and Shutdown Classes                                                                                                    |                                                                                     |                       |              |                          |                             |
| T-Deployments                                                                                                    | Machine 05:                                                                         | Other -               |              |                          |                             |
| -Security Realms                                                                                                    | Deals Next Count                                                                    |                       |              |                          |                             |
| How do I                                                                                                    |                                                                                     |                       |              |                          |                             |
| Create and configure machines                                                                                                    |                                                                                     |                       |              |                          |                             |
| Assign server instances to machines                                                                                                    |                                                                                     |                       |              |                          |                             |
| Delete machines                                                                                                    |                                                                                     |                       |              |                          |                             |
| System Status                                                                                                    |                                                                                     |                       |              |                          |                             |
| Health of Running Servers                                                                                                    |                                                                                     |                       |              |                          |                             |
| Failed (0)<br>Critical (0)                                                                                                    |                                                                                     |                       |              |                          |                             |
| Overloaded (0)                                                                                                    |                                                                                     |                       |              |                          |                             |
| Warning (0)                                                                                                    |                                                                                     |                       |              |                          |                             |
| OK (1)                                                                                                    |                                                                                     |                       |              |                          |                             |
| WebLogic Server Version: 10.3.4.0<br>Copyright © 1996,2010, Oracle and/or its affiliates. All<br>Oracle is a registered trademark of Oracle Corporation | i rights reserved.<br>n and/or its affiliates. Other names may be trademarks of the | ir respective owners. |              |                          |                             |

Select "Type" as "Plain" from the drop down list and click Finish.

| Oreate a New Machine - FCDB62_DOMAIN -                                                        | N - WLS Console - Mozilla Firefox                                                                                                    | 7 <b>X</b> |
|-----------------------------------------------------------------------------------------------|----------------------------------------------------------------------------------------------------|------------|
| <u>File Edit View History Bookmarks T</u> ools                                                | Is <u>H</u> elp                                                                                                    |            |
| Create a New Machine - FCDB62_DOMA                                                            |                                                                                                    | -          |
| iflmudim13095:7001/console/                                                                   | e/console.portal?CoreMachineCreateMachinePortlet_actionOverride=/com/bea/console/actions/core/machine/cres 🏠 🔻 C 👔 - Google 🔎 🛕                                                                                                    | · 🥐 •      |
| 📙 Local 📙 QT 📙 Bugs 🔅 weblogic 🔅 a                                                            | adf login 🖸 ADF Demo 🔧 Google 📒 Setups 🖶 workspace                                                                                                    |            |
|                                                                                               | Administration Console                                                                                                    | Q          |
| Change Center                                                                                 | 🟦 Home Log Dut Preferences 🗟 Record Help                                                                                                    | DOMAIN     |
| View changes and restarts                                                                     | Home >Summary of Servers >Summary of Machines >FCDBMachine >Summary of Machines >FCDBMachine >Summary of Servers >Summary of Machines >FCDBMachine >Summary of Machines >FCDBMachine >Summary of Machines >FCDBMac |            |
| Configuration editing is enabled. Future<br>changes will automatically be activated as you    | Create a New Machine                                                                                                    |            |
| modify, add or delete items in this domain.                                                   | Back Next Finish Cancel                                                                                                    |            |
| Domain Structure                                                                              | Node Manager Properties                                                                                                    |            |
| P-Environment                                                                                 | The following properties will be used to configure the Node Manager on this machine.                                                                                                    |            |
| Servers                                                                                       | What type of Node Manager is running on this server, and what protocol should be used to communicate with it?                                                                                                    |            |
| ····Virtual Hosts                                                                             | d∰ Type: SSI ▼                                                                                                    |            |
| Coherence Servers                                                                             |                                                                                                    |            |
| Coherence Clusters                                                                            | What address and port is this Node Manager configured to listen at?                                                                                                    |            |
| Work Managers                                                                                 | Listen Address: localhost                                                                                                    |            |
| Deployments                                                                                   | Listee Bast                                                                                                    |            |
| Services     Security Realms     T                                                            | bsei Port 5556                                                                                                    |            |
| How do I                                                                                      | Depending on the Node Manager type, additional properties may be configured.                                                                                                    |            |
| Create and configure machines                                                                 | de Manager Home:                                                                                                    |            |
| Assign server instances to machines                                                           |                                                                                                    |            |
| Delete machines                                                                               | ₫ Shell Command:                                                                                                    |            |
| System Status                                                                                 | Debug Enabled                                                                                                    |            |
| Health of Running Servers                                                                     | Back Next Finish Cancel                                                                                                    |            |
| Failed (0)                                                                                    |                                                                                                    |            |
| Critical (0) Overloaded (0)                                                                   |                                                                                                    |            |
| Warning (0)                                                                                   |                                                                                                    |            |
| OK (1)                                                                                        |                                                                                                    |            |
| WebLogic Server Version: 10.3.4.0<br>Copyright © 1996,2010, Oracle and/or its affiliates. All | All rights reserved.                                                                                                    |            |
| Oracle is a registered trademark of Oracle Corporation                                        | ion and/or its affiliates. Other names may be trademarks of their respective owners.                                                                                                    |            |

Machine created successfully message is displayed.

| Summary of Machines - FCDB62_DOMAIN -                                                         | - WLS Console - Mozilla Firefox                                                                           |                                                                  |                                  |
|-----------------------------------------------------------------------------------------------|----------------------------------------------------------------------------------------------------|------------------------------------------------------------------|----------------------------------|
| <u>File Edit View History Bookmarks T</u> ools                                                | <u>H</u> elp                                                                                              |                                                                  |                                  |
| Summary of Machines - FCDB62_DOMA                                                             | +                                                                                                    |                                                                  | -                                |
| (+) iflmudim13095:7001/console/                                                               | console.portal?_nfpb=true&_pageLabel=CoreMachineMachineTablePage                                          | 🏫 マ 🖱 🚼 - Google                                                 | ۹ 🖗 ۲                            |
| 📙 Local 🔒 QT 🔒 Bugs 🗌 weblogic 🗍 a                                                            | df login 🧧 ADF Demo 🔧 Google 📙 Setups 🗮 workspace                                                         |                                                                  |                                  |
|                                                                                               | Administration Console                                                                                    |                                                                  | Õ                                |
| Change Center                                                                                 | î Home Log Out Preferences 🗁 Record Help                                                                  | Welcome, weblogic                                                | Connected to: FCDB62_DOMAIN      |
| View changes and restarts                                                                     | Home >Summary of Servers >Summary of Machines Messages                                                    |                                                                  |                                  |
| configuration editing is enabled. Future<br>changes will automatically be activated as you    | All changes have been activated. No restarts are necessary.                                               |                                                                  |                                  |
| modify, add or delete items in this domain.                                                   | So Machine created successfully                                                                           |                                                                  |                                  |
| Domain Structure                                                                              | Summary of Machines                                                                                       |                                                                  |                                  |
| FCDB62_DOMAIN                                                                                 |                                                                                                    |                                                                  |                                  |
| Servers                                                                                       | A machine is the logical representation of the computer that hosts one or more WebLogic Server instance   | es (servers). WebLogic Server uses configured machine names to   | o determine the optimum server   |
| Virtual Hosts                                                                                 | in a duster to which certain tasks, such as HTTP session replication, are delegated. The Administration S | erver uses the machine definition in conjunction with Node Mana, | ger to start remote servers.     |
| Migratable Targets E                                                                          | This page displays key information about each machine that has been configured in the current WebLogi     | ,ic Server domain.                                               |                                  |
| Coherence Clusters                                                                            | D. Contractor Mitchelle                                                                                   |                                                                  |                                  |
| Machines                                                                                      | Customize this table                                                                                      |                                                                  |                                  |
|                                                                                               | Machines                                                                                                  |                                                                  |                                  |
| Deployments                                                                                   | New Clone Delete                                                                                          | Show                                                             | wing 1 to 1 of 1 Previous   Next |
| Security Realms                                                                               | 🔲 Name 🏟                                                                                                  | Туре                                                             |                                  |
| How do L                                                                                      | FCDBMachine                                                                                               | Machine                                                          |                                  |
| Create and configure machines                                                                 | New Clone Delete                                                                                          | Show                                                             | wing 1 to 1 of 1 Previous   Next |
| Assign server instances to machines                                                           |                                                                                                    |                                                                  |                                  |
| Clone machines                                                                                |                                                                                                    |                                                                  |                                  |
| Delete machines                                                                               |                                                                                                    |                                                                  |                                  |
| System Status                                                                                 |                                                                                                    |                                                                  |                                  |
| Health of Running Servers                                                                     |                                                                                                    |                                                                  |                                  |
| Failed (0)                                                                                    |                                                                                                    |                                                                  |                                  |
| Critical (0)                                                                                  |                                                                                                    |                                                                  |                                  |
| Overloaded (0)                                                                                |                                                                                                    |                                                                  |                                  |
| OK (1)                                                                                        |                                                                                                    |                                                                  |                                  |
|                                                                                               |                                                                                                    |                                                                  |                                  |
| WebLogic Server Version: 10.3.4.0<br>Copyright © 1996,2010, Oracle and/or its affiliates. All |                                                                                                    |                                                                  |                                  |

Click on Newly created FCDBMachine.

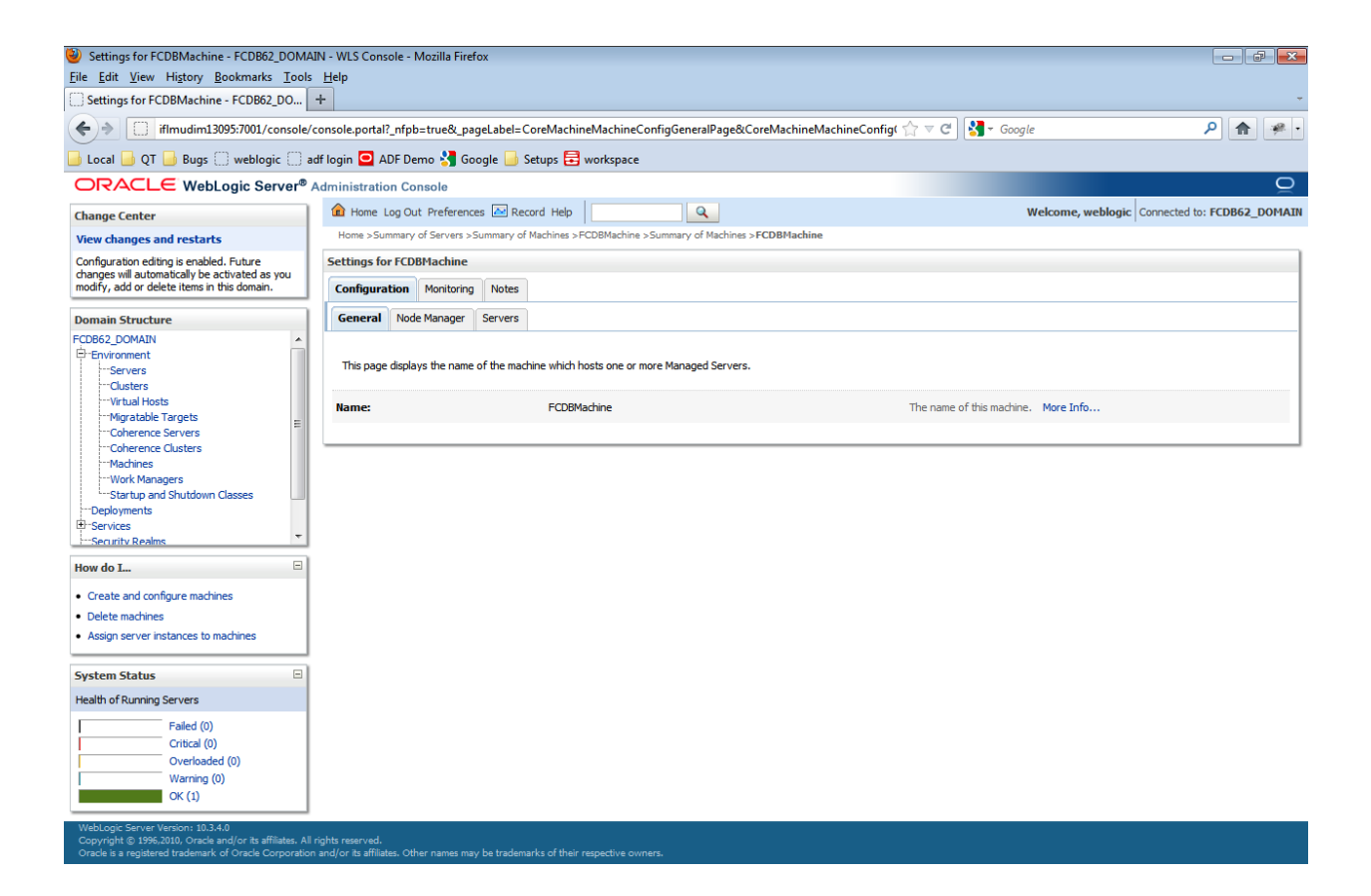

Click Servers under the "Configuration tab.

| Settings for ECDBMachine - ECDB62 DOMA                                                                                                    | MN - WIS Console - Mozilla Firefox                                                               |                                             |                                      |                             |                  |                                         |  |  |
|----------------------------------------------------------------------------------------------------|--------------------------------------------------------------------------------------------------|---------------------------------------------|--------------------------------------|-----------------------------|------------------|-----------------------------------------|--|--|
| File Edit View History Bookmarks Tools                                                                                                    | ile Edit View History Bookmarks Iools Help                                                       |                                             |                                      |                             |                  |                                         |  |  |
| Settings for FCDBMachine - FCDB62_DO                                                                                                    | +                                                                                                |                                             |                                      |                             |                  | -                                       |  |  |
| iflmudim13095:7001/console/                                                                                                    | console.portal? nfpb=true& pageLabe                                                              | el=CoreMachineConfigServer                  | sPage&handle=com.bea.conso           | le.handles.JMXI ☆ ▽         | C Google         | ۹ 🎓 🥐 י                                 |  |  |
| Local D OT Burgs weblogic a                                                                                                    | Local O T . Russ D weblonic D atfilonin 🖸 ADF Demo 🔧 Google D. Setuns 🚍 workspace                |                                             |                                      |                             |                  |                                         |  |  |
|                                                                                                    | Administration Console                                                                           |                                             |                                      |                             |                  | 0                                       |  |  |
|                                                                                                    | Home Log Out Preferences                                                                         | Record Help                                 | Q                                    |                             | Welcome          | e. weblogic Connected to: FCDB62 DOMAIN |  |  |
| Change Center                                                                                                    | Home >Summary of Servers >Summar                                                                 | y of Machines > FCDBMachine >S              | ummary of Machines >FCDBMachine      | e                           |                  |                                         |  |  |
| Configuration editing is enabled. Future                                                                                                    | Settings for FCDBMachine                                                                         |                                             |                                      |                             |                  |                                         |  |  |
| changes will automatically be activated as you<br>modify, add or delete items in this domain.                                                                                                    | Configuration Monitoring Note                                                                    | es                                          |                                      |                             |                  |                                         |  |  |
| Domain Structure                                                                                                    | General Node Manager Serve                                                                       | rs                                          |                                      |                             |                  |                                         |  |  |
| FC0862_DOMAIN                                                                                                    | This page displays the servers that I<br>Customize this table<br>Servers (Filtered - More Column | have been assigned to this Mac<br>ns Exist) | hine. You can select a server to cor | nfigure from the list of av | ailable servers. |                                         |  |  |
| ····Coherence Clusters<br>····Machines                                                                                                    | Add Remove                                                                                       |                                             |                                      |                             |                  | Showing 0 to 0 of 0 Previous Next       |  |  |
| Work Managers                                                                                                    | Name 🗞                                                                                           | Cluster                                     | Machine                              | State                       | Health           | Listen Port                             |  |  |
| -Deployments                                                                                                    |                                                                                                  | Cluster                                     | There are no ite                     | ms to display               | riculti          |                                         |  |  |
| Security Realms                                                                                                    | Add Remove                                                                                       |                                             |                                      |                             |                  | Showing 0 to 0 of 0 Previous   Next     |  |  |
| How do I                                                                                                    |                                                                                                  |                                             |                                      |                             |                  |                                         |  |  |
| Create and configure machines     Create Managed Servers     Delete machines     Assign server instances to machines  System Status Health of Running Servers Felad (0) Critical (0) Overloaded (0) Warning (0) OK (1) |                                                                                                  |                                             |                                      |                             |                  |                                         |  |  |
| WebLogic Server Version: 10.3.4.0<br>Copyright © 1996,2010, Oracle and/or its affiliates. All<br>Oracle is a registered trademark of Oracle Corporation                                                                | l rights reserved.<br>n and/or its affiliates. Other names <u>may be trac</u>                    | demarks of their respective owner           | s.                                   |                             |                  |                                         |  |  |

## Click Add button to add a server to machine

| Add a Server to Machine - FCDB62_DOMAI                                                                           | N - WLS Console - Mozilla Firefox                                                                                                    |                   |                            |
|----------------------------------------------------------------------------------------------------|----------------------------------------------------------------------------------------------------|-------------------|----------------------------|
| <u>File Edit View History Bookmarks Tools</u>                                                                    | s <u>H</u> elp                                                                                                    |                   |                            |
| Add a Server to Machine - FCDB62_DOM                                                                             | +                                                                                                    |                   |                            |
| ifImudim13095:7001/console/                                                                                      | /console.portal?_nfpb=true&_pageLabel=CoreMachineAddServer                                                                                                    | ☆ マ C             | ۹ 🕈                        |
| 🔒 Local 🎒 QT 🎒 Bugs 🗍 weblogic 🗍 a                                                                               | adf login 🖸 ADF Demo 🔧 Google 📙 Setups 🖶 workspace                                                                                                    |                   |                            |
| ORACLE WebLogic Server®                                                                                          | Administration Console                                                                                                    |                   | Q                          |
| Change Center                                                                                                    | n Home Log Out Preferences 🔤 Record Help                                                                                                    | Welcome, weblogic | onnected to: FCDB62_DOMAIN |
| View changes and restarts                                                                                        | Home >Summary of Servers >Summary of Machines >FCDBMachine >Summary of Machines >FCDB                                                                                                    | 3Machine          |                            |
| Configuration editing is enabled. Future<br>changes will automatically be activated as you                       | Add a Server to Machine                                                                                                    |                   |                            |
| modify, add or delete items in this domain.                                                                      | Back Next Finish Cancel                                                                                                    |                   |                            |
| Domain Structure                                                                                                 | Identify Server                                                                                                    |                   |                            |
| FCDB62_DOMAIN                                                                                                    | Identify the server to be added                                                                                                    |                   |                            |
| Servers<br>Clusters                                                                                              | How would you like to proceed?                                                                                                    |                   |                            |
| Virtual Hosts                                                                                                    | In the second second |                   |                            |
| Coherence Servers                                                                                                | Select a server: FCDBserver                                                                                                    | 3                 |                            |
| Machines<br>Work Managers                                                                                        | Create a new server and associate it with this machine                                                                                                    |                   |                            |
| Startup and Shutdown Classes                                                                                     |                                                                                                    |                   |                            |
| B-Services                                                                                                    | Back Next Finish Cancel                                                                                                    |                   |                            |
| Security Realms                                                                                                  |                                                                                                    |                   |                            |
| How do I                                                                                                    |                                                                                                    |                   |                            |
| No task help found.                                                                                              |                                                                                                    |                   |                            |
| System Status                                                                                                    |                                                                                                    |                   |                            |
| Health of Running Servers                                                                                        |                                                                                                    |                   |                            |
| Failed (0)                                                                                                    |                                                                                                    |                   |                            |
| Critical (0)                                                                                                    |                                                                                                    |                   |                            |
| Overloaded (0)<br>Warning (0)                                                                                    |                                                                                                    |                   |                            |
| OK (1)                                                                                                    |                                                                                                    |                   |                            |
| WebLogic Server Version: 10.3.4.0                                                                                |                                                                                                    |                   |                            |
| Copyright © 1996,2010, Oracle and/or its affiliates. Al<br>Oracle is a registered trademark of Oracle Corporatio | I rights reserved.<br>In and/or its affiliates. Other names may be trademarks of their respective owners.                                                                                                    |                   |                            |

Check the radio button against "Select an existing server, and associate it with this machine". Select FCDBServer from the "Select a Server" drop down and click on "Finish". Server created successfully message is displayed

| 🥹 Settings for FCDBMachine - FCDB62_DOMAIN - WLS Console - Mozilla Firefox                                                                                             |                                                                                                    |         |             |          |        |                                     |  |  |  |  |  |  |
|----------------------------------------------------------------------------------------------------|----------------------------------------------------------------------------------------------------|---------|-------------|----------|--------|-------------------------------------|--|--|--|--|--|--|
| File Edit View History Bookmarks Tools Help                                                                                                    |                                                                                                    |         |             |          |        |                                     |  |  |  |  |  |  |
| Settings for FLUBMachine - FLUB62_00                                                                                                    |                                                                                                    |         |             |          |        |                                     |  |  |  |  |  |  |
| 🗲 🕈 📋 iffmudimi3095:7001/console_orosole.portal?_nfpb=true&_pageLabel=CoreMachineConfigServersPage 🏠 🕫 C 🖁 🖉 Gogle P 🏠 📽                                               |                                                                                                    |         |             |          |        |                                     |  |  |  |  |  |  |
| 📙 Local 📙 QT 🦲 Bugs 🗍 weblogic 🗍 adf login 🖸 ADF Demo 🔧 Google 🔒 Setups 🚍 workspace                                                                                    |                                                                                                    |         |             |          |        |                                     |  |  |  |  |  |  |
| ORACLE WebLogic Server® Administration Console                                                                                                    |                                                                                                    |         |             |          |        |                                     |  |  |  |  |  |  |
| Change Center                                                                                                    | 🟦 Home Log Out Preferences 🗟 Record Help                                                                                                    |         |             |          |        |                                     |  |  |  |  |  |  |
| View changes and restarts<br>Configuration editing is enabled. Future<br>changes will automatically be activated as you<br>modify, add or delete items in this domain. | Home >Summary of Servers >Summary of Machines >FCDBMachine >Summary of Machines >FCDBMachine Hessages  val  val  val  val  val  val  val  va |         |             |          |        |                                     |  |  |  |  |  |  |
| Domain Structure                                                                                                    | - · · ·                                                                                                    |         |             |          |        |                                     |  |  |  |  |  |  |
| FCDB62_DOMAIN                                                                                                    | Settings for FCDBMachine                                                                                                    |         |             |          |        |                                     |  |  |  |  |  |  |
| Environment     Servers     Clusters                                                                                                    | Configuration Monitoring N<br>General Node Manager Serv                                                                                      | vers    |             |          |        |                                     |  |  |  |  |  |  |
| V-thal Hosts     Migratable Targets     Coherence Servers     Coherence Clusters     Machines     Machines     Servers     Sartup and Shutdown Classes     Denkoments  | rgets rvers usters rs hutdown Classes Fittered - More Columns Exist)                                                                         |         |             |          |        |                                     |  |  |  |  |  |  |
| Services                                                                                                    | Add Remove                                                                                                    |         |             |          |        | Showing 1 to 1 of 1 Previous   Next |  |  |  |  |  |  |
| H-Security Realms                                                                                                    | □ Name ↔                                                                                                    | Cluster | Machine     | State    | Health | Listen Port                         |  |  |  |  |  |  |
| How do I                                                                                                    | FCDBserver                                                                                                    |         | FCDBMachine | SHUTDOWN |        | 7004                                |  |  |  |  |  |  |
| Create and configure machines     Create Managed Servers                                                                                                    | Add Remove                                                                                                    |         | 1           |          | 1      | Showing 1 to 1 of 1 Previous Next   |  |  |  |  |  |  |
| Delete machines                                                                                                    |                                                                                                    |         |             |          |        |                                     |  |  |  |  |  |  |
| Assign server instances to machines                                                                                                    |                                                                                                    |         |             |          |        |                                     |  |  |  |  |  |  |
|                                                                                                    |                                                                                                    |         |             |          |        |                                     |  |  |  |  |  |  |
| System Status                                                                                                    |                                                                                                    |         |             |          |        |                                     |  |  |  |  |  |  |
| Predict or kulting set ves  Failed (0) Critical (0) Overloaded (0) Warning (0) OK (1)                                                                                  |                                                                                                    |         |             |          |        |                                     |  |  |  |  |  |  |
| Copyright © 1996,2010, Oracle and/or its affiliates. All                                                                                                    | rights reserved.                                                                                                    |         |             |          |        |                                     |  |  |  |  |  |  |

#### **Configuring Managed Server**

1. Click on Environment $\rightarrow$ Server in the left menu.

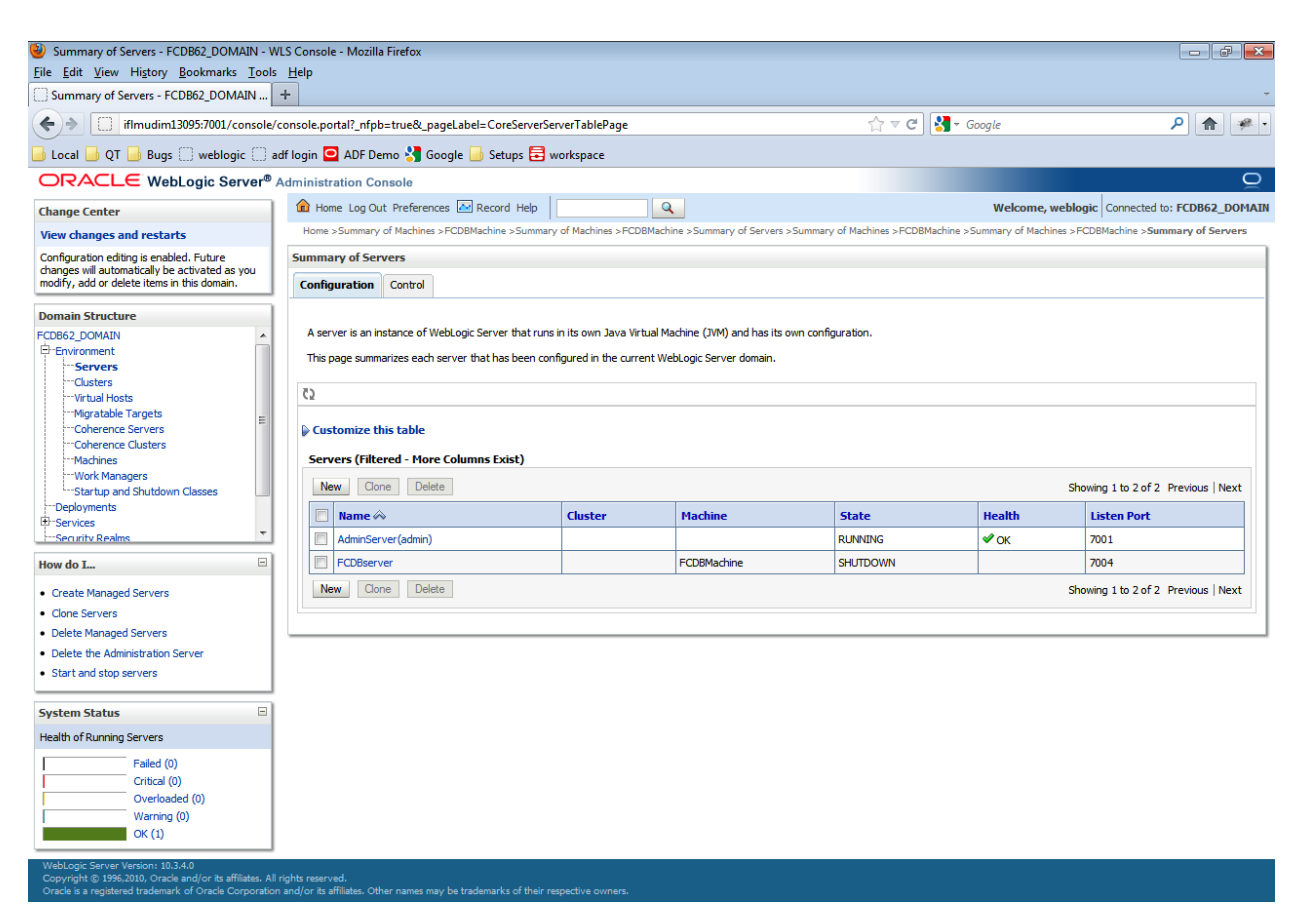

Click on server name with FCDBServer"

| Settings for FCDBServer - FCD × 8 weblog                                                                                                    | gic using frocket - Google ×                                                                                                | 🕺 BUG               | × se                | arch Accounts   | ×         |        |                                                                                                    |                                                                                                   |                                                                                 |                                                                                                    |      |  |  |
|----------------------------------------------------------------------------------------------------|----------------------------------------------------------------------------------------------------|---------------------|---------------------|-----------------|-----------|--------|----------------------------------------------------------------------------------------------------|---------------------------------------------------------------------------------------------------|---------------------------------------------------------------------------------|----------------------------------------------------------------------------------------------------|------|--|--|
| ← → C 🕓 10.184.132.155:7060/console/console/ |                                                                                                    |                     |                     |                 |           |        |                                                                                                    |                                                                                                   |                                                                                 |                                                                                                    |      |  |  |
| For quick access, place your bookmarks here on the bookmarks bar. Impert bookmarks now                                                                                                    |                                                                                                    |                     |                     |                 |           |        |                                                                                                    |                                                                                                   |                                                                                 |                                                                                                    |      |  |  |
| ORACLE WebLogic Server® Administration Console                                                                                                    |                                                                                                    |                     |                     |                 |           |        |                                                                                                    |                                                                                                   |                                                                                 |                                                                                                    |      |  |  |
| Change Center                                                                                                    | 🏠 Home Log Out Preferences 🖾 Record Help                                                                                    |                     |                     |                 |           |        |                                                                                                    |                                                                                                   |                                                                                 |                                                                                                    |      |  |  |
| View changes and restarts                                                                                                    | Home >Summary of Servers >FCDBServer                                                                                        |                     |                     |                 |           |        |                                                                                                    |                                                                                                   |                                                                                 |                                                                                                    |      |  |  |
| Configuration editing is enabled. Future                                                                                                    | Settings for FCDBSer                                                                                                    | ver                 |                     |                 |           |        |                                                                                                    |                                                                                                   |                                                                                 |                                                                                                    |      |  |  |
| modify, add or delete items in this domain.                                                                                                    | Configuration Pro                                                                                                    | oug Monitoring Cont | Notes               |                 |           |        | _                                                                                                    |                                                                                                   |                                                                                 |                                                                                                    |      |  |  |
| Domain Structure                                                                                                    | General Cluster                                                                                                    | Services Keystores  | SSL Federation Serv | ices Deployment | Migration | Tuning | Overload                                                                                                    | Health Monitoring                                                                                 | Server Start                                                                    | Web Services                                                                                                    |      |  |  |
| FCDB1201                                                                                                    | Save                                                                                                    |                     |                     |                 |           |        |                                                                                                    |                                                                                                   |                                                                                 |                                                                                                    |      |  |  |
| Servers                                                                                                    |                                                                                                    |                     |                     |                 |           |        |                                                                                                    |                                                                                                   |                                                                                 |                                                                                                    |      |  |  |
|                                                                                                    | lusters Use this page to configure general features of this server such as default network communications.<br>Irrtual Hosts |                     |                     |                 |           |        |                                                                                                    |                                                                                                   |                                                                                 |                                                                                                    |      |  |  |
|                                                                                                    | Name:                                                                                                    |                     | FCDBServer          |                 |           |        |                                                                                                    | umeric name for this s                                                                            | erver instance.                                                                 | More Info                                                                                                    |      |  |  |
| Coherence Clusters                                                                                                    | 🚱 Machine:                                                                                                    |                     | ECDBMachine         |                 |           |        | The WebLo                                                                                                    | ogic Server host comp                                                                             | uter (machine) c                                                                | ne) on which this server is meant                                                                                     |      |  |  |
| Work Managers                                                                                                    |                                                                                                    |                     |                     |                 |           |        | to run. M                                                                                                    | lore Info                                                                                         |                                                                                 |                                                                                                    |      |  |  |
| Deployments                                                                                                    | 🕂 Cluster:                                                                                                    |                     | (Stand-Alone) 💌     |                 |           |        | The cluster<br>belonas.                                                                                       | , or group of WebLo<br>More Info                                                                  | gic Server instan                                                               | ces, to which this server                                                                                             |      |  |  |
| Security Realms                                                                                                    |                                                                                                    |                     |                     |                 |           |        | The TD edd                                                                                                    |                                                                                                   |                                                                                 | Robert Construction                                                                                                   | - 11 |  |  |
| How do I 😑                                                                                                    | de Listen Address:                                                                                                    |                     |                     |                 |           |        | connection                                                                                                    | is. More Info                                                                                     | s server uses to                                                                | listen för incoming                                                                                                   |      |  |  |
| Configure default network connections                                                                                                    | V Listen Port Enabled Specifies whether this server can be reached through the default plain-text                           |                     |                     |                 |           |        |                                                                                                    |                                                                                                   |                                                                                 |                                                                                                    |      |  |  |
| Create and configure machines     Configure clusters                                                                                                    |                                                                                                    |                     |                     |                 |           |        | (non-55L)                                                                                                    | isten port. More Inf                                                                              | ·o                                                                              |                                                                                                    |      |  |  |
| Start and stop servers                                                                                                    | Listen Port:                                                                                                    |                     | 7062                |                 |           |        | The defaul<br>incoming c                                                                                      | t TCP port that this s<br>onnections. More In                                                     | erver uses to list<br>fo                                                        | en for regular (non-SSL)                                                                                              |      |  |  |
| Configure WLDF diagnostic volume                                                                                                    | SEL Listen Port F                                                                                                    | in abled            |                     |                 |           |        | Indicates u                                                                                                   | whether the cerver ca                                                                             | in he reached th                                                                | rough the default SSI listen                                                                                          |      |  |  |
| System Status                                                                                                    | SSE LISCEN FOR L                                                                                                    | Inableu             |                     |                 |           |        | port. Mor                                                                                                    | re Info                                                                                           | in bo redened en                                                                | longin are dender oor intern                                                                                          |      |  |  |
| Health of Running Servers                                                                                                    | SSL Listen Port:                                                                                                    |                     | 7063                |                 |           |        | The TCP/IF<br>requests.                                                                                       | port at which this se<br>More Info                                                                | rver listens for S                                                              | ISL connection                                                                                                    |      |  |  |
| Critical (0) Critical (0) Overloaded (0)                                                                                                    | 🗆 🕂 Client Cert Pr                                                                                                    | roxy Enabled        |                     |                 |           |        | Specifies w<br>special hea                                                                                    | whether the HttpClust<br>ader. More Info                                                          | erServlet proxie:                                                               | s the client certificate in a                                                                                         |      |  |  |
| Warning (0)<br>OK (1)                                                                                                    | Java Compiler:                                                                                                    |                     | javac               |                 |           |        | The Java compiler to use for all applications hosted on this server that need to compile Java code. More Info |                                                                                                   |                                                                                 |                                                                                                    |      |  |  |
|                                                                                                    | Diagnostic Volume:                                                                                                    |                     | Low                 |                 |           |        | Specifies the<br>WebLogic state<br>does not a<br>controls the<br><b>Info</b>                                  | ne volume of diagnos<br>Server at run time. Ni<br>ffect explicitly config<br>e volume of events g | tic data that is a<br>ote that the WLD<br>ured diagnostic n<br>enerated for JRC | utomatically produced by<br>IF diagnostic volume setting<br>nodules. For example, this<br>nckit Flight Recorder. More |      |  |  |
|                                                                                                    | — 🖗 Advanced —                                                                                                    |                     |                     |                 |           |        |                                                                                                    |                                                                                                   |                                                                                 |                                                                                                    | -    |  |  |
|                                                                                                    | Save                                                                                                    |                     |                     |                 |           |        |                                                                                                    |                                                                                                   |                                                                                 |                                                                                                    |      |  |  |
|                                                                                                    |                                                                                                    |                     |                     |                 |           |        |                                                                                                    |                                                                                                   |                                                                                 |                                                                                                    |      |  |  |

On General tab, please ensure that the 'SSL Listen Port Enabled' feature is enabled (as it is mandatory). And the Listen Address should be "<u>App Server IP</u>"

Note: If you are using APACHE HTTP server then kindly refer

Oracle\_FLEXCUBE\_Direct\_Banking\_Configure\_Apache\_HTTP\_and\_Weblogic manual for more details.

Click on Server Start under Configuration tab.

| ettings for FCDBserver - FCDB62_DOMAIN<br>Edit View History Bookmarks Tool     | I - WLS Console - M<br>s Help | lozilla Firefox                      |                                        |          |                                            |                 |                |              |                                  |                                                                            |                                                                  |                                                                                                    |                                            |
|--------------------------------------------------------------------------------|-------------------------------|--------------------------------------|----------------------------------------|----------|--------------------------------------------|-----------------|----------------|--------------|----------------------------------|----------------------------------------------------------------------------|------------------------------------------------------------------|----------------------------------------------------------------------------------------------------|--------------------------------------------|
| ettings for FCDBserver - FCDB62_DOM                                            | +                             |                                      |                                        |          |                                            |                 |                |              |                                  |                                                                            |                                                                  |                                                                                                    |                                            |
| iflmudim13095:7001/console/                                                    | /console.portal?_nfp          | ob=true&_pag                         | geLabel=Server                         | Config   | ServerstartTabPage8                        | thandle=com.l   | bea.console.   | handles.JN   | vixi ☆ ∽                         | C 🚼 - Google                                                               |                                                                  |                                                                                                    | P 🏫                                        |
| cal 📙 QT 📙 Bugs 🔅 weblogic 🔅 a                                                 | adf login 🖸 ADF D             | emo 🚼 Goo                            | ogle 🔒 Setup:                          | s 🖬 v    | workspace                                  |                 |                |              |                                  |                                                                            |                                                                  |                                                                                                    |                                            |
|                                                                                | Administration C              | onsole                               |                                        |          |                                            |                 |                |              |                                  |                                                                            |                                                                  |                                                                                                    |                                            |
| ge Center                                                                      | Home Log C                    | Out Preference                       | es 🔤 Record H                          | Help     |                                            | Q               |                |              |                                  | Welc                                                                       | ome, weblogic                                                    | Connected to: FC                                                                                                    | DB62_DOM                                   |
| changes and restarts                                                           | Home > FCDBMa                 | achine >Summai                       | ry of Machines >F                      | CDBMa    | chine >Summary of Ser                      | vers >Summary ( | of Machines >I | -CDBMachir   | ne >Summary                      | y of Machines > FCDBM                                                      | lachine >Summary                                                 | of Servers >FCDBs                                                                                                    | erver                                      |
| uration editing is enabled. Future<br>s will automatically be activated as you | Settings for FC               | DBserver                             |                                        |          |                                            |                 |                |              |                                  |                                                                            |                                                                  |                                                                                                    |                                            |
| , add or delete items in this domain.                                          | Configuration                 | Protocols                            | Logging Deb                            | ug       | Monitoring Control                         | Deployments     | Services       | Security     | Notes                            |                                                                            |                                                                  |                                                                                                    |                                            |
| in Structure                                                                   | General Clus                  | ster Service                         | s Keystores                            | SSL      | Federation Services                        | Deployment      | Migration      | Tuning       | Overload                         | Health Monitoring                                                          | Server Start                                                     | Web Services                                                                                                    |                                            |
| _DOMAIN ^                                                                      | Save                          |                                      |                                        |          |                                            |                 |                |              |                                  |                                                                            |                                                                  |                                                                                                    |                                            |
| Servers<br>Clusters                                                            |                               |                                      |                                        |          |                                            |                 |                | _            |                                  |                                                                            |                                                                  |                                                                                                    |                                            |
| Virtual Hosts<br>Migratable Targets                                            | Node Manager<br>that Node Mar | r is a WebLogic<br>hager will use to | server utility the<br>start this serve | r on a r | can use to start, suspe<br>remote machine. | na, shut down,  | and restart s  | ervers in no | ormal or une:                    | xpected conditions. U                                                      | ise this page to co                                              | nngure the startup                                                                                                    | o settings                                 |
| Coherence Servers                                                              |                               |                                      |                                        |          |                                            |                 |                |              |                                  |                                                                            |                                                                  |                                                                                                    |                                            |
| Coherence Clusters<br>Machines                                                 | Java Home:                    |                                      |                                        |          |                                            |                 |                |              | The Jav<br>use whe               | a home directory (pa<br>en starting this server                            | th on the machine<br>. More Info                                 | running Node Man                                                                                                    | ager) to                                   |
| Work Managers<br>Startup and Shutdown Classes                                  | Java Vendor                   |                                      |                                        |          |                                            |                 |                |              | The lay                          | a Vendor value to use                                                      | e when starting th                                               | is server For exam                                                                                                    | nle BEA                                    |
| ployments                                                                      | Sura vendori                  |                                      |                                        |          |                                            |                 |                |              | Sun, HP                          | etc More Info                                                              | e menotarang ar                                                  | S SCI VCI I OF CAU                                                                                                    | prof barry                                 |
| rurity Realms                                                                  | BEA Home:                     |                                      |                                        |          |                                            |                 |                |              | The BEA                          | A home directory (path                                                     | h on the machine r                                               | unning Node Mana                                                                                                    | ager) to                                   |
| o I 📼                                                                          |                               |                                      |                                        |          |                                            |                 |                |              | use whe                          |                                                                            | . Hore Intern                                                    |                                                                                                    |                                            |
| figure startup arguments for Managed<br>/ers                                   | Root Director                 | γ:                                   |                                        |          |                                            |                 |                |              | The dire<br>be on th<br>Root Dir | ectory that this server<br>ne computer that host<br>rectory value, the dor | r uses as its root d<br>ts the Node Manag<br>main directory is u | irectory. This directory. This directory. The sector of the sector of th | tory must<br>specify a<br><b>fore Info</b> |
| t Managed Servers from the<br>inistration Console                              | Class Path:                   |                                      |                                        |          |                                            |                 |                |              | The clas                         | spath (path on the m                                                       | achine running No                                                | de Manager) to us                                                                                                    | e when                                     |
| down a server instance                                                         |                               |                                      |                                        |          |                                            |                 |                |              | starting                         | this server. More Ir                                                       | nfo                                                              |                                                                                                    |                                            |
| m Status 🖂                                                                     |                               |                                      |                                        |          |                                            |                 |                |              |                                  |                                                                            |                                                                  |                                                                                                    |                                            |
| of Running Servers                                                             |                               |                                      |                                        |          |                                            |                 |                |              |                                  |                                                                            |                                                                  |                                                                                                    |                                            |
| Failed (0)                                                                     |                               |                                      |                                        |          |                                            |                 |                |              |                                  |                                                                            |                                                                  |                                                                                                    |                                            |
| Critical (0)                                                                   |                               |                                      |                                        |          |                                            |                 |                |              |                                  |                                                                            |                                                                  |                                                                                                    |                                            |
| Overloaded (0)<br>Warning (0)                                                  | Arguments:                    |                                      |                                        |          |                                            |                 |                |              | The arg                          | uments to use when s                                                       | starting this serve                                              | <ol> <li>More Info</li> </ol>                                                                                                    |                                            |
| OK (1)                                                                         |                               |                                      |                                        |          |                                            |                 |                |              |                                  |                                                                            |                                                                  |                                                                                                    |                                            |
|                                                                                |                               |                                      |                                        |          |                                            |                 |                |              |                                  |                                                                            |                                                                  |                                                                                                    |                                            |
|                                                                                |                               |                                      |                                        |          |                                            |                 |                |              |                                  |                                                                            |                                                                  |                                                                                                    |                                            |
|                                                                                |                               |                                      |                                        |          |                                            |                 |                |              |                                  |                                                                            |                                                                  |                                                                                                    |                                            |
|                                                                                | Security Polic                | y File:                              |                                        |          |                                            |                 |                |              | The sea                          | urity policy file (direct                                                  | ory and filename of                                              | on the machine run                                                                                                    | ning Node                                  |
|                                                                                |                               |                                      |                                        |          |                                            |                 |                |              | Manage                           | r) to use when startir                                                     | ng this server. M                                                | ore Info                                                                                                    |                                            |
|                                                                                | User Name:                    |                                      |                                        |          |                                            |                 |                |              | The use                          | r name to use when b                                                       | pooting this server                                              | . More Info                                                                                                    |                                            |

Enter the following values and click "Save"

Assuming the <FCDB BASE DIR> as Base Working Directory specify the path for all the jars from the following location.

| Location                                                  | Description                                                     |  |  |  |  |  |
|-----------------------------------------------------------|-----------------------------------------------------------------|--|--|--|--|--|
| <fcdb base="" dir="">\system\build\kernel</fcdb>          | Select the release jar FCDB_kernel.jar kept at this location.   |  |  |  |  |  |
| <fcdb base="" dir="">\system\build\extclasses\jars</fcdb> | Select all the external or third-party jars within this folder. |  |  |  |  |  |

Also mention the path for the home folder and logs.
| Property Name                          | Value                                                                                                    | Description                                                                                                    |  |  |
|----------------------------------------|----------------------------------------------------------------------------------------------------|----------------------------------------------------------------------------------------------------|--|--|
| Java Home                              | <pre><oracle base="" folder="">\jrockit-jdk1.6.0_22- R28.1.1-4.0.1</oracle></pre>                                                                                                    | The Java home<br>directory                                                                                                    |  |  |
| Class Path                             | <fcdb base<br="">DIR&gt;\system\build\kernel\FCDB_kernel.jar;<oracle<br>Base Folder&gt;\jdk150_11\lib\tools.jar;<oracle base<br="">Folder&gt;\wlserver_10.0\server\lib\weblogic.jar;&lt;<br/>Oracle Base<br/>Folder&gt;\wlserver_10.0\server\lib\webservices.jar;&lt;<br/>FCDB BASE<br/>DIR&gt;\system\build\extclasses\jars\<include all="" jars<br="">residing in this path&gt;;%classpath%;</include></oracle></oracle<br></fcdb> | Set the Classpath, in<br>case of windows<br>environment use (;)<br>as separator and in<br>case of Unix use (:).<br>There Shouldn't be any<br>space between<br>variables. |  |  |
| Arguments<br>(When JRockit is<br>used) | -Dfcat.basedir= <base folder=""/><br>-Dfcat.propfile.isencr=false<br>-Dfcat.jvm.id=1                                                                                                    | Path to all folders<br>holding application<br>relevant jar files,<br>location of class files                                                                             |  |  |
|                                        | -Dweblogic.Stdout= <fcat.logfile.path>\logs\<br/>FCDBServerOut.log</fcat.logfile.path>                                                                                                    | generated, logs and<br>home folder which<br>will be used when<br>starting the server.                                                                                    |  |  |
|                                        | <ul> <li>Dweblogic.Stderr=<fcat.logfile.path>\logs\</fcat.logfile.path></li> <li>FCDBServerErr.log -Xms1024M -Xmx1536M</li> <li>Dweblogic.ext.dirs= &lt; Oracle Base</li> <li>Folder&gt;\jdk150_11\ lib</li> </ul>                                                                                                    | Note: Property<br>"fcat.propfile.isencr"<br>indicates the<br>properties file's                                                                                           |  |  |
|                                        | -<br>Dweblogic.security.SSL.ignoreHostnameVerificatio<br>n=true                                                                                                    | encryption status.<br>Set as 'true' if files<br>are encrypted, else<br>set as 'false'. Refer                                                                             |  |  |
|                                        | -Dweblogic.security.TrustKeyStore=DemoTrust<br>-Dweblogic.security.SSL.enforceConstraints=off                                                                                                    | to point 8 in this document for more details.                                                                                                    |  |  |
|                                        | Xmanagement:ssl=false,authenticate=false,port=7<br>091                                                                                                    |                                                                                                    |  |  |
| Arguments                              | -Dfcat.basedir= <base folder=""/>                                                                                                    |                                                                                                    |  |  |
| (When SUN JDK is                       | -Dfcat.propfile.isencr=false                                                                                                    |                                                                                                    |  |  |
| used)                                  | -Dfcat.jvm.id=1                                                                                                    |                                                                                                    |  |  |
|                                        | -Dweblogic.Stdout= <fcat.logfile.path>\logs\</fcat.logfile.path>                                                                                                    |                                                                                                    |  |  |
|                                        | FCDBServerOut.log                                                                                                    |                                                                                                    |  |  |
|                                        | - Dweblogic.Stderr= <fcat.logfile.path>\logs\</fcat.logfile.path>                                                                                                    |                                                                                                    |  |  |
|                                        | FCDBServerErr.log -XX:PermSize=512m -<br>Xms1024M -Xmx1536M                                                                                                    |                                                                                                    |  |  |
|                                        | - Dweblogic.ext.dirs= < Oracle Base<br>Folder>\jdk150_11\ lib                                                                                                    |                                                                                                    |  |  |

Example configure the following properties.

|        | -<br>Dweblogic.security.SSL.ignoreHostnameVerificatio<br>n=true                                    |  |
|--------|----------------------------------------------------------------------------------------------------|--|
|        | -Dweblogic.security.TrustKeyStore=DemoTrust<br>-Dweblogic.security.SSL.enforceConstraints=off<br>- |  |
| Note:- | Username and Password should be blank.                                                             |  |

| Edit view Pavorites Tools He                                                                                                    | lp                                                                                                    |                                                                                                    |                                                                                                    |                                                                                                    |                                                             |                                                                                                    |                                                                                                   |                |                                                                                                   |                                                                                       |                                                                                                    |                                                                                                    |                                                                                                    |
|----------------------------------------------------------------------------------------------------|----------------------------------------------------------------------------------------------------|----------------------------------------------------------------------------------------------------|----------------------------------------------------------------------------------------------------|----------------------------------------------------------------------------------------------------|-------------------------------------------------------------|----------------------------------------------------------------------------------------------------|---------------------------------------------------------------------------------------------------|----------------|---------------------------------------------------------------------------------------------------|---------------------------------------------------------------------------------------|----------------------------------------------------------------------------------------------------|----------------------------------------------------------------------------------------------------|----------------------------------------------------------------------------------------------------|
| O McAfee' / ▼                                                                                                    | Mar N                                                                                                    |                                                                                                    |                                                                                                    |                                                                                                    |                                                             |                                                                                                    |                                                                                                   | differen       |                                                                                                   |                                                                                       |                                                                                                    |                                                                                                    |                                                                                                    |
| avorites 🛛 👍 🔃 NEW - F001 - IT 🚺                                                                                                    | 2 NEW - B001 -                                                                                                    | П 🙆 Р                                                                                                    | Reset R 🥫                                                                                                    | RESET 🙋 IT                                                                                                    | -R PA                                                       | SS 🔃 F001-IT 🔃                                                                                                    | B001-IT 🍸 Л                                                                                       | RA 🔊 BUG       | G 🙋 IFLE                                                                                          | X P One                                                                               | Flex 🔞 F001 🔞                                                                                                    | 8001 🙋 WLS 🎍                                                                                                    | 🗿 Get more Add-ons 🔻                                                                                                    |
| 🏉 Custom Report: My Open 🏼 🏉 S                                                                                                    | Settings for FCDB                                                                                                    | Server                                                                                                    | x                                                                                                    |                                                                                                    |                                                             |                                                                                                    |                                                                                                   |                |                                                                                                   |                                                                                       | 🟠 🝷 🔝                                                                                                    | • 🖃 🖶 •                                                                                                    | Page 👻 Safety 👻 Tools 👻                                                                                                    |
|                                                                                                    | Administratio                                                                                                    | n Conso                                                                                                    | ole                                                                                                    |                                                                                                    |                                                             |                                                                                                    |                                                                                                   |                |                                                                                                   |                                                                                       |                                                                                                    |                                                                                                    | (                                                                                                    |
| an Contor                                                                                                    | Home Lo                                                                                                    | og Out P                                                                                                    | references                                                                                                    | Record He                                                                                                    | ab de                                                       |                                                                                                    | Q                                                                                                 |                |                                                                                                   |                                                                                       |                                                                                                    | Welcome.                                                                                                    | weblogic Connected to: FC                                                                                                    |
| changes and restarts                                                                                                    | Home >Sum                                                                                                    | mary of S                                                                                                    | ervers >FCE                                                                                                    | BServer                                                                                                    | . 1                                                         | L                                                                                                    |                                                                                                   |                |                                                                                                   |                                                                                       |                                                                                                    |                                                                                                    | - 1                                                                                                    |
| suration editing is enabled. Future                                                                                                    | Settings for                                                                                                    | FCDBSe                                                                                                    | erver                                                                                                    |                                                                                                    |                                                             |                                                                                                    |                                                                                                   |                |                                                                                                   |                                                                                       |                                                                                                    |                                                                                                    |                                                                                                    |
| es will automatically be activated as you                                                                                                    | Configurat                                                                                                    | tion Pr                                                                                                    | otocols I                                                                                                    | ogging Debu                                                                                                    | n N                                                         | Ionitoring Control                                                                                                    | Deployments                                                                                       | Services       | Security                                                                                          | Notes                                                                                 |                                                                                                    |                                                                                                    |                                                                                                    |
| //                                                                                                    | Comgarac                                                                                                    |                                                                                                    |                                                                                                    | ogging Debe                                                                                                    | a .                                                         |                                                                                                    | Deplo finento                                                                                     | Der vices      | beediney                                                                                          | - I I                                                                                 | 1                                                                                                    |                                                                                                    | )                                                                                                    |
| ain Structure                                                                                                    | General                                                                                                    | Cluster                                                                                                    | Services                                                                                                    | Keystores                                                                                                    | SSL                                                         | receration Services                                                                                                    | Deployment                                                                                        | Migration      | luning                                                                                            | Overload                                                                              | Health Monitoring                                                                                                    | Server Start                                                                                                    | web Services                                                                                                    |
| vironment                                                                                                    | Save                                                                                                    |                                                                                                    |                                                                                                    |                                                                                                    |                                                             |                                                                                                    |                                                                                                   |                |                                                                                                   |                                                                                       |                                                                                                    |                                                                                                    |                                                                                                    |
| ployments                                                                                                    |                                                                                                    |                                                                                                    |                                                                                                    |                                                                                                    |                                                             |                                                                                                    |                                                                                                   |                |                                                                                                   |                                                                                       |                                                                                                    |                                                                                                    |                                                                                                    |
| rvices                                                                                                    | Node Mana                                                                                                    | ager is a \                                                                                                    | WebLogic Se                                                                                                    | rver utility that                                                                                                    | you ca                                                      | an use to start, susper                                                                                                    | nd, shut down, a                                                                                  | and restart se | ervers in no                                                                                      | rmal or unex                                                                          | xpected conditions. U                                                                                                    | lse this page to co                                                                                                    | nfigure the startup settings                                                                                                    |
| curity Realms                                                                                                    | that Node                                                                                                    | Manager                                                                                                    | will use to s                                                                                                    | tart this server                                                                                                    | on a re                                                     | emote machine.                                                                                                    |                                                                                                   |                |                                                                                                   |                                                                                       |                                                                                                    |                                                                                                    |                                                                                                    |
| apostics                                                                                                    |                                                                                                    |                                                                                                    |                                                                                                    |                                                                                                    |                                                             |                                                                                                    |                                                                                                   |                |                                                                                                   |                                                                                       |                                                                                                    |                                                                                                    |                                                                                                    |
| agrios des                                                                                                    | Java Home                                                                                                    | e:                                                                                                    | D:\C                                                                                                    | racle/Middle                                                                                                    | waro\i                                                      | idk160_24                                                                                                    |                                                                                                   |                |                                                                                                   | The Java home directory (path on the machine running Node Manager) to use             |                                                                                                    |                                                                                                    |                                                                                                    |
|                                                                                                    |                                                                                                    | D. Wracie windule ware yok 100_24                                                                                                    |                                                                                                    |                                                                                                    |                                                             |                                                                                                    | when starting this server. More Info                                                              |                |                                                                                                   |                                                                                       |                                                                                                    |                                                                                                    |                                                                                                    |
|                                                                                                    |                                                                                                    | Zene Venden                                                                                                    |                                                                                                    |                                                                                                    |                                                             |                                                                                                    |                                                                                                   |                |                                                                                                   |                                                                                       |                                                                                                    |                                                                                                    |                                                                                                    |
|                                                                                                    | Java Vend                                                                                                    | lor:                                                                                                    |                                                                                                    |                                                                                                    |                                                             |                                                                                                    |                                                                                                   |                | The Java Vendor value to use when starting this server For example, bEA,<br>Sun, HP etc More Info |                                                                                       |                                                                                                    |                                                                                                    |                                                                                                    |
|                                                                                                    | 2.1                                                                                                    |                                                                                                    |                                                                                                    |                                                                                                    |                                                             |                                                                                                    |                                                                                                   |                |                                                                                                   |                                                                                       |                                                                                                    |                                                                                                    |                                                                                                    |
|                                                                                                    | BEA Home                                                                                                    | 5                                                                                                    |                                                                                                    |                                                                                                    |                                                             |                                                                                                    |                                                                                                   |                |                                                                                                   | The BEA                                                                               | home directory (path                                                                                                    | n on the machine ri                                                                                                    | unning Node Manager) to use                                                                                                    |
|                                                                                                    |                                                                                                    |                                                                                                    |                                                                                                    |                                                                                                    |                                                             |                                                                                                    |                                                                                                   |                |                                                                                                   | when sta                                                                              | arting this server. N                                                                                                    | lore Info                                                                                                    |                                                                                                    |
| 4-7                                                                                                    |                                                                                                    |                                                                                                    | -                                                                                                    |                                                                                                    |                                                             |                                                                                                    |                                                                                                   |                |                                                                                                   |                                                                                       |                                                                                                    |                                                                                                    |                                                                                                    |
| do I 🖂                                                                                                    | Root Direc                                                                                                    | tory                                                                                                    |                                                                                                    |                                                                                                    |                                                             |                                                                                                    |                                                                                                   |                |                                                                                                   | The direct                                                                            | ctory that this server                                                                                                    | uses as its root di                                                                                                    | rectory This directory must b                                                                                                    |
| do I   figure startup arguments for Managed                                                                                                    | Root Direc                                                                                                    | ctory:                                                                                                    | -                                                                                                    |                                                                                                    |                                                             |                                                                                                    |                                                                                                   |                |                                                                                                   | The direct<br>on the co                                                               | ctory that this server<br>omputer that hosts th                                                                                                    | uses as its root di<br>ne Node Manager.                                                                                                    | rectory. This directory must b<br>If you do not specify a Root                                                                                                    |
| do I<br>Infigure startup arguments for Managed<br>vers                                                                                                    | Root Direc                                                                                                    | ctory:                                                                                                    |                                                                                                    |                                                                                                    |                                                             |                                                                                                    |                                                                                                   |                |                                                                                                   | The direct<br>on the co<br>Directory                                                  | ctory that this server<br>omputer that hosts th<br>y value, the domain d                                                                                                    | uses as its root di<br>ne Node Manager.<br>lirectory is used by                                                                                              | rectory. This directory must b<br>If you do not specify a Root<br>default. More Info                                                                                    |
| do I   figure startup arguments for Managed vers  rt Managed Servers from the  initiations consult.                                                                                                    | Root Direc                                                                                                    | ctory:                                                                                                    |                                                                                                    |                                                                                                    |                                                             |                                                                                                    |                                                                                                   |                |                                                                                                   | The directory                                                                         | ctory that this server<br>omputer that hosts th<br>y value, the domain d                                                                                                    | uses as its root di<br>ne Node Manager.<br>lirectory is used by                                                                                              | rectory. This directory must be<br>If you do not specify a Root<br>default. More Info                                                                                   |
| do I  infigure startup arguments for Managed vers rt Managed Servers from the ministration Console                                                                                                    | Root Direc                                                                                                    | tory:                                                                                                    | em\build                                                                                                    | 1\kernel\F                                                                                                    | CDB                                                         | kernel.jar:D:                                                                                                    | \FCDB\svs1                                                                                        | tem\b          |                                                                                                   | The direct<br>on the co<br>Directory<br>The class<br>starting                         | ctory that this server<br>omputer that hosts th<br>y value, the domain of<br>spath (path on the m<br>this server. More Ir                                                                                                    | uses as its root di<br>ne Node Manager.<br>lirectory is used by<br>achine running Noo<br>nfo                                                                 | rectory. This directory must t<br>If you do not specify a Root<br>default. More Info<br>de Manager) to use when                                                         |
| do I<br>Infigure startup arguments for Managed<br>vers<br>r t Managed Servers from the<br>ministration Console<br>ut down a server instance                                                                                                    | Class Path<br>D:\FCDB<br>uild\ke                                                                                                    | tory:<br>:<br>3\syst<br>ernel\                                                                                                    | em\build<br>Interna                                                                                                    | 1\kernel\F<br>L\FCDB_int                                                                                                    | CDB_                                                        | kernel.jar;D:<br>al.jar;D:\Orac                                                                                                    | \FCDB\sys<br>le                                                                                   | tem\b          |                                                                                                   | The direct<br>on the co<br>Directory<br>The class<br>starting                         | ctory that this server<br>omputer that hosts th<br>y value, the domain of<br>spath (path on the m<br>this server. More Ir                                                                                                    | uses as its root di<br>ne Node Manager.<br>lirectory is used by<br>achine running Noo<br>nfo                                                                 | rectory. This directory must t<br>If you do not specify a Root<br>'default. More Info<br>de Manager) to use when                                                        |
| do I   figure startup arguments for Managed vers rt Managed Servers from the ministration Console it down a server instance                                                                                                    | Class Path<br>D:\FCDB<br>uild\ke<br>\Middle                                                                                                    | ctory:<br>:<br>:<br>:<br>:<br>:<br>:<br>:<br>:<br>:<br>:<br>:<br>:<br>:<br>:<br>:<br>:<br>:<br>:                                                                                                    | em\build<br>Interna<br>jdk160_3                                                                                                  | i\kernel\F<br>L\FCDB_int<br>24                                                                                                    | CDB_                                                        | _kernel.jar;D;<br>al.jar;D:\Orac                                                                                                    | \FCDB\syst<br>le                                                                                  | tem\b          |                                                                                                   | The direct<br>on the co<br>Directory<br>The class<br>starting t                       | ctory that this server<br>omputer that hosts th<br>y value, the domain d<br>spath (path on the m<br>this server. More Ir                                                                                                    | uses as its root di<br>ne Node Manager.<br>lirectory is used by<br>achine running Noo<br>ifo                                                                 | rectory. This directory must t<br>If you do not specify a Root<br>default. More Info<br>de Manager) to use when                                                         |
| do I                                                                                                    | Class Path<br>D:\FCDB<br>uild\ke<br>\Middle<br>\lib\to                                                                                                    | tory:<br>Slayst<br>ernel\<br>ware\<br>bols.j                                                                                                    | em\build<br>Interna<br>jdk160_3<br>ar;D:\0                                                                                       | i\kernel\F<br>L\FCDB_int<br>24<br>racle\Midd                                                                                               | CDB_<br>erna                                                | _kernel.jar;D;<br>hl.jar;D:\Orac<br>are\wlserver_1                                                                                                    | \FCDB\syst<br>le<br>0.3                                                                           | tem\b *        |                                                                                                   | The direct<br>on the co<br>Directory<br>The dass<br>starting                          | ctory that this server<br>omputer that hosts th<br>y value, the domain d<br>spath (path on the m<br>this server. More Ir                                                                                                    | uses as its root di<br>ne Node Manager,<br>irrectory is used by<br>achine running Noo<br>ifo                                                                 | rectory. This directory must b<br>If you do not specify a Root<br>default. More Info<br>de Manager) to use when                                                         |
| do I                                                                                                    | Class Path<br>D:\FCDB<br>uild\ke<br>\Middle<br>\lib\to<br>\server                                                                                               | story:<br>a:<br>a:<br>a:<br>a:<br>a:<br>a:<br>a:<br>a:<br>a:<br>a                                                                                                    | em\build<br>Interna<br>jdk160_;<br>ar;D:\O:<br>weblogid                                                                          | d\kernel\F<br>L\FCDB_int<br>24<br>racle\Midd<br>c.jar;D:\O                                                                                 | CDB_<br>erna<br>llewa                                       | _kernel.jar;D;<br>ll.jar;D:\Orac<br>are\wlserver_1<br>Le\Middleware\                                                                                        | \FCDB\sys<br>le<br>0.3<br>wlserver_:                                                              | tem\b          |                                                                                                   | The direc<br>on the co<br>Directory<br>The class<br>starting t                        | ctory that this server<br>omputer that hosts ti<br>y value, the domain c<br>spath (path on the m<br>this server. More Ir                                                                                                    | uses as its root di<br>ne Node Manager,<br>irrectory is used by<br>achine running Nod                                                                        | rectory. This directory must i<br>If you do not specify a Root<br>default. More Info<br>de Manager) to use when                                                         |
| do I  figure startup arguments for Managed vers r Managed Servers from the ministration Console  m Status  for Running Servers  Failed (0)                                                                                                    | Class Path<br>D:\FCDB<br>uild\ke<br>\Middle<br>\lib\to<br>\server<br>\server                                                                                    | ctory:<br>:<br>:<br>:<br>:<br>:<br>:<br>:<br>:<br>:<br>:<br>:<br>:<br>:                                                                                                    | em\build<br>Interna<br>jdk160_;<br>ar;D:\O;<br>weblogid                                                                          | d\kernel\F<br>L\FCDB_int<br>24<br>racle\Midd<br>c.jar;D:\C                                                                                 | CDB_<br>erna<br>llewa<br>)racl                              | _kernel.jar;D;<br>l.jar;D:\Orac<br>are\wlserver_1<br>Le\Middleware\                                                                                         | \FCDB\syst<br>le<br>0.3<br>wlserver_:                                                             | tem\b          |                                                                                                   | The direct<br>on the co<br>Directory<br>The class<br>starting f                       | ctory that this server<br>omputer that hosts ti<br>y value, the domain c<br>spath (path on the m<br>this server. More Ir                                                                                                    | uses as its root di<br>ne Node Manager.<br>lirectory is used by<br>achine running Noo<br>fo                                                                  | rectory. This directory must I<br>If you do not specify a Root<br>default. More Info<br>de Manager) to use when                                                         |
| do I                                                                                                    | Class Path<br>D:\FCDB<br>uild\ke<br>\Middle<br>\server<br>\server                                                                                               | :<br>Slyst<br>ernell<br>ewarell<br>clible<br>clible                                                                                                    | em\build<br>Interna:<br>jdk160_;<br>ar;D:\O;<br>weblogid                                                                         | d\kernel\F<br>L\FCDB_int<br>24<br>cacle\Midd<br>c.jar;D:\C                                                                                 | CDB_<br>erna<br>llewa<br>)racl                              | kernel.jar;D:<br>l.jar;D:\Orac<br>are\wlserver_1<br>Le\Middleware\                                                                                          | \FCDB\sys<br>ile<br>0.3<br>wlserver_:                                                             | tem\b          |                                                                                                   | The direct<br>on the co<br>Directory<br>The dass<br>starting t                        | chory that this server<br>omputer that hosts ti<br>y value, the domain of<br>spath (path on the m<br>this server. More In<br>ments to use when s                                                                                         | uses as its root di<br>en Node Manager.<br>Irrectory is used by<br>achine running Nod<br>fo                                                                  | rectory. This directory must i<br>fryou do not specify a Root<br>default. More Info<br>de Manager) to use when                                                          |
| hfgure startup arguments for Managed<br>vers<br>rt Managed Servers from the<br>ministration Console<br>at down a server instance<br>arm Status<br>nof Running Servers<br>Critical (0)<br>Overloaded (0)                                              | Root Direct<br>Class Path<br>D:\FCDB<br>uild\ke<br>\Middle<br>\Middle<br>\server<br>\server<br>-Dfcat.                                                          | :<br>:<br>:<br>:<br>:<br>:<br>:<br>:<br>:<br>:<br>:<br>:<br>:<br>:                                                                                                    | em\build<br>Interna<br>jdk160_2<br>ar;D:\O:<br>weblogid<br>ir=D:\F(                                                              | d\kernel\F<br>L\FCDB_int<br>24<br>c.jar;D:\C<br>CDB -Dfcat                                                                                 | CDB_<br>erna<br>llewa<br>)racl                              | kernel.jar;D:<br>wi.jar;D:\Orac<br>are\wlserver_1<br>Le\Middleware\<br>opfile.isenor=                                                                       | \FCDB\syst<br>ile<br>0.3<br>wlserver_:<br>false -                                                 | tem\b          |                                                                                                   | The direct<br>on the cos<br>Directory<br>The dase<br>starting to<br>The argu          | chary that this server<br>omputer that hosts til<br>y value, the domain of<br>spath (path on the m<br>this server. More In<br>uments to use when s                                                                                       | uses as its root di<br>e Node Manager.<br>Irrectory is used by<br>achine running Noo<br>fo                                                                   | rectory. This directory must i<br>flyou do not specify a Root<br>default. More Info<br>de Manager) to use when                                                          |
| do I      figure startup arguments for Managed vers vers rt Managed Servers from the ministration Console      th down a server instance      mof Running Servers         Failed (0)         Critical (0)         Overloaded (0)         Warning (0) | Root Direct<br>Class Path<br>D:\FCDB<br>uild\ke<br>\Middle<br>\lib\co<br>\server<br>Argument<br>_Dfcat.<br>Dfcat.                                               | ctory:<br>:<br>:<br>:<br>:<br>:<br>:<br>:<br>:<br>:<br>:<br>:<br>:<br>:                                                                                                    | em\build<br>Internai<br>jdk160_i<br>ar;D:\O:<br>weblogid<br>ir=D:\F(<br>=1 -                                                     | d\kernel\F<br>L\FCDB_int<br>24<br>cscle\Midd<br>c.jar;D:\C<br>CDB -Dfcat                                                                   | CDB_<br>erna<br>llewa<br>Dracl                              | kernel.jar;D:<br>l.jar;D:\Orac<br>are\wlserver_1<br>Le\Middleware\<br>opfile.isenor=                                                                        | \FCDB\sys<br>le<br>0.3<br>wlserver_<br>false -                                                    | tem\b          |                                                                                                   | The direct<br>on the cc<br>Directory<br>The dass<br>starting i                        | ctory that this server<br>omputer that hoats ti<br>y value, the domain of<br>spath (path on the m<br>this server. More In<br>uments to use when s                                                                                        | uses as its root di<br>le Node Manager.<br>Irectory is used by<br>achine running Nod<br>fo                                                                   | rectory. This directory must be<br>fryou do not specify a Root<br>default. More Info<br>de Manager) to use when                                                         |
| do I                                                                                                    | Class Path<br>D:\FCDB<br>uild\ke<br>\Middle<br>\ib\co<br>\server<br>\server<br>-Dfcat.j<br>Dfcat.j                                                              | r:<br>3\syst:<br>arnel\:<br>ware\:<br>c\lib\:<br>c\lib\:<br>based<br>ym.id:<br>gic.Sto                                                                                                    | em\build<br>Interna<br>jdk160_i<br>ar;D:\O:<br>weblogid<br>ir=D:\F(<br>=1 -<br>dout=D:'                                          | d\kernel\F<br>L\FCDB_int<br>24<br>cacle\Midd<br>c.jar;D:\C<br>CDB -Dfcat<br>\FCDBLogs\                                                     | CDB_<br>erna<br>llewa<br>pracl                              | kernel.jar;D;<br>al.jar;D:\Orac<br>are\wlserver_1<br>Le\Middleware\<br>ppfile.isencr=<br>s\FCDBServerOu                                                     | \FCDB\syst<br>le<br>0.3<br>wlserver_:<br>false -<br>t.log -                                       | tem\b          |                                                                                                   | The direct<br>on the cc<br>Directory<br>The dass<br>starting t                        | ctory that this server<br>monuter that hosts the<br>value, the domain of<br>spath (path on the m<br>this server. More In<br>uments to use when s                                                                                         | uses as its root di<br>e Node Manager.<br>Irectory is used by<br>achine running Nor<br>fo                                                                    | rectory. This directory must be<br>flyou do not specify a Root<br>default. More Info<br>de Manager) to use when                                                         |
| do I                                                                                                    | Root Direct<br>Class Path<br>D:\FCDB<br>uild\ke<br>\Middle<br>\ib\co<br>\server<br>Argument<br>-Dfcat.<br>Dfcat.<br>Dweblog<br>Dweblog                          | :<br>S\syst:<br>arnel\:<br>ware\:<br>c\lib\:<br>c\lib\:<br>based<br>jvm.id:<br>pic.St:<br>f.                                                                                                    | em\build<br>Interna<br>jdk160_i<br>ar;D:\O:<br>weblogid<br>ir=D:\F(<br>=1 -<br>dout=D:'<br>derr=D:                               | d\kernel\F<br>L\FCDB_int<br>24<br>racle\Midd<br>c.jar;D:\C<br>CDB -Dfcat<br>\FCDBLogs\<br>TCDBLogs\                                        | CDB<br>erna<br>lewa<br>bracl                                | kernel.jar;D:<br>kl.jar;D:\Orac<br>are\wlserver_1<br>ke\Middleware\<br>opfile.isencr=<br>k\FCDBServerCu<br>k\FCDBServerEr                                   | \FCDB\syst<br>le<br>0.3<br>wlserver_:<br>false -<br>at.log -<br>r.log -                           | tem\b          |                                                                                                   | The direct<br>on the cc<br>Directory<br>The dass<br>starting t                        | ctory that this server<br>omputer that hosts the<br>value, the domain of<br>spath (path on the m<br>this server. More In<br>ments to use when s                                                                                          | uses as its root din<br>e Node Manager.<br>Irectory is used by<br>achine running Nod<br>fb                                                                   | rectory. This directory must be<br>flyou do not specify a Root<br>default. More Info<br>de Manager) to use when                                                         |
| do I                                                                                                    | Class Path<br>D:\FCDB<br>uild\ke<br>\Middle<br>\lib\to<br>\server<br>\server<br>Dfcat.j<br>Dreblog<br>X:Perm<br>Dweblog                                         | story:<br>systemel<br>systemel<br>system | em\build<br>Interna:<br>jdk160_i<br>ar;D:\O;<br>weblogid<br>ir=D:\F(<br>dout=D:<br>derr=D:<br>256m2<br>t.dr==                    | <pre>i\kernel\F L\FCDB_int i cle\Midd c.jar;D:\C CDB -Dfcat (FCDBLogs) FCDBLogs\ KX:MaxPerm D:\Cracle&gt;</pre>                            | CDB_<br>erna<br>ilewa<br>racl<br>logs<br>Size<br>Mide       | kernel.jar;D:<br>sl.jar;D:\Orac<br>are\wlserver1<br>le\Middleware\<br>bpfile.isencr=<br>s\FCDBServerEx<br>=512mXm2265                                       | \FCDB\syst<br>ile<br>0.3<br>wlserver_:<br>false -<br>tt.log -<br>r.log -<br>m_Amx5121<br>24\lib - | tem\b          |                                                                                                   | The direc<br>on the cc<br>Directory<br>The dass<br>starting i                         | ctory that this server<br>omputer that hosts the<br>y value, the domain of<br>spath (path on the m<br>this server. More In<br>when the server is the server is the server is the<br>unents to use when s                                 | uses as its root di<br>le Node Manager.<br>lirectory is used by<br>achine running Noo<br>fo                                                                  | rectory. This directory must b<br>If you do not specify a Root<br>default. More Info<br>de Manager) to use when                                                         |
| do I                                                                                                    | Class Path<br>D:\FCDB<br>uild\ke<br>\Middle<br>\ib\to<br>\server<br>server<br>-Dfcat.j<br>Dweblog<br>XX:Perm<br>Dweblog                                         | story:<br>systemel<br>systemel<br>system | em\build<br>Internai<br>jar;D:\0;<br>weblogid<br>ir=D:\F(<br>=1 -<br>dout=D:<br>derr=D:<br>256m -<br>t.dirs=]                    | i\kernel\F<br>L\FCDB_int<br>24<br>cacle\Midd<br>c.jar;D:\C<br>CDB -Dfcat<br>(FCDBLogs)<br>K:HaxPerm<br>D:\Oracle\                          | CDB_erna<br>erna<br>Dracl<br>Dracl<br>logs<br>sSize<br>Mido | kernel.jar;D:<br>are\wlserver_1<br>le\Widdleware\<br>bopfile.isencr=<br>s\FCDBServerOu<br>JFCDBServerOu<br>2=512m -Xms256<br>lleware\jdk160                 | \FCDB\syst<br>le<br>0.3<br>wlserver_:<br>false -<br>t.log -<br>t.log -<br>M -Xmx5121<br>_24\lub - | 10.3<br>4 -    |                                                                                                   | The direc<br>on the cc<br>Directory<br>The class<br>starting t                        | ctary that this server<br>monuter that hosts the<br>y value, the domain of<br>spath (path on the m<br>this server. More In<br>ments to use when s                                                                                        | uses as its root din<br>e Node Manager.<br>Irrectory is used by<br>achine running Noo<br>fo                                                                  | rectory. This directory must be<br>If you do not specify a Root<br>default. More Info<br>de Manager) to use when                                                        |
| do I                                                                                                    | Class Path<br>D:\FCDB<br>uild\ke<br>\Middle<br>\ib\co<br>\server<br>\server<br>\server<br>Dfcat.<br>Dfcat.<br>Dfcat.<br>Dfcat.<br>Security P                    | ctory:<br>::<br>::<br>::<br>::<br>::<br>::<br>::<br>::<br>::                                                                                                    | em\build<br>Interna<br>jdk160_j<br>weblogid<br>ir=D:\f(<br>=1 -<br>dout=D:\<br>dout=D:\<br>dout=D:\<br>z56m -J<br>t.dirs=J<br>e: | 4/kernel/F<br>L/FCDB_int<br>24<br>c.jar;D:/C<br>CDB -Dfcat<br>FCDBLogs/<br>FCDBLogs/<br>L/Oracle/<br>D:/Oracle/                            | CDB_<br>erna<br>Dracl<br>Oracl<br>Logs<br>Size<br>Midd      | kernel.jar;D:<br>al.jar;D:\Orac<br>are\wlserver_1<br>Le\Middleware\<br>bpfile.isencr=<br>s\FCDBServerTr<br>=512m -Xm256<br>ileware\jdk160                   | \FCDB\syst<br>le<br>0.3<br>wlserver_<br>false -<br>t.log -<br>r.log -<br>M - Xmx512<br>_24\lib -  | 2em\b          |                                                                                                   | The area                                                                              | ctory that this server<br>omputer that hosts the<br>y value, the domain of<br>spath (path on the m<br>this server. More In<br>uments to use when s                                                                                       | uses as its root di<br>en Node Manager.<br>Irrectory is used by<br>achine running Nod<br>fo                                                                  | rectory. This directory must be<br>If you do not specify a Root<br>default. More Info<br>de Manager) to use when<br>. More Info                                         |
| do I                                                                                                    | Root Direct<br>Class Path<br>D:\FCDB<br>uild\ke<br>\Middle<br>\ib\co<br>\server<br>Argument<br>-Dfcat.<br>Dfcat.<br>Dweblog<br>XX:Perm<br>Dweblog<br>Security P | story:<br>stratt<br>warel<br>bols.j<br>clib<br>clib<br>s:<br>based<br>ym.id<br>pic.Str<br>jic.str<br>jic.str<br>pic.str<br>pic.str                                                                                                    | em\buil<br>Interna:<br>jdk160                                                                                                    | i\kernel\F<br>L\FCDB_int<br>24<br>25<br>26<br>27<br>27<br>26<br>27<br>27<br>27<br>27<br>27<br>27<br>27<br>27<br>27<br>27<br>27<br>27<br>27 | CDB_<br>erna<br>llewa<br>Dracl<br>logs<br>Size<br>Mido      | kernel.jar;D:<br>l.jar;D:\Orac<br>are\wlserver_1<br>le\Middleware\<br>bpfile.isencr=<br>b\FCDBServerOu<br>b\FCDBServerEr<br>=512m -Xm2256<br>lleware\jdk160 | \FCDB\syst<br>le<br>0.3<br>wlserver_'<br>false -<br>t.log -<br>r.log -<br>M -Xmx5121<br>_24\lib - | 10.3<br>4 -    |                                                                                                   | The direc<br>on the cd<br>Directory<br>The dass<br>starting i<br>The argu<br>The argu | ctory that this server<br>omputer that hosts the<br>value, the domain of<br>spath (path on the m<br>this server. More In<br>when the server of the server<br>unrents to use when s<br>writh policy file (direct<br>) to use when startin | uses as its root di<br>e Node Manager.<br>lirectory is used by<br>achine running Nod<br>fo<br>tarting this server<br>ory and filename o<br>g this server. Mo | rectory. This directory must b<br>If you do not specify a Root<br>default. More Info<br>de Manager) to use when<br>. More Info<br>n the machine running Node<br>re Info |

Please Note that kernel.jar should precede all the external jars

Configuring the Node Manager in Windows using command prompt

- 1. Open the file "WL\_HOME\common\nodemanager\nodemanager.properties"
- e.g. D:\Oracle\wlserver\_10.0\common\nodemanager\nodemanager.properties

Change the value of the property "SecureListener" to "false" in the file.

Execute the file installNodeMgrSvc in WL\_Home\server\bin Verify the configuration by following these steps

- a. Find the service with the name "Oracle Products NodeManager through services.msc.
- b. Make sure that the "Startup Type" is "Automatic"
- c. Click on the Start link to start the service.

#### Configuration to Start/Stop Servers as a windows Service.

#### Admin Server

- 1. Copy the installAdminServerSvc.cmd file from the list of files provided in the following location.
  - < Oracle Base Folder>\user\_projects\domains\DOMAIN\_NAME

Execute the following command at the command prompt under the directory where the installAdminServerSvc.cmd file has been copied to.

installAdminServerSvc <username> <password>

## **FCDBServer**

Copy the installFCDBServerSvc.cmd to the following location.

< Oracle Base Folder>\user\_projects\domains\DOMAIN\_NAME

Execute the following command at the command prompt under the directory where the

installFCDBServerSvc.cmd file has been copied to.

installFCDBServerSvc <username> <password>

| Property    | Description                                         |
|-------------|-----------------------------------------------------|
| DOMAIN_NAME | Name of the domain as specified in domain creation. |
| username    | The user name specified at domain creation.         |
| password    | The password specified at domain creation.          |

Check the path in My Computer $\rightarrow$ Environment Variables $\rightarrow$ Path (Variable). It must not contain any spaces. This can be verified by giving the command at the command prompt

echo %PATH%

#### Starting Admin Server and Managed Server using command prompt

1. In a command prompt, set up the required environment variables by running the following script: WL\_HOME\server\bin\setWLSEnv.cmd (on Windows)

WL\_HOME/server/bin/setWLSEnv.sh (on UNIX)

where WL\_HOME is the home directory for WebLogic.

In the command prompt, change to the root of the domain directory, usually

<ORACLE\_HOME>\user\_projects\domains\<DOMAIN\_NAME>

To start an Administration Server, enter the following command:

java weblogic.Server

You can start a Managed Server as follows:

java -Dweblogic.Name=<managed-server-name>

Dweblogic.management.server=<url-for-Administration-Server> weblogic.Server For example, if you create a Managed Server named FCDBSerevr in the fcdb\_domain, you can enter the

following command:

java -Dweblogic.Name= FCDBServer
Dweblogic.management.server=localhost:7001 weblogic.Server

#### Starting the Node Manager through Windows

Start the Node Manager from the Program Files  $\rightarrow$  < ORACLE Folder> $\rightarrow$ Tools $\rightarrow$ Node Manager.

#### Starting Managed Server using Administrative Console

1. Click on "Environment  $\rightarrow$  Servers."

Click on the server that is to be started.

Note: Only those servers which have been assigned a machine can be controlled through Administration console

Click on "Control" tab.

Select the checkbox against the server name and click on the "Start" button.

Click "Yes" in the confirmation screen.

## 4.2. Deploying Applications

#### Web Application Deployment

Following section explains deploying Web application on Weblogic. For details and different options of deployment refer to documentations provided by ORACLE Weblogic .

These steps should be carried out for each FCDB web application mentioned below.

| Deployable | Suggested Context | Path Location                          | Description                                                                                                    |
|------------|-------------------|----------------------------------------|----------------------------------------------------------------------------------------------------|
| F001.war   | F001              | <fcdb base<br="">DIR&gt;\deploy</fcdb> | Application for Super entity F001                                                                                              |
| B001.war   | B001              | < FCDB BASE<br>DIR>\deploy             | Application for Bank entity B001.<br>This is available only for Base<br>release.                                               |
| T001.war   | T001              | < FCDB BASE<br>DIR>\deploy             | Application for Model Third Party<br>Bank entity T001. This is<br>applicable only for Third party<br>Accelerator Pack release. |
| V001.war   | V001              | < FCDB BASE<br>DIR>\deploy             | Application for Model Virtual<br>Bank entity V001. This is<br>applicable only for Virtual Bank<br>Accelerator Pack release.    |
| SMS.war    | SMS               | < FCDB BASE<br>DIR>\deploy             | Required for SMS Banking.                                                                                                    |
| help.war   | B001              | < FCDB BASE<br>DIR>\deploy             | Required for help                                                                                                    |

#### 1. Click "Deployments" in the left menu.

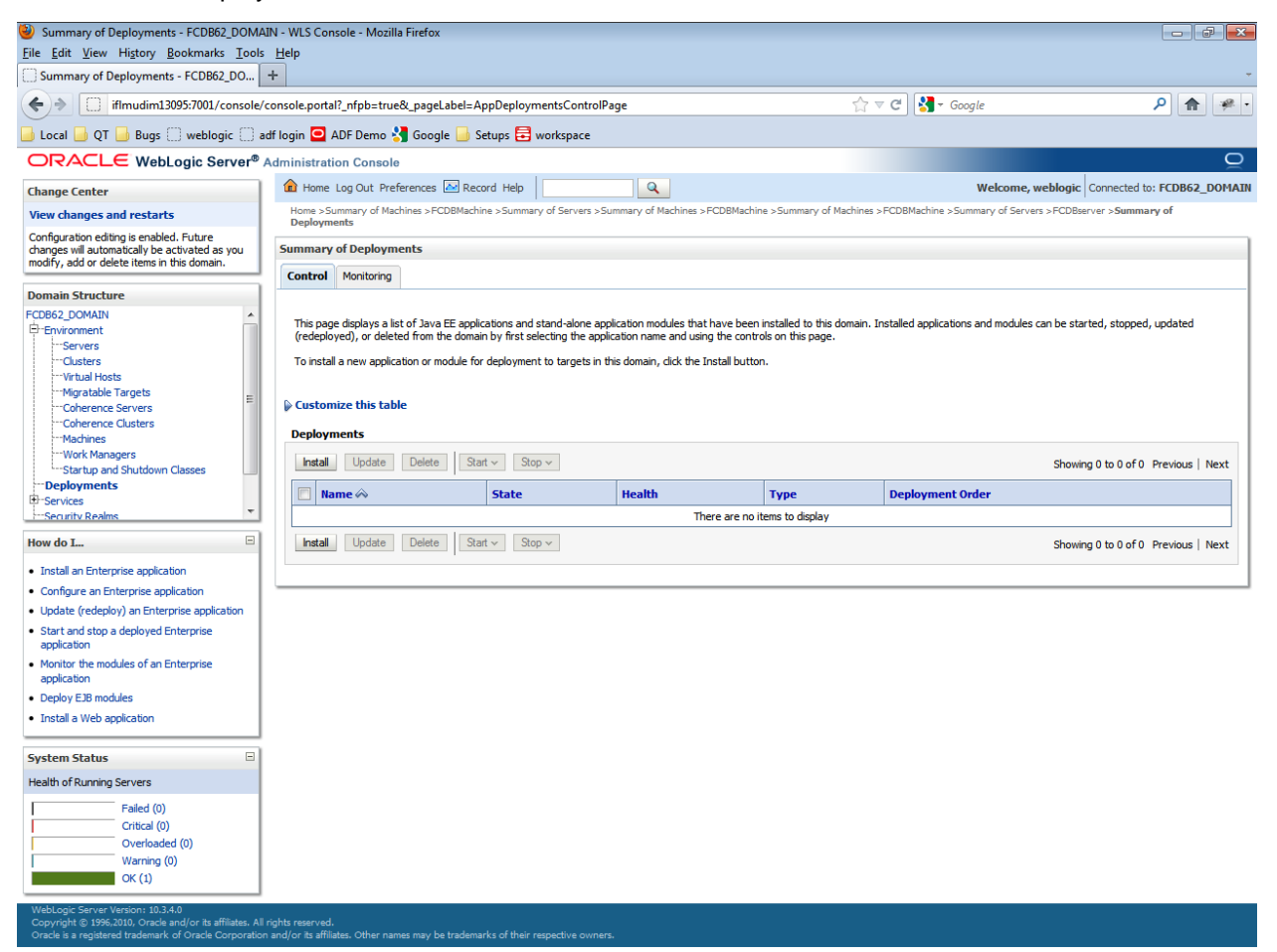

## Click "Install" button.

| Install Application Assistant - FCDB62_DOI                                                                                                | MAIN - WLS Console - Mozilla Firefox                                                                                    |                                                                                                    |                                       |                                                                                                    |                                                      |
|----------------------------------------------------------------------------------------------------|----------------------------------------------------------------------------------------------------|----------------------------------------------------------------------------------------------------|---------------------------------------|----------------------------------------------------------------------------------------------------|------------------------------------------------------|
| <u>File Edit View History Bookmarks Tool</u>                                                                                              | ls <u>H</u> elp                                                                                                    |                                                                                                    |                                       |                                                                                                    |                                                      |
| Install Application Assistant - FCDB62_D                                                                                                  | +                                                                                                    |                                                                                                    |                                       |                                                                                                    |                                                      |
| iflmudim13095:7001/console                                                                                                    | e/console.portal?_nfpb=true&_pageLi                                                                                     | abel=AppApplicationInstallPage                                                                                          |                                       | ☆ マ C 🛃 - Google                                                                                          | ۹                                                    |
| 🔒 Local Ы QT Ы Bugs 🔅 weblogic 🔅                                                                                                    | adf login 🛄 ADF Demo 🔧 Google                                                                                           | e 📙 Setups 🗮 workspace                                                                                                  |                                       |                                                                                                    |                                                      |
| ORACLE WebLogic Server®                                                                                                    | Administration Console                                                                                                  |                                                                                                    |                                       |                                                                                                    | Õ                                                    |
| Change Center                                                                                                    | Home Log Out Preferences                                                                                                | Record Help                                                                                                    |                                       | Welcome, weblogic                                                                                         | Connected to: FCDB62_DOMAIN                          |
| View changes and restarts                                                                                                    | Home >Summary of Machines >FCI<br>Deployments                                                                           | OBMachine >Summary of Servers >Summary of M                                                                             | lachines > FCDBMachine > Summary of   | f Machines >FCDBMachine >Summary of Servers >FCD                                                          | OBserver >Summary of                                 |
| Configuration editing is enabled. Future<br>changes will automatically be activated as you<br>modify, add or delete items in this domain. | Install Application Assistant                                                                                           |                                                                                                    |                                       |                                                                                                    |                                                      |
| Domain Structure                                                                                                    | Back Next Finish C                                                                                                    | ancel                                                                                                    |                                       |                                                                                                    |                                                      |
| FCDB62_DOMAIN                                                                                                    | Locate deployment to instal                                                                                             | l and prepare for deployment                                                                                            |                                       |                                                                                                    |                                                      |
| EnvironmentServersClustersVrtual Hosts                                                                                                    | Select the file path that represen<br>the application directory or file in<br><b>Note:</b> Only valid file paths are di | ts the application root directory, archive file, e<br>the Path field.<br>splayed below. If you cannot find your deployn | exploded archive directory, or applic | ation module descriptor that you want to install. You confirm that your application contains the required | a can also enter the path of deployment descriptors. |
| Migratable Targets                                                                                                    | D-sthe                                                                                                    |                                                                                                    |                                       |                                                                                                    |                                                      |
| Coherence Servers                                                                                                    | Paul:                                                                                                    | D:\                                                                                                    |                                       |                                                                                                    |                                                      |
| Machines                                                                                                    | Recently Used Paths:                                                                                                    | (none)                                                                                                    |                                       |                                                                                                    |                                                      |
| Work Managers                                                                                                    | Current Location:                                                                                                    | uuuduutsoas (D:                                                                                                    |                                       |                                                                                                    |                                                      |
| Deployments                                                                                                    | \$RECYCLE.BIN                                                                                                    |                                                                                                    |                                       |                                                                                                    |                                                      |
| -Services                                                                                                    | adf_fcdb_backup                                                                                                    |                                                                                                    |                                       |                                                                                                    |                                                      |
| E::Security Realms                                                                                                    | Ads checkin                                                                                                    |                                                                                                    |                                       |                                                                                                    |                                                      |
| How do I                                                                                                    | ameyworkspace                                                                                                    |                                                                                                    |                                       |                                                                                                    |                                                      |
| Start and stop a deployed Enterprise                                                                                                    |                                                                                                    |                                                                                                    |                                       |                                                                                                    |                                                      |
| application                                                                                                    | backup_com_8-8                                                                                                    |                                                                                                    |                                       |                                                                                                    |                                                      |
| Configure an Enterprise application                                                                                                    | Day0                                                                                                    |                                                                                                    |                                       |                                                                                                    |                                                      |
| Create a deployment plan                                                                                                    | eploy                                                                                                    |                                                                                                    |                                       |                                                                                                    |                                                      |
| Target an Enterprise application to a server     Taget the medules in an Enterprise application                                           | dhawalnew                                                                                                    |                                                                                                    |                                       |                                                                                                    |                                                      |
| rescure modules in an enterprise application                                                                                              | DTO_javadoc                                                                                                    |                                                                                                    |                                       |                                                                                                    |                                                      |
| System Status                                                                                                    | ent ent                                                                                                    |                                                                                                    |                                       |                                                                                                    |                                                      |
| Health of Pupping Servers                                                                                                    | FCDB                                                                                                    |                                                                                                    |                                       |                                                                                                    |                                                      |
| Treater of Running Servers                                                                                                    | FCDB backups                                                                                                    |                                                                                                    |                                       |                                                                                                    |                                                      |
| Failed (0)                                                                                                    |                                                                                                    |                                                                                                    |                                       |                                                                                                    |                                                      |
| Overloaded (0)                                                                                                    |                                                                                                    |                                                                                                    |                                       |                                                                                                    |                                                      |
| Warning (0)                                                                                                    | FCDBContrib 1                                                                                                    |                                                                                                    |                                       |                                                                                                    |                                                      |
| OK (1)                                                                                                    | FCDBINSTALL                                                                                                    |                                                                                                    |                                       |                                                                                                    |                                                      |
|                                                                                                    | FCDBLogs                                                                                                    |                                                                                                    |                                       |                                                                                                    |                                                      |
|                                                                                                    | FCDBNEW                                                                                                    |                                                                                                    |                                       |                                                                                                    |                                                      |
|                                                                                                    | FCDBNew2                                                                                                    |                                                                                                    |                                       |                                                                                                    |                                                      |
|                                                                                                    | from old pc                                                                                                    |                                                                                                    |                                       |                                                                                                    |                                                      |
|                                                                                                    | Google                                                                                                    |                                                                                                    |                                       |                                                                                                    |                                                      |
|                                                                                                    | Installer                                                                                                    |                                                                                                    |                                       |                                                                                                    |                                                      |
|                                                                                                    | Installer_workspace                                                                                                    |                                                                                                    |                                       |                                                                                                    |                                                      |

Navigate to the location where the war is stored on the machine and select the radio button against the deployable .war file. Click "Next"

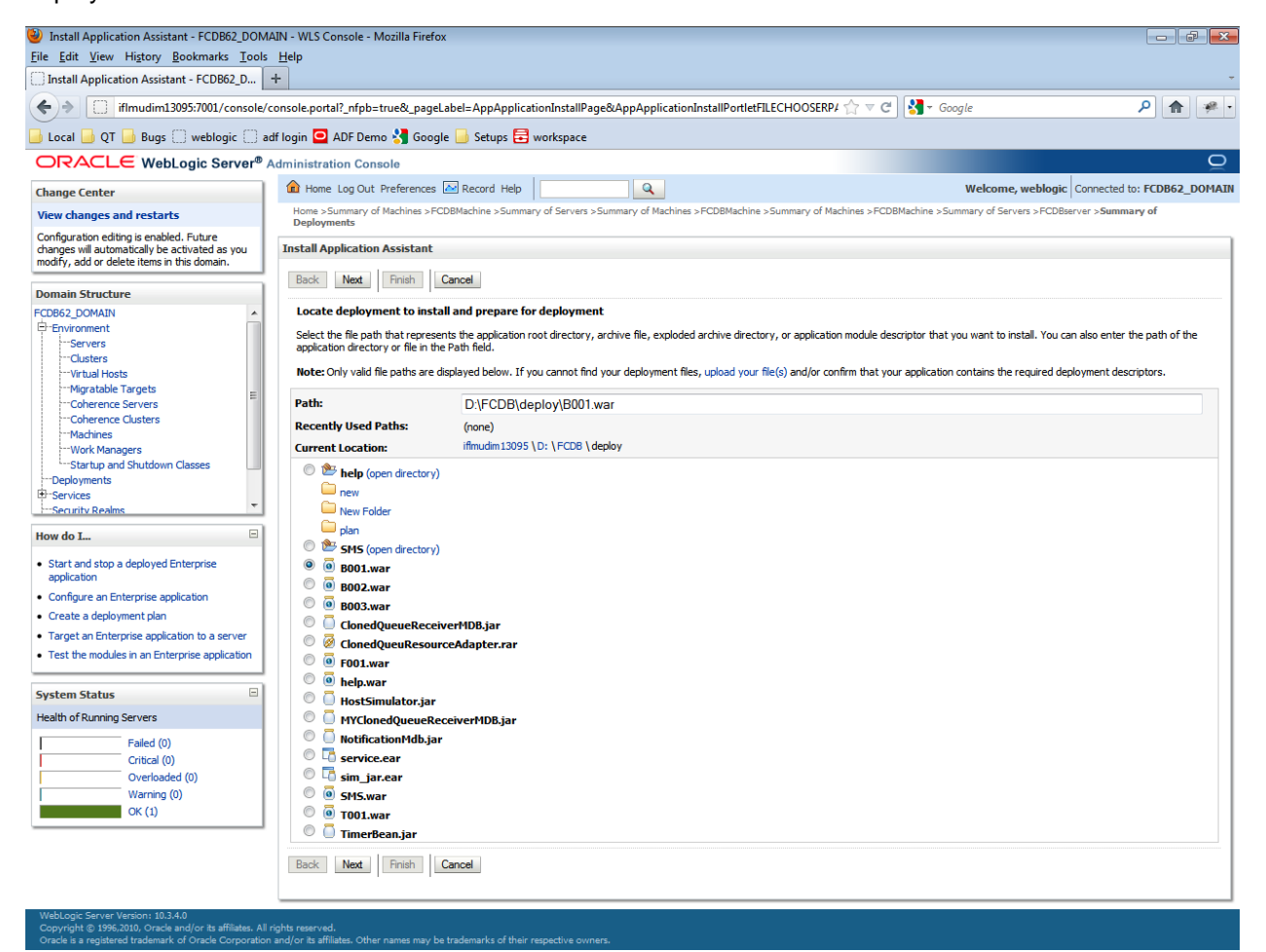

Check the radio button against "Install this deployment as an application" and click Next.

| Install Application Assistant - FCDB62_DOM                                                    | AIN - WLS Console - Mozilla Firefox 💿 📾 🛃                                                                                                    |
|-----------------------------------------------------------------------------------------------|----------------------------------------------------------------------------------------------------|
| <u>File Edit View History Bookmarks Tools</u>                                                 | Help                                                                                                    |
| Install Application Assistant - FCDB62_D                                                      | +                                                                                                    |
| (+) iflmudim13095:7001/console/                                                               | console.portal?AppApplicationInstallPortlet_actionOverride=/com/bea/console/actions/app/install/appSelected 🏠 🛡 😋 🔀 - Google 🖉 🎓                                                      |
| 📙 Local 📙 QT 📙 Bugs 🗌 weblogic 🗍 a                                                            | df login 🧧 ADF Demo 🔧 Google 📒 Setups 🖶 workspace                                                                                                    |
|                                                                                               | Administration Console                                                                                                    |
| Change Center                                                                                 | 🟦 Home Log Out Preferences 🖾 Record Help 🛛 🔍 Welcome, weblogic Connected to: FCDB62_DOMA                                                                                              |
| View changes and restarts                                                                     | Home sSummary of Machines >FCDBMachine >Summary of Servers >Summary of Machines >FCDBMachine >Summary of Machines >FCDBMachine >Summary of Servers >FCDBerver >Summary of Deployments |
| Configuration editing is enabled. Future<br>changes will automatically be activated as you    | Install Application Assistant                                                                                                    |
| modify, add or delete items in this domain.                                                   | Back Next Finish Cancel                                                                                                    |
| Domain Structure                                                                              | Characterization and                                                                                                    |
| Environment                                                                                   | Choose cargeting scyle                                                                                                    |
| Servers                                                                                       |                                                                                                    |
| Virtual Hosts                                                                                 | Install this deployment as an application                                                                                                    |
| Migratable Targets                                                                            | The application and its components will be targeted to the same locations. This is the most common usage.                                                                             |
| Coherence Servers                                                                             |                                                                                                    |
| Machines                                                                                      | Install this deployment as a library                                                                                                    |
| Work Managers                                                                                 | Application libraries are deployments that are available for other deployments to share. Libraries should be available on all of the targets running their referencing applications.  |
| Deployments                                                                                   | Data Mark Court                                                                                                    |
| ⊕-Services                                                                                    | Dack Ivex Prinsn Cance                                                                                                    |
| E-Security Realms                                                                             |                                                                                                    |
| How do I                                                                                      |                                                                                                    |
| <ul> <li>Start and stop a deployed Enterprise<br/>application</li> </ul>                      |                                                                                                    |
| Configure an Enterprise application                                                           |                                                                                                    |
| Create a deployment plan                                                                      |                                                                                                    |
| Target an Enterprise application to a server                                                  |                                                                                                    |
| Test the modules in an Enterprise application                                                 |                                                                                                    |
| Curture Carture III                                                                           |                                                                                                    |
| Health of Running Servers                                                                     |                                                                                                    |
| Eailed (0)                                                                                    |                                                                                                    |
| Critical (0)                                                                                  |                                                                                                    |
| Overloaded (0)                                                                                |                                                                                                    |
| Warning (0)                                                                                   |                                                                                                    |
| OK (1)                                                                                        |                                                                                                    |
| WebLogic Server Version: 10.3.4.0<br>Copyright © 1996,2010, Oracle and/or its affiliates. All | rights reserved.                                                                                                    |

## Select the server FCDBserver to be mapped and click on

#### Next

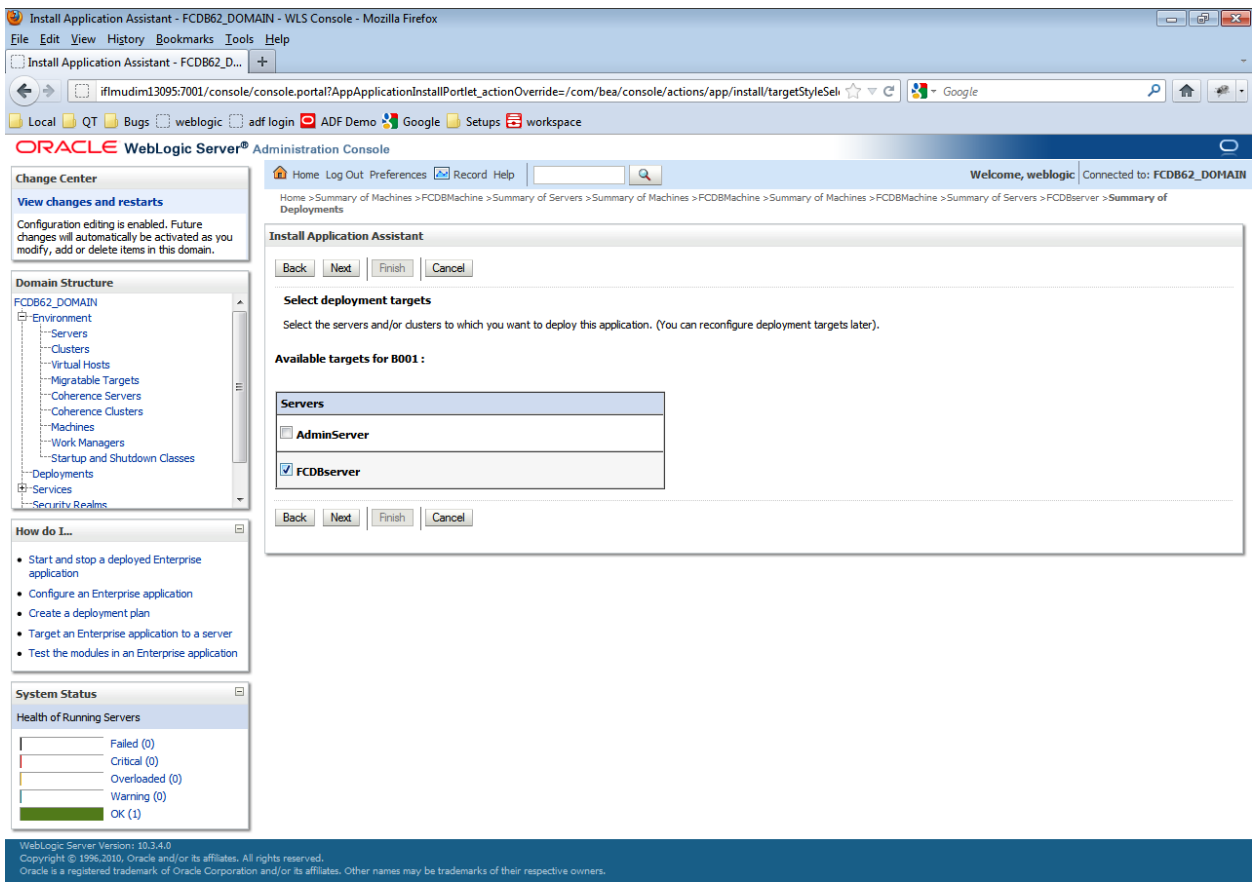

#### Click Finish.

ic Server Version: 10.3.4.0 ht © 1995 2010, Oracle and/or its affiliates. All rights

| Install Application Assistant - FCDB62_DOM                                                                                                | 1AIN - WLS Console - Mozilla Firefox                                                                                                    | đ     |
|----------------------------------------------------------------------------------------------------|----------------------------------------------------------------------------------------------------|-------|
| <u>File Edit View History Bookmarks T</u> ools                                                                                            | s Help                                                                                                    |       |
| Connecting                                                                                                    | +                                                                                                    |       |
| (+) iflmudim13095:7001/console/                                                                                                    | /console.portal?AppApplicationInstallPortlet_actionOverride=/com/bea/console/actions/app/install/applicationTa 🏫 🔻 🚷 - Google 🔎 1                                                                             |       |
| 📙 Local 📙 QT 📙 Bugs 💭 weblogic 💭 a                                                                                                    | adf login 🖸 ADF Demo 🚼 Google 📙 Setups 🚍 workspace                                                                                                    |       |
| Change Center                                                                                                    | 🏦 Home Log Out Preferences 🗟 Record Help                                                                                                    | DOMAI |
| View changes and restarts                                                                                                    | Home >Summary of Machines >FCDBMachine >Summary of Servers >Summary of Machines >FCDBMachine >Summary of Machines >FCDBMachine >Summary of Servers >FCDBserver >Summary of Deployments                        |       |
| Configuration editing is enabled. Future<br>changes will automatically be activated as you<br>modify, add or delete items in this domain. | Install Application Assistant                                                                                                    |       |
| Domain Structure                                                                                                    | Back Next Finish Cancel                                                                                                    |       |
| FCDB62_DOMAIN                                                                                                    | Optional Settings                                                                                                    |       |
| E-Environment                                                                                                    | You can modify these settings or accept the defaults                                                                                                    |       |
| ···Clusters                                                                                                    | General                                                                                                    |       |
| Virtual Hosts                                                                                                    | What do you want to name this deployment?                                                                                                    |       |
| Coherence Servers                                                                                                    | Nama                                                                                                    |       |
| Coherence Clusters                                                                                                    | Name. B001                                                                                                    |       |
| Machines                                                                                                    | - Security                                                                                                    |       |
| Startup and Shutdown Classes                                                                                                    | What security model do you want to use with this application?                                                                                                    |       |
| Deployments                                                                                                    |                                                                                                    |       |
| Services                                                                                                    | OD Only: Use only roles and policies that are defined in the deployment descriptors.                                                                                                    |       |
| How do I                                                                                                    | © Custom Roles: Use roles that are defined in the Administration Console; use policies that are defined in the deployment descriptor.                                                                         |       |
| Start and stop a deployed Enterprise     application                                                                                      | Custom Roles and Policies: Use only roles and policies that are defined in the Administration Console.                                                                                                    |       |
| Configure an Enterprise application                                                                                                    | Advanced: Use a custom model that you have configured on the realm's configuration page.                                                                                                    |       |
| Create a deployment plan                                                                                                    | Source accessibility                                                                                                    |       |
| Target an Enterprise application to a server                                                                                              |                                                                                                    |       |
| Test the modules in an Enterprise application                                                                                             | now should the source mes be made accessible?                                                                                                    |       |
|                                                                                                    | Ise the defaults defined by the deployment's targets                                                                                                    |       |
| Health of Running Servers                                                                                                    | Recommended selection.                                                                                                    |       |
| Eailed (0)                                                                                                    | ○ Copy this application onto every target for me                                                                                                    |       |
| Critical (0)                                                                                                    |                                                                                                    |       |
| Overloaded (0)                                                                                                    | During deployment, the files will be copied automatically to the managed servers to which the application is targeted.                                                                                        |       |
| Warning (0)                                                                                                    | ◎ I will make the deployment accessible from the following location                                                                                                    |       |
| OK (1)                                                                                                    |                                                                                                    |       |
|                                                                                                    | Location: D:\FCDB\deploy\B001.war                                                                                                    |       |
|                                                                                                    | Provide the location from where all targets will access this application's files. This is often a shared directory. You must ensure the application files exist in this location and that each target can re- | ach   |
|                                                                                                    | the location.                                                                                                    |       |
|                                                                                                    | Back Nett Finish Cancel                                                                                                    |       |
|                                                                                                    |                                                                                                    |       |

## Confirmation Page is displayed

| Summary of Deployments - FCDB62_DOMA                                                                                                    | AIN - WLS Console - Mozilla Firefox                                                                                                    |                                                                                                    |                                   |                   |                             |                                     |  |
|----------------------------------------------------------------------------------------------------|----------------------------------------------------------------------------------------------------|----------------------------------------------------------------------------------------------------|-----------------------------------|-------------------|-----------------------------|-------------------------------------|--|
| <u>File Edit View History Bookmarks Tools</u>                                                                                                    | s <u>H</u> elp                                                                                                    |                                                                                                    |                                   |                   |                             |                                     |  |
| Summary of Deployments - FCDB62_DO                                                                                                    | +                                                                                                    |                                                                                                    |                                   |                   |                             |                                     |  |
| ♦ iflmudim13095:7001/console/                                                                                                    | 🔄 🖗 🗍 iflmudim13095:7001/console/console.portal?_nfpb=true&_pageLabel=AppDeploymentsControlPage                                                                      |                                                                                                    |                                   |                   |                             |                                     |  |
| 🔒 Local Ы QT Ы Bugs 💭 weblogic 💭 a                                                                                                    | adf login 🖸 ADF Demo 🚼 Google 닖 Setups 🗮                                                                                                    | workspace                                                                                                    |                                   |                   |                             |                                     |  |
| ORACLE WebLogic Server®                                                                                                    | Administration Console                                                                                                    |                                                                                                    |                                   |                   |                             | Ç                                   |  |
| Change Center                                                                                                    | 🏦 Home Log Out Preferences 🔤 Record Help                                                                                                    | ٩                                                                                                    |                                   |                   | Welcome, we                 | blogic Connected to: FCDB62_DOMA    |  |
| View changes and restarts                                                                                                    | Home >Summary of Machines >FCDBMachine >Summa<br>Deployments                                                                                                    | ry of Servers >Summary of Machines >FCDBMachine >S                                                                                                    | iummary of Mac                    | chines >FCDBMa    | chine >Summary of Servers : | >FCDBserver >Summary of             |  |
| Configuration editing is enabled. Future<br>changes will automatically be activated as you<br>modify, add or delete items in this domain.              | Messages<br>All changes have been activated. No restarts are<br>To deployment has been successfully installed                                                        | e necessary.                                                                                                    |                                   |                   |                             |                                     |  |
| Domain Structure                                                                                                    | <ul> <li>The deployment has been successfully installed.</li> </ul>                                                                                                  |                                                                                                    |                                   |                   |                             |                                     |  |
| FCDB62_DOMAIN                                                                                                    | Summary of Deployments Control Monitoring                                                                                                    |                                                                                                    |                                   |                   |                             |                                     |  |
| Migratable TargetsCoherence ServersCoherence ClustersMachines                                                                                          | This page displays a list of Java EE applications and<br>(redeployed), or deleted from the domain by first se<br>To install a new application or module for deployme | stand-alone application modules that have been insta<br>electing the application name and using the controls or<br>nt to targets in this domain, click the Install button. | illed to this dor<br>n this page. | main. Installed a | pplications and modules car | n be started, stopped, updated      |  |
|                                                                                                    | Customize this table                                                                                                    |                                                                                                    |                                   |                   |                             |                                     |  |
| B-Services                                                                                                    | Deployments                                                                                                    |                                                                                                    |                                   |                   |                             |                                     |  |
| Security Realms                                                                                                    | Install Update Delete Start ~ Str                                                                                                    |                                                                                                    |                                   |                   |                             | Showing 1 to 1 of 1 Previous   Next |  |
| How do I                                                                                                    |                                                                                                    |                                                                                                    |                                   |                   | -                           |                                     |  |
| Install an Enterprise application                                                                                                    |                                                                                                    |                                                                                                    | State                             | nealui            | туре                        | Deployment Order                    |  |
| Configure an Enterprise application                                                                                                    | E 0 B001                                                                                                    |                                                                                                    | New                               |                   | Web Application             | 100                                 |  |
| Update (redeploy) an Enterprise application     Start and stop a deployed Enterprise     application                                                   | Install Update Delete Start ~ Stor                                                                                                    | р <b>ү</b>                                                                                                    |                                   |                   |                             | Showing 1 to 1 of 1 Previous   Next |  |
| Monitor the modules of an Enterprise     application                                                                                                   |                                                                                                    |                                                                                                    |                                   |                   |                             |                                     |  |
| Deploy EJB modules                                                                                                    |                                                                                                    |                                                                                                    |                                   |                   |                             |                                     |  |
| Install a Web application                                                                                                    |                                                                                                    |                                                                                                    |                                   |                   |                             |                                     |  |
| System Status                                                                                                    |                                                                                                    |                                                                                                    |                                   |                   |                             |                                     |  |
| Health of Running Servers                                                                                                    |                                                                                                    |                                                                                                    |                                   |                   |                             |                                     |  |
| Failed (0)           Critical (0)           Overloaded (0)           Warning (0)           OK (1)                                                      |                                                                                                    |                                                                                                    |                                   |                   |                             |                                     |  |
| WebLogic Server Version: 10.3.4.0<br>Copyright © 1996,2010, Oracle and/or its affiliates. All<br>Oracle is a registered trademark of Oracle Corporatio | l rights reserved.<br>In and/or its affiliates. Other names may be trademarks of their                                                                               | respective owners.                                                                                                    |                                   |                   |                             |                                     |  |

Deploy all the deployable mentioned in the <u>Appendix</u> depending upon the invocation mode set.

## **4.2.1.Starting Application**

1. Click "Deployments" in the left menu

Select the applications that are to be started.

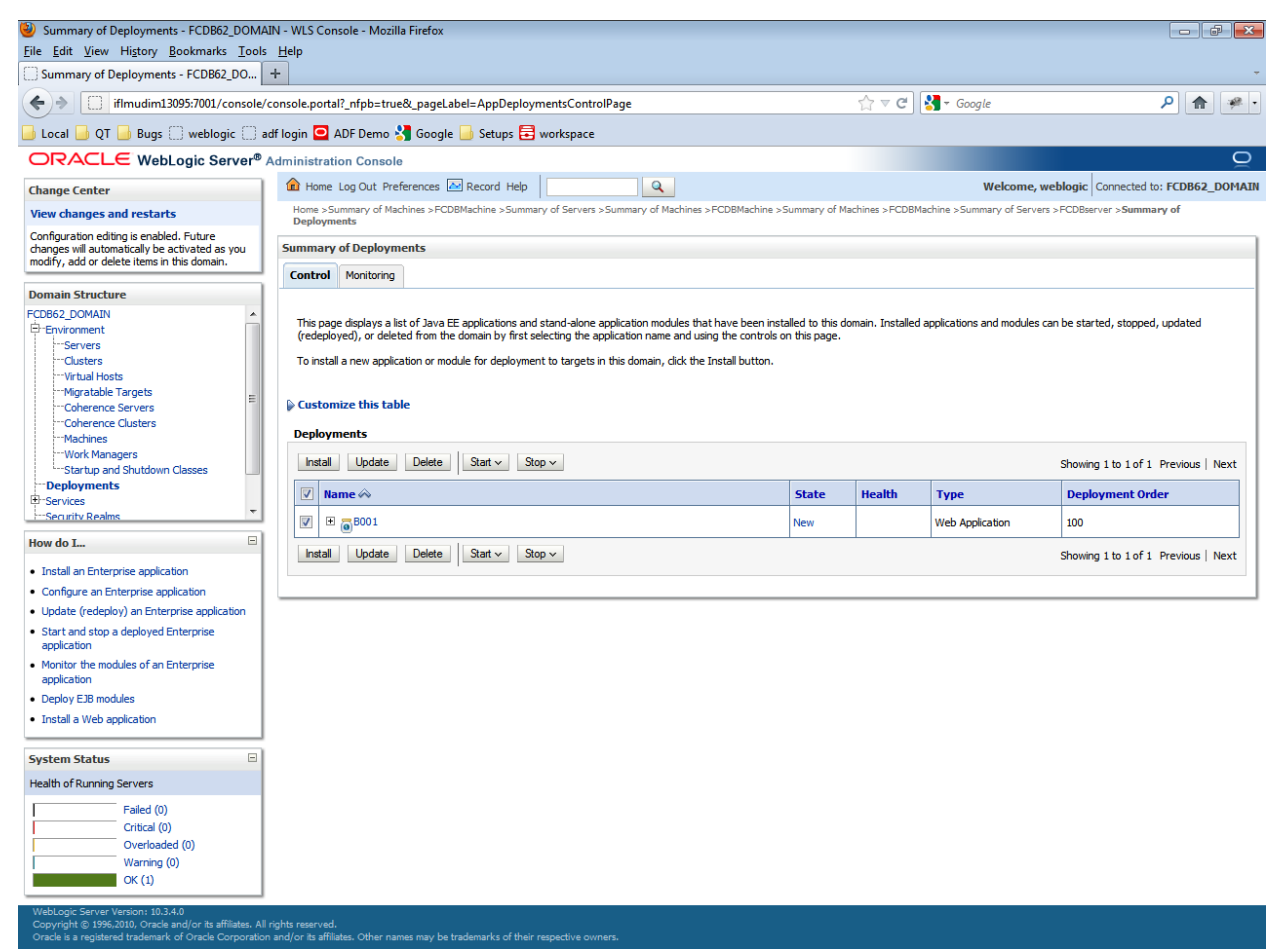

## Click "Servicing all requests" in the drop down list under "Start" tab

| Summary of Deployments - FCDB62 DOMA                                                              | IN - WLS Console - Mozilla Firefox                                                                                                    |                                                                                                    |                                                                                              |                                  |                   |                              |                                | a x    |  |
|---------------------------------------------------------------------------------------------------|----------------------------------------------------------------------------------------------------|----------------------------------------------------------------------------------------------------|----------------------------------------------------------------------------------------------|----------------------------------|-------------------|------------------------------|--------------------------------|--------|--|
| File Edit View History Bookmarks Tools Help                                                       |                                                                                                    |                                                                                                    |                                                                                              |                                  |                   |                              |                                |        |  |
| Summary of Deployments - FCDB62_DO                                                                | +                                                                                                    |                                                                                                    |                                                                                              |                                  |                   |                              |                                | ÷      |  |
| iflmudim13095:7001/console/                                                                       | console.portal?_nfpb=true&_pageLab                                                                                                    | el=AppDeploymentsControlPage                                                                                                    |                                                                                              |                                  | ☆ マ C .           | <mark>∛]</mark>              | ۶ 🎓                            |        |  |
| Local D QT D Bugs weblogic a                                                                      | Local OT Buos Reblonic R adf Join O ADF Demo S Google Seture R workspace                                                                        |                                                                                                    |                                                                                              |                                  |                   |                              |                                |        |  |
|                                                                                                   | Administration Console                                                                                                    |                                                                                                    |                                                                                              |                                  |                   |                              |                                | Q      |  |
| Change Center                                                                                     | 🔒 Home Log Out Preferences 🔤                                                                                                    | Record Help                                                                                                    | 2                                                                                            |                                  |                   | Welcome, we                  | blogic Connected to: FCDB62_   | DOMAIN |  |
| View changes and restarts                                                                         | Home >Summary of Machines >FCDB/                                                                                                    | Home >Summary of Machines >FCDBMachine >Summary of Servers >Summary of Machines >FCDBMachine >Summary of Machines >FCDBMachine >Summary of Servers >FCDBBerver >Summary of |                                                                                              |                                  |                   |                              |                                |        |  |
| Configuration editing is enabled. Future                                                          | Summary of Danlaymonts                                                                                                    |                                                                                                    |                                                                                              |                                  |                   |                              |                                | _      |  |
| modify, add or delete items in this domain.                                                       | Summary of Deployments                                                                                                    |                                                                                                    |                                                                                              |                                  |                   |                              |                                |        |  |
| Descrip Chrysters                                                                                 | Control Monitoring                                                                                                    |                                                                                                    |                                                                                              |                                  |                   |                              |                                |        |  |
| Cobernore Clusters     Coherence Clusters     Coherence Clusters     Coherence Clusters           | This page displays a list of Java EE:<br>(redeployed), or deleted from the d<br>To install a new application or modu<br>() Customize this table | applications and stand-alone application<br>fomain by first selecting the application na<br>le for deployment to targets in this domain                                    | nodules that have been insta<br>me and using the controls or<br>n, click the Install button. | alled to this do<br>n this page. | main. Installed a | applications and modules car | i be started, stopped, updated |        |  |
| Machines<br>Work Managers                                                                         | Deployments                                                                                                    |                                                                                                    |                                                                                              |                                  |                   |                              |                                |        |  |
| Startup and Shutdown Classes                                                                      | Install Update Delete                                                                                                    | Start V Stop V                                                                                                    |                                                                                              |                                  |                   |                              | Showing 1 to 1 of 1 Previous   | Next   |  |
| Teployments                                                                                       | 🔽 Name 🐟                                                                                                    | Servicing all requests                                                                                                    |                                                                                              | State                            | Health            | Туре                         | Deployment Order               |        |  |
| Security Realms                                                                                   | I ■ ■ ■ ■ ■ ■ ■ ■ ■ ■ ■ ■ ■ ■ ■ ■ ■ ■ ■                                                                                                    | Servicing only administration requests                                                                                                    |                                                                                              | New                              |                   | Web Application              | 100                            |        |  |
| How do L                                                                                          | Install Update Delete                                                                                                    | Start v Stop v                                                                                                    |                                                                                              |                                  |                   |                              | Showing 1 to 1 of 1 Previous   | Next   |  |
| Install an Enterprise application                                                                 |                                                                                                    |                                                                                                    |                                                                                              |                                  |                   |                              | ononing to tot t thenoop       |        |  |
| Configure an Enterprise application                                                               |                                                                                                    |                                                                                                    |                                                                                              |                                  |                   |                              |                                |        |  |
| Update (redeploy) an Enterprise application                                                       |                                                                                                    |                                                                                                    |                                                                                              |                                  |                   |                              |                                |        |  |
| <ul> <li>Start and stop a deployed Enterprise<br/>application</li> </ul>                          |                                                                                                    |                                                                                                    |                                                                                              |                                  |                   |                              |                                |        |  |
| Monitor the modules of an Enterprise     application                                              |                                                                                                    |                                                                                                    |                                                                                              |                                  |                   |                              |                                |        |  |
| Deploy EJB modules                                                                                |                                                                                                    |                                                                                                    |                                                                                              |                                  |                   |                              |                                |        |  |
| Install a Web application                                                                         |                                                                                                    |                                                                                                    |                                                                                              |                                  |                   |                              |                                |        |  |
| System Status                                                                                     |                                                                                                    |                                                                                                    |                                                                                              |                                  |                   |                              |                                |        |  |
| Health of Running Servers                                                                         |                                                                                                    |                                                                                                    |                                                                                              |                                  |                   |                              |                                |        |  |
| Failed (0)           Critical (0)           Overloaded (0)           Warning (0)           OK (1) |                                                                                                    |                                                                                                    |                                                                                              |                                  |                   |                              |                                |        |  |
| WebLogic Server Version: 10.3.4.0<br>Copyright © 1996,2010, Oracle and/or its affiliates. All     | rights reserved.                                                                                                    |                                                                                                    |                                                                                              |                                  |                   |                              |                                |        |  |

## Confirmation screen displayed

| Summary of Deployments - FCDB62_DOMA                                                                                   | AIN - WLS Console - Mozilla Firefox                                            |                                                    |                         |                 |                              |                                     |  |
|----------------------------------------------------------------------------------------------------|--------------------------------------------------------------------------------|----------------------------------------------------|-------------------------|-----------------|------------------------------|-------------------------------------|--|
| <u>File Edit View History Bookmarks Tools</u>                                                                          | <u>H</u> elp                                                                   |                                                    |                         |                 |                              |                                     |  |
| Summary of Deployments - FCDB62_DO                                                                                     | +                                                                              |                                                    |                         |                 |                              | -                                   |  |
| 🔄 🕆 📋 iffmudim13095:7001/console_console_portal?_nfpb=true&_pageLabel=AppDeploymentsControlPage 🏠 マ 🗸 🚼 - Google 🔎 🏠 🥐 |                                                                                |                                                    |                         |                 |                              |                                     |  |
| 📕 Local 📙 QT 📙 Bugs 🗌 weblogic 🗌 a                                                                                     | adf login 🧧 ADF Demo 🔧 Google 📙 Setups 🚍 v                                     | orkspace                                           |                         |                 |                              |                                     |  |
| ORACLE WebLogic Server®                                                                                                | Administration Console                                                         |                                                    |                         |                 |                              | Q                                   |  |
| Change Center                                                                                                    | 🛍 Home Log Out Preferences 🔤 Record Help                                       | Q                                                  |                         |                 | Welcome, we                  | blogic Connected to: FCDB62_DOMAIN  |  |
| View changes and restarts                                                                                              | Home >Summary of Machines >FCDBMachine >Summary<br>Deployments                 | of Servers >Summary of Machines >FCDBMachi         | ine >Summary of Mac     | hines >FCDBMa   | achine >Summary of Servers > | FCDBserver >Summary of              |  |
| Configuration editing is enabled. Future                                                                               | Messages                                                                       |                                                    |                         |                 |                              |                                     |  |
| modify, add or delete items in this domain.                                                                            | ${\boldsymbol{\mathscr{O}}}$ Start requests have been sent to the selected Dep | loyments.                                          |                         |                 |                              |                                     |  |
| Domain Structure                                                                                                    | Summary of Deployments                                                         |                                                    |                         |                 |                              |                                     |  |
| FCDB62_DOMAIN                                                                                                    | Control Monitoring                                                             |                                                    |                         |                 |                              |                                     |  |
| Servers                                                                                                    |                                                                                |                                                    |                         |                 |                              |                                     |  |
| Clusters                                                                                                    | This page displays a list of Java EE applications and s                        | and-alone application modules that have been       | n installed to this dor | main. Installed | applications and modules car | be started, stopped, updated        |  |
|                                                                                                    | (redeployed), or deleted from the domain by first sele                         | cting the application name and using the cont      | rols on this page.      |                 |                              |                                     |  |
| Coherence Servers                                                                                                    | To install a new application or module for deployment                          | to targets in this domain, click the Install butto | on.                     |                 |                              |                                     |  |
| Coherence Clusters                                                                                                    |                                                                                |                                                    |                         |                 |                              |                                     |  |
| Work Managers                                                                                                    | Customize this table                                                           |                                                    |                         |                 |                              |                                     |  |
| Startup and Shutdown Classes                                                                                           | Deployments                                                                    |                                                    |                         |                 |                              |                                     |  |
| Deployments     Enservices                                                                                             |                                                                                |                                                    |                         |                 |                              |                                     |  |
| -Security Realms -                                                                                                    | install Update Delete Start - Stop                                             | *                                                  |                         | -               |                              | Showing 1 to 1 of 1 Previous   Next |  |
| How do I 😑                                                                                                    | 📄 Name 🗞                                                                       |                                                    | State                   | Health          | Туре                         | Deployment Order                    |  |
| Install an Enterprise application                                                                                      | ■                                                                              |                                                    | New                     |                 | Web Application              | 100                                 |  |
| Configure an Enterprise application                                                                                    | Install Update Delete Start v Stop                                             | *                                                  |                         |                 |                              | Showing 1 to 1 of 1 Previous   Next |  |
| Update (redeploy) an Enterprise application                                                                            |                                                                                |                                                    |                         |                 |                              |                                     |  |
| <ul> <li>Start and stop a deployed Enterprise<br/>application</li> </ul>                                               |                                                                                |                                                    |                         |                 |                              |                                     |  |
| <ul> <li>Monitor the modules of an Enterprise<br/>application</li> </ul>                                               |                                                                                |                                                    |                         |                 |                              |                                     |  |
| Deploy EJB modules                                                                                                    |                                                                                |                                                    |                         |                 |                              |                                     |  |
| Install a Web application                                                                                              |                                                                                |                                                    |                         |                 |                              |                                     |  |
|                                                                                                    |                                                                                |                                                    |                         |                 |                              |                                     |  |
| System Status 😑                                                                                                    |                                                                                |                                                    |                         |                 |                              |                                     |  |
| Health of Running Servers                                                                                              |                                                                                |                                                    |                         |                 |                              |                                     |  |
| Failed (0)                                                                                                    |                                                                                |                                                    |                         |                 |                              |                                     |  |
| Critical (0)                                                                                                    |                                                                                |                                                    |                         |                 |                              |                                     |  |
| Overloaded (U)<br>Warning (0)                                                                                          |                                                                                |                                                    |                         |                 |                              |                                     |  |
| OK (1)                                                                                                    |                                                                                |                                                    |                         |                 |                              |                                     |  |
|                                                                                                    |                                                                                |                                                    |                         |                 |                              |                                     |  |

WebLogic Server Version: 10.3.4.0 Copyright © 1996,2010, Oracle and/or its affiliates. All rights reserved.

# 5.Setup JDBC data source and Connection Pooling

#### XA Enabled Data Source:

The XA-aware data source implementation allows connections to participate in distributed transactions. If an application needs to participate in a two-phase commit like in case of Bulk which will interact across the MQ and the DB for example, this type of data source must be used.

Following are the steps to configure the XA data source.

- 1. Go to the "Services→Data Sources".
- 2. Click New to create a new JDBC Data Source

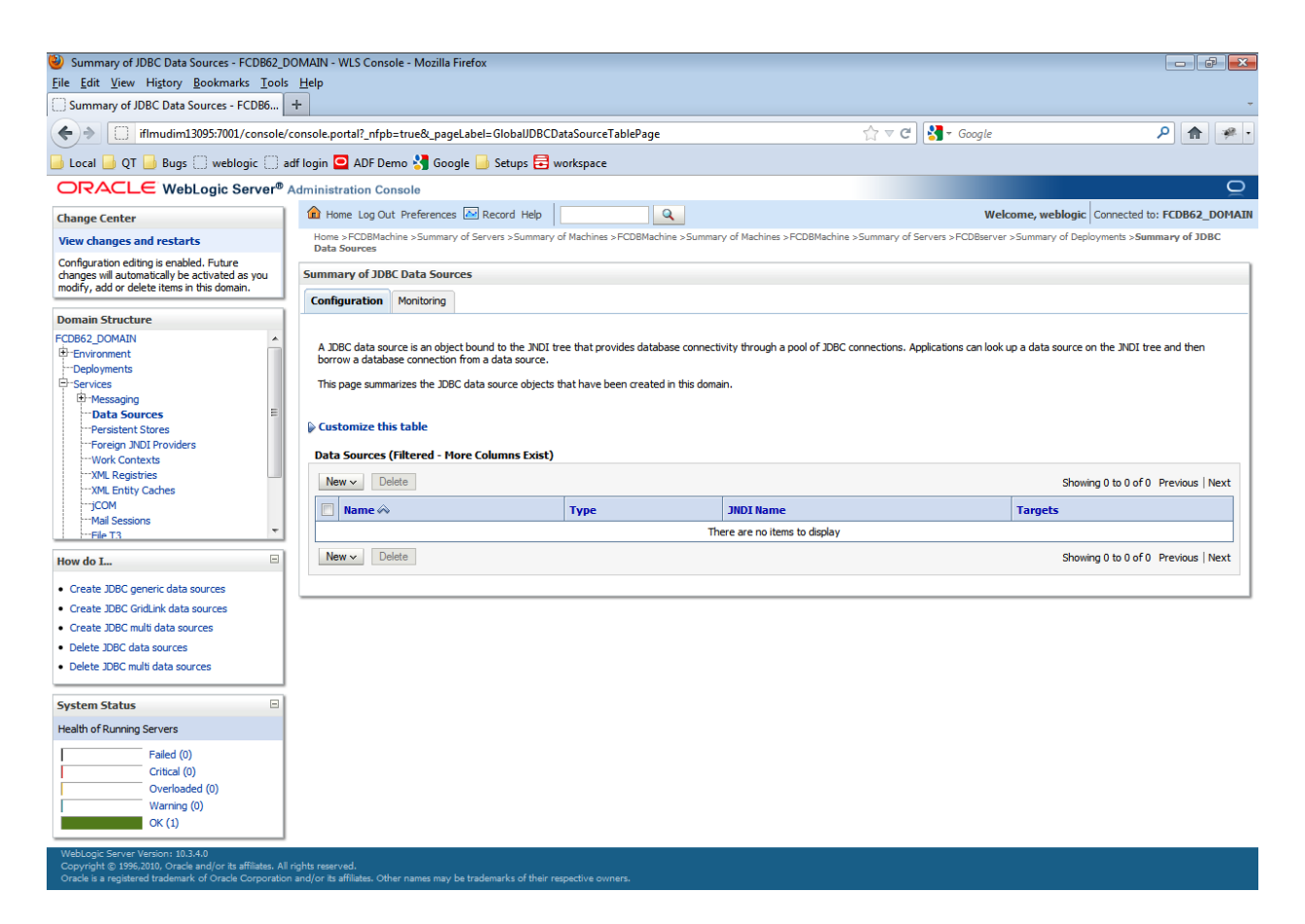

## 3. Select the option "Generic Data Source".

| 🔇 Summary of JDBC Data Source 🗙 😛                                                                                                    |                                                                                                    |                                                                                                    |                                   |                                      |                                                                                                    |  |  |  |  |
|----------------------------------------------------------------------------------------------------|----------------------------------------------------------------------------------------------------|----------------------------------------------------------------------------------------------------|-----------------------------------|--------------------------------------|----------------------------------------------------------------------------------------------------|--|--|--|--|
| ← → C ③ 10.184.132.155:7060,                                                                                                    | /console/console.portal                                                                                                    | ?_nfpb=true&_pageLab                                                                                                    | el=GlobalJDBCDataSourceT          | ablePage                             | \$ 2                                                                                                    |  |  |  |  |
| For quick access, place your bookmarks here on the                                                                                                    | 🗀 Other bookmarks                                                                                                    |                                                                                                    |                                   |                                      |                                                                                                    |  |  |  |  |
|                                                                                                    | Administration Console                                                                                                    |                                                                                                    |                                   |                                      | Q                                                                                                    |  |  |  |  |
| Change Center                                                                                                    | 🙆 Home Log Out Pref                                                                                                    | erences 📐 Record Help                                                                                                    | Q                                 |                                      | Welcome, weblogic Connected to: FCDB1203                                                                  |  |  |  |  |
| View changes and restarts                                                                                                    | Home >Summary of Serv                                                                                                    | Home >Summary of Servers >Summary of JDBC Data Sources                                                                           |                                   |                                      |                                                                                                    |  |  |  |  |
| Configuration editing is enabled. Future                                                                                                    | Summary of JDBC Dat                                                                                                    | a Sources                                                                                                    |                                   |                                      |                                                                                                    |  |  |  |  |
| changes will automatically be activated as you<br>modify, add or delete items in this domain.                                                                                                    | Configuration Monit                                                                                                    | oring                                                                                                    |                                   |                                      |                                                                                                    |  |  |  |  |
| Domain Structure  → servoues  → Messaging  → 1045 Servers  → Store-and-Forward Agents  → 1045 Modules  → Path Services  → Path Services  → Parsistent Stores  → Parsistent Stores  → Toreign JNDI Providers | A IDBC data source is<br>borrow a database cor<br>This page summarizes I<br>Customize this tabl<br>Data Sources (Filter<br>New V Delete | an object bound to the JNDI tr<br>nection from a data source.<br>the JDBC data source objects t<br>e<br>ed - More Columns Exist) | ee that provides database connect | ivity through a pool of JDBC connect | ons. Applications can look up a data source on the JNDI tree and then Showing 0 to 0 of 0 Previous   Next |  |  |  |  |
| Work Contexts                                                                                                    | Generic Data Source                                                                                                    |                                                                                                    |                                   |                                      |                                                                                                    |  |  |  |  |
| XML Registries<br>XML Entity Caches                                                                                                    | GridLink Data Source                                                                                                    |                                                                                                    | Туре                              | JNDI Name                            | Targets                                                                                                   |  |  |  |  |
| jCOM                                                                                                    | Multi Data Source                                                                                                    | L                                                                                                    | Th                                | ere are no items to display          |                                                                                                    |  |  |  |  |
| How do I                                                                                                    | New ~ Delete                                                                                                    |                                                                                                    |                                   |                                      | Showing 0 to 0 of 0 Previous   Next                                                                       |  |  |  |  |
| Create JDBC generic data sources                                                                                                    |                                                                                                    |                                                                                                    |                                   |                                      |                                                                                                    |  |  |  |  |
| Create JDBC GridLink data sources                                                                                                    |                                                                                                    |                                                                                                    |                                   |                                      |                                                                                                    |  |  |  |  |
| Create JDBC multi data sources                                                                                                    |                                                                                                    |                                                                                                    |                                   |                                      |                                                                                                    |  |  |  |  |
| Delete JDBC data sources                                                                                                    |                                                                                                    |                                                                                                    |                                   |                                      |                                                                                                    |  |  |  |  |
| Delete JDBC multi data sources                                                                                                    |                                                                                                    |                                                                                                    |                                   |                                      |                                                                                                    |  |  |  |  |
| System Status 🗉                                                                                                    |                                                                                                    |                                                                                                    |                                   |                                      |                                                                                                    |  |  |  |  |
| Health of Running Servers                                                                                                    |                                                                                                    |                                                                                                    |                                   |                                      |                                                                                                    |  |  |  |  |
| Failed (0)           Critical (0)           Overloaded (0)           Warning (0)           OK (1)                                                                                                    |                                                                                                    |                                                                                                    |                                   |                                      |                                                                                                    |  |  |  |  |
| WebLogic Server Version: 10.3.6.0<br>Copyright © 1996, 2011, Oracle and/or its affiliates. Al<br>Oracle is a registered trademark of Oracle Corporation                                                     | ll rights reserved.<br>n and/or its affiliates. Other nam                                                                               | es may be trademarks of their re                                                                                                 | spective owners.                  |                                      |                                                                                                    |  |  |  |  |

Configure the following properties for Data Source creation and click "Next".

| Property         | Value                                   |
|------------------|-----------------------------------------|
| Data Source Name | <fcdb data="" name="" source=""></fcdb> |
| JNDI Name        | A1                                      |
| Database Type    | Oracle                                  |

| 🥹 Create a New JDBC Data Source - FCDB62_D                                                                                                    | )OMAIN - WLS Console - Mozilla Firefox                                                                                                    |                      |
|----------------------------------------------------------------------------------------------------|----------------------------------------------------------------------------------------------------|----------------------|
| <u>File Edit View History Bookmarks Tools</u>                                                                                                    |                                                                                                    |                      |
| Create a New JDBC Data Source - FCDB6                                                                                                    | +                                                                                                    | -                    |
| (+) iflmudim13095:7001/console/                                                                                                    | /console.portal?CreateGlobalJDBCDataSourcePortletreturnTo=GlobalJDBCDataSourceTablePage&GlobalJDBCDataS 🏠 🔻 C 🖉 🚷 - Google                                                                                                    | ۹ 🖗 •                |
| 📙 Local 🔒 QT 🔒 Bugs 🔅 weblogic 🔅 a                                                                                                    | adf Iogin 🖸 ADF Demo 🔚 Google 📙 Setups 🗮 workspace                                                                                                    |                      |
|                                                                                                    | Administration Console                                                                                                    | Q                    |
| Change Center                                                                                                    | Home Log Out Preferences 🖾 Record Help     Welcome, weblogic     Connect                                                                                                    | ed to: FCDB62_DOMAIN |
| View changes and restarts                                                                                                    | Home >FCDBMachine >Summary of Servers >Summary of Machines >FCDBMachine >Summary of Machines >FCDBMachine >Summary of Servers >FCDBserver >Summary of Deployments ><br>Data Sources                                                                                                    | Summary of JDBC      |
| Configuration editing is enabled. Future<br>changes will automatically be activated as you<br>modify, add or delete items in this domain.                                                                                                    | Create a New JDBC Data Source Back Ned Prish Cancel                                                                                                    |                      |
| Domain Structure                                                                                                    |                                                                                                    |                      |
| FC0862_D0MAIN       *         Image: Services       Image: Services         Image: Services       Image: Services         Image: | JDBC Data Source Properties The following properties will be used to identify your new JDBC data source. * Indicates required fields What would you like to name your new JDBC data source?     What JNDI name would you like to assign to your new JDBC Data Source?    Mathematicates required fields |                      |
| System Status                                                                                                    | What database type would you like to select?                                                                                                    |                      |
| Failed (0)         Critical (0)           Overloaded (0)         Warning (0)           OK (1)         OK (1)                                                                                                    | Database Type: Oracle  Back Nest Fnish Cancel                                                                                                    |                      |
| Copyright © 1996,2010, Oracle and/or its affiliates. All<br>Oracle is a registered trademark of Oracle Corporation                                                                                                    | rights reserved.<br>n and/or its affiliates. Other names may be trademarks of their respective owners.                                                                                                    |                      |

Select Database Driver as Oracle's Driver (Thin XA) Versions: 9.0.1 and later and click Next.

| Create a New JDBC Data Source - FCDB62 D                                                                                                    | DOMAIN - WLS Console - Mozilla Firefox                                                                                                    |               |
|----------------------------------------------------------------------------------------------------|----------------------------------------------------------------------------------------------------|---------------|
| <u>File Edit View History Bookmarks Tools</u>                                                                                                    | s Help                                                                                                    |               |
| Create a New JDBC Data Source - FCDB6                                                                                                    | +                                                                                                    | ÷             |
| (+) iflmudim13095:7001/console/                                                                                                    | /console.portal?CreateGlobalJDBCDataSourcePortlet_actionOverride=/com/bea/console/actions/jdbc/datasources, 🏠 🛡 C 🔡 - Google 🖇                                                                                                    | ) 🏦 🦗 •       |
| 📕 Local 🎒 QT 🎒 Bugs 🔅 weblogic 🔅 a                                                                                                    | adf Iogin 🖸 ADF Demo 🔧 Google 📙 Setups 🖶 workspace                                                                                                    |               |
|                                                                                                    | Administration Console                                                                                                    | Q             |
| Change Center                                                                                                    | Home Log Out Preferences Record Help     Welcome, weblogic     Connected to:                                                                                                    | FCDB62_DOMAIN |
| View changes and restarts                                                                                                    | Home >FCDBMachine >Summary of Servers >Summary of Machines >FCDBMachine >Summary of Machines >FCDBMachine >Summary of Servers >FCDBserver >Summary of Deployments >Summ<br>Data Sources                                                                                                    | ary of JDBC   |
| Configuration editing is enabled. Future<br>changes will automatically be activated as you<br>modify, add or delete items in this domain.              | Create a New JDBC Data Source           Back         Next         Finish         Cancel                                                                                                    |               |
| FCDB62_DOMAIN                                                                                                    | JDBC Data Source Properties The following properties will be used to identify your new JDBC data source.                                                                                                    |               |
|                                                                                                    | Database Type:       Oracle         What database driver would you like to use to create database connections? Note: * indicates that the driver is explicitly supported by Oracle WebLogic Server.         Database Driver:       *Oracle's Driver (Thin XA) for Instance connections; Versions:9.0.1 and later         Back       Next |               |
| How do L<br>• Create JDBC generic data sources<br>• Create LLR-enabled JDBC data sources                                                               |                                                                                                    |               |
| System Status                                                                                                    |                                                                                                    |               |
| Health of Running Servers                                                                                                    |                                                                                                    |               |
| Failed (0)           Critical (0)           Overloaded (0)           Warning (0)           OK (1)                                                      |                                                                                                    |               |
| WebLogic Server Version: 10.3.4.0<br>Copyright © 1996,2010, Oracle and/or its affiliates. All<br>Oracle is a registered trademark of Oracle Corporatio | i<br>in and/or its affiliates. Other names may be trademarks of their respective owners.                                                                                                    |               |

## Click Next.

| Create a New JDBC Data Source - FCDB62 D                                                                                                    | VOMAIN - WLS Console - Mozilla Firefox                                                                                                    |
|----------------------------------------------------------------------------------------------------|----------------------------------------------------------------------------------------------------|
| <u>File Edit View History Bookmarks Tools</u>                                                                                                    | <u>H</u> elp                                                                                                    |
| Create a New JDBC Data Source - FCDB6                                                                                                    | +                                                                                                    |
| + iflmudim13095:7001/console/                                                                                                    | console.portal?CreateGlobal/DBCDataSourcePortlet_actionOverride=/com/bea/console/actions/jdbc/datasources, 🏠 🛡 😋 🔀 - Google 🖉 😭                                                                                                    |
| 📕 Local 🔒 QT 🍶 Bugs 💭 weblogic 💭 a                                                                                                    | idf Iogin 🖸 ADF Demo 🔧 Google 📙 Setups 🗮 workspace                                                                                                    |
|                                                                                                    | Administration Console                                                                                                    |
| Change Center                                                                                                    | 🟦 Home Log Out Preferences 🖾 Record Help                                                                                                    |
| View changes and restarts                                                                                                    | Home > FCDBMachine > Summary of Servers > Summary of Machines > FCDBMachine > Summary of Machines > FCDBMachine > Summary of Servers > FCDBserver > Summary of Deployments > Summary of JDBC Data Sources                                                                                                    |
| Configuration editing is enabled. Future<br>changes will automatically be activated as you<br>modify, add or delete items in this domain.               | Create a New JDBC Data Source                                                                                                    |
| Domain Structure                                                                                                    | Back Next Finish Cancel                                                                                                    |
| FCD662_DOMAIN                                                                                                    | Transaction Options         You have selected an XA JDBC driver to use to create database connection in your new data source. The data source will support global transactions and use the Two-Phase Commit' global transaction protocol. No other transaction configuration options are available.         Back       Nex       Finish       Cancel |
| System Status                                                                                                    |                                                                                                    |
| Health of Running Servers                                                                                                    |                                                                                                    |
| Failed (0)           Critical (0)           Overloaded (0)           Warning (0)           OK (1)                                                       |                                                                                                    |
| WebLogic Server Version: 10.3.4.0<br>Copyright © 1996,2010, Oracle and/or its affiliates. All<br>Oracle is a redistered trademark of Oracle Corporation | rights reserved.<br>nandfor its affiliates. Other names may be trademarks of their respective owners.                                                                                                    |

Click "Next" button. Give the following database details to which you need to connect. For e.g :

| Property           | Description                                    |
|--------------------|------------------------------------------------|
| Database Name      | Name of the database to be connected to        |
| Host Name          | ip address or hostname                         |
| Port               | Port number of the database                    |
| Database User Name | Username used to connect to the database.      |
| Password           | Password used to connect to the database.      |
| Confirm Password   | Same password used to connect to the database. |

| Create a New JDBC Data Source - FCDB62_I                                                     | DOMAIN - WLS Console - Mozilla Firefox                               |                                              |                                                |                                              |
|----------------------------------------------------------------------------------------------|----------------------------------------------------------------------|----------------------------------------------|------------------------------------------------|----------------------------------------------|
| <u>File Edit View History B</u> ookmarks <u>T</u> ools                                       | s <u>H</u> elp                                                       |                                              |                                                |                                              |
| Create a New JDBC Data Source - FCDB6                                                        | +                                                                    |                                              |                                                |                                              |
| (+) iflmudim13095:7001/console/                                                              | /console.portal?CreateGlobalJDBCDataSourcePortlet_act                | tionOverride=/com/bea/console/actions/       | 'jdbc/datasources, ☆ マ C 🚼 - Google            | ρ 🍙 🦗 -                                      |
| 📕 Local 📕 QT 📕 Bugs 🗍 weblogic 🗍 a                                                           | adf login 🧧 ADF Demo 🔧 Google 📙 Setups 🗮 w                           | orkspace                                     |                                                |                                              |
|                                                                                              | Administration Console                                               |                                              |                                                | Q                                            |
| Change Center                                                                                | î Home Log Out Preferences 🔤 Record Help                             | Q                                            | We                                             | elcome, weblogic Connected to: FCDB62_DOMAIN |
| View changes and restarts                                                                    | Home >FCDBMachine >Summary of Servers >Summary o<br>Data Sources     | of Machines >FCDBMachine >Summary of Machine | nes >FCDBMachine >Summary of Servers >FCDBserv | er >Summary of Deployments >Summary of JDBC  |
| Configuration editing is enabled. Future<br>changes will automatically be activated as you   | Create a New JDBC Data Source                                        |                                              |                                                |                                              |
| modity, add or delete items in this domain.                                                  | Back Next Finish Cancel                                              |                                              |                                                |                                              |
| Domain Structure                                                                             | Connection Descertion                                                |                                              |                                                |                                              |
| Environment                                                                                  |                                                                      |                                              |                                                |                                              |
| Deployments                                                                                  | Define Connection Properties.                                        |                                              |                                                |                                              |
| E-Services                                                                                   | What is the name of the database you would like to con               | nnect to?                                    |                                                |                                              |
| Data Sources                                                                                 | Database Name:                                                       |                                              |                                                |                                              |
| Persistent Stores                                                                            |                                                                      |                                              |                                                |                                              |
| Work Contexts                                                                                | What is the name or IP address of the database server                | ?                                            |                                                |                                              |
| XML Registries                                                                               | Host Name:                                                           |                                              |                                                |                                              |
| jCOM                                                                                         |                                                                      |                                              |                                                |                                              |
| Mail Sessions                                                                                | What is the port on the database server used to conne                | ect to the database?                         |                                                |                                              |
| How do I                                                                                     | Port:                                                                | 1521                                         |                                                |                                              |
|                                                                                              |                                                                      |                                              |                                                |                                              |
| Create JUBC generic data sources     Create JUBC generic data sources                        | What database account user name do you want to use                   | to create database connections?              |                                                |                                              |
|                                                                                              | Database User Name:                                                  |                                              |                                                |                                              |
| System Status                                                                                |                                                                      |                                              |                                                |                                              |
| Health of Running Servers                                                                    | What is the database account password to use to creat                | te database connections?                     |                                                |                                              |
| Failed (0)                                                                                   | Password:                                                            |                                              |                                                |                                              |
| Critical (0)                                                                                 |                                                                      |                                              |                                                |                                              |
| Overloaded (0)                                                                               | Confirm Password:                                                    |                                              |                                                |                                              |
| OK (1)                                                                                       |                                                                      |                                              |                                                |                                              |
|                                                                                              | Dack Next Finish Cancel                                              |                                              |                                                |                                              |
|                                                                                              |                                                                      |                                              |                                                |                                              |
| WebLogic Server Version: 10.3.4.0<br>Copyright © 1996.2010. Oracle and/or its affiliates. Al | rights reserved.                                                     |                                              |                                                |                                              |
| Oracle is a registered trademark of Oracle Corporatio                                        | on and/or its affiliates. Other names may be trademarks of their res | spective owners.                             |                                                |                                              |
|                                                                                              |                                                                      |                                              |                                                |                                              |

## Click "Next" button.

| Create a New JDBC Data Source - FCDB62_D0                                                       | OMAIN - WLS Console - Mozilla Firefox                            |                                                                                                    |                            |  |
|-------------------------------------------------------------------------------------------------|------------------------------------------------------------------|----------------------------------------------------------------------------------------------------|----------------------------|--|
| File Edit View History Bookmarks Tools                                                          | Help                                                             |                                                                                                    | -                          |  |
| Create a New JOBC Data Source - PCDB0                                                           | T                                                                |                                                                                                    |                            |  |
| tlmudim13095:/001/console/c                                                                     | console.portal?CreateGlobalJDBCDataSourcePortlet_act             | tionOverride=/com/bea/console/actions/jdbc/datasources, 🏹 🛡 C 🛛 🋐 🗸 Google                                    | <u>р</u> т ж.              |  |
| 📙 Local 📙 QT 📙 Bugs 💭 weblogic 💭 ac                                                             | df login 💽 ADF Demo 🚼 Google 🔟 Setups 🗮 w                        | vorkspace                                                                                                    |                            |  |
|                                                                                                 | Administration Console                                           |                                                                                                    | Q                          |  |
| Change Center                                                                                   | 🛍 Home Log Out Preferences 🔤 Record Help                         | Welcome, weblogic                                                                                             | onnected to: FCDB62_DOMAIN |  |
| View changes and restarts                                                                       | Home >FCDBMachine >Summary of Servers >Summary o<br>Data Sources | of Machines >FCDBMachine >Summary of Machines >FCDBMachine >Summary of Servers >FCDBserver >Summary of Deploy | ments >Summary of JDBC     |  |
| Configuration editing is enabled. Future<br>changes will automatically be activated as you      | Create a New JDBC Data Source                                    |                                                                                                    |                            |  |
| modify, add or delete items in this domain.                                                     | Back Next Finish Cancel                                          |                                                                                                    |                            |  |
| FCDB62 DOMAIN                                                                                   | Connection Properties                                            |                                                                                                    |                            |  |
| Environment<br>Deployments                                                                      | Define Connection Properties.                                    |                                                                                                    |                            |  |
| ⊟-Services                                                                                      | What is the name of the database you would like to con           | nnect to?                                                                                                    |                            |  |
| Data Sources                                                                                    | Database Name:                                                   | FCDB                                                                                                    |                            |  |
| Persistent Stores<br>Foreign JNDI Providers                                                     |                                                                  |                                                                                                    |                            |  |
| Work Contexts                                                                                   | What is the name or IP address of the database server            | s?                                                                                                    |                            |  |
| XML Entity Caches                                                                               | Host Name:                                                       | 10.180.47.236                                                                                                 |                            |  |
| ····jCOM<br>····Mail Sessions                                                                   | What is the nort on the database server used to conne            | ect to the database?                                                                                          |                            |  |
| File T3                                                                                         |                                                                  |                                                                                                    |                            |  |
| How do I 😑                                                                                      | Port:                                                            | 1521                                                                                                    |                            |  |
| Create JDBC generic data sources                                                                | What database account user name do you want to use               | e to create database connections?                                                                             |                            |  |
| Create LLR-enabled JDBC data sources                                                            | Database User Name:                                              | FCDBAPPQT62R2                                                                                                 |                            |  |
| System Status  What is the database arrows have by meate database propertione?                  |                                                                  |                                                                                                    |                            |  |
| Health of Running Servers                                                                       | Pacewords                                                        |                                                                                                    |                            |  |
| Failed (0)                                                                                      | Passworu:                                                        | •••••                                                                                                    |                            |  |
| Overloaded (0)                                                                                  | Confirm Password:                                                | •••••                                                                                                    |                            |  |
| Warning (0)                                                                                     |                                                                  |                                                                                                    |                            |  |
| (1) NO                                                                                          | Back Next Finish Cancel                                          |                                                                                                    |                            |  |
|                                                                                                 |                                                                  |                                                                                                    |                            |  |
| WebLogic Server Version: 10.3.4.0<br>Copyright © 1996,2010, Oracle and/or its affiliates. All r | rights reserved.                                                 |                                                                                                    |                            |  |

## Click "Test Configuration" below.

| 🕘 Create a New JDBC Data Source - FCDB62_D                                                                                                | OOMAIN - WLS Console - Mozilla Firefox                       |                                                                                                   |                                         |  |  |  |
|----------------------------------------------------------------------------------------------------|--------------------------------------------------------------|---------------------------------------------------------------------------------------------------|-----------------------------------------|--|--|--|
| <u>File Edit View History Bookmarks Tools</u>                                                                                             | ; <u>H</u> elp                                               |                                                                                                   |                                         |  |  |  |
| Create a New JDBC Data Source - FCDB6                                                                                                    | +                                                            |                                                                                                   | *                                       |  |  |  |
| ♦ ifImudim13095:7001/console/                                                                                                    | console.portal?CreateGlobalJDBCDataSourcePortlet             | t_actionOverride=/com/bea/console/actions/jdbc/datasources, 🏫 🔻 C 🛛 🚼 - Google                    | ۹ 🕈                                     |  |  |  |
| 📙 Local 📙 QT 🔒 Bugs 🗌 weblogic 🗍 a                                                                                                    | adf login 🖸 ADF Demo 🚼 Google 📙 Setups 텵                     | workspace                                                                                         |                                         |  |  |  |
|                                                                                                    | Administration Console                                       |                                                                                                   | <u> </u>                                |  |  |  |
| Change Center                                                                                                    | 🛍 Home Log Out Preferences 🔤 Record Help                     | Welcome                                                                                           | weblogic Connected to: FCDB62_DOMAIN    |  |  |  |
| View changes and restarts                                                                                                    | Home >FCDBMachine >Summary of Servers >Summa<br>Data Sources | ary of Machines >FCDBMachine >Summary of Machines >FCDBMachine >Summary of Servers >FCDBserver >! | Summary of Deployments >Summary of JDBC |  |  |  |
| Configuration editing is enabled. Future<br>changes will automatically be activated as you<br>modify, add or delete items in this domain. | Create a New JDBC Data Source                                |                                                                                                   |                                         |  |  |  |
| Domain Structure                                                                                                    | Test Configuration Back Next Finish                          | Cancel                                                                                            |                                         |  |  |  |
| FCDB62_DOMAIN                                                                                                    | Test Database Connection                                     |                                                                                                   |                                         |  |  |  |
| Deployments                                                                                                    | Test the database availability and the connection            | properties you provided.                                                                          |                                         |  |  |  |
| l =Services<br>⊕Messaging                                                                                                    | What is the full package name of JDBC driver class i         | used to create database connections in the connection pool?                                       |                                         |  |  |  |
| Data Sources     Persistent Stores                                                                                                    | (Note that this driver class must be in the classpath        | n of any server to which it is deployed.)                                                         |                                         |  |  |  |
| Foreign JNDI Providers<br>Work Contexts                                                                                                   | Driver Class Name:                                           | oracle jdbc xa client Ora                                                                         | =                                       |  |  |  |
| ····XML Registries                                                                                                    | What is the URL of the database to connect to? The           | What is the URL of the database to connect to? The format of the URL varies by JDBC driver.       |                                         |  |  |  |
| jCOM<br>Mail Sessions                                                                                                    | - COM                                                        |                                                                                                   |                                         |  |  |  |
| File T3                                                                                                    |                                                              | Jabc.oracle.min.@ito.ioc                                                                          |                                         |  |  |  |
| How do I                                                                                                    | What database account user name do you want to               | use to create database connections?                                                               |                                         |  |  |  |
| Create JDBC generic data sources                                                                                                    | Database User Name:                                          | FCDBAPPQT62R2                                                                                     |                                         |  |  |  |
| Create LLR-enabled JDBC data sources                                                                                                    | What is the database account password to use to c            | create database connections?                                                                      |                                         |  |  |  |
| System Status                                                                                                    | (Note: for secure password management, enter the             | e password in the Password field instead of the Properties field below)                           |                                         |  |  |  |
| Health of Running Servers                                                                                                    |                                                              |                                                                                                   |                                         |  |  |  |
| Failed (0)                                                                                                    | Password:                                                    | •••••                                                                                             |                                         |  |  |  |
| Overloaded (0)                                                                                                    | Confirm Password:                                            |                                                                                                   |                                         |  |  |  |
| Warning (0)                                                                                                    |                                                              | •••••                                                                                             |                                         |  |  |  |
| UK (1)                                                                                                    | What are the properties to pass to the JDBC driver           | when creating database connections?                                                               |                                         |  |  |  |
| Properties:                                                                                                    |                                                              |                                                                                                   |                                         |  |  |  |
|                                                                                                    | user=FCDBAPFQT62R2                                           |                                                                                                   |                                         |  |  |  |
|                                                                                                    | The set of driver properties whose values are deriv          | ved at runtime from the named system property.                                                    |                                         |  |  |  |
| _                                                                                                    | System Properties:                                           |                                                                                                   |                                         |  |  |  |
|                                                                                                    |                                                              |                                                                                                   |                                         |  |  |  |

A success message must appear with "Connection test succeeded".

| Create a New JDBC Data Source - FCDB62_D                                                                                                  | OOMAIN - WLS Console - Mozilla Firefox                                                                                                    |                                                                                                    |                          |  |  |
|----------------------------------------------------------------------------------------------------|----------------------------------------------------------------------------------------------------|----------------------------------------------------------------------------------------------------|--------------------------|--|--|
| File Edit View History Bookmarks Tools                                                                                                    | 5 <u>H</u> elp                                                                                                    |                                                                                                    |                          |  |  |
| Create a New JDBC Data Source - FCDB6                                                                                                    | +                                                                                                    |                                                                                                    | -                        |  |  |
| iflmudim13095:7001/console/                                                                                                    | /console.portal?CreateGlobalJDBCDataSourcePortlet_a                                                                                                    | ctionOverride=/com/bea/console/actions/jdbc/datasources, 🏫 🛡 C 🛛 🚼 🛪 Google                                         | ۶ 🏘 ·                    |  |  |
| 📙 Local 📙 QT 📙 Bugs 🔅 weblogic 🔅 a                                                                                                    | adf login 🖸 ADF Demo 🚼 Google 📙 Setups 🚍 🕻                                                                                                    | workspace                                                                                                    |                          |  |  |
|                                                                                                    | Administration Console                                                                                                    |                                                                                                    | <u> </u>                 |  |  |
| Change Center                                                                                                    | 🛍 Home Log Out Preferences 🔤 Record Help                                                                                                    | Welcome, weblogic Con                                                                                               | nected to: FCDB62_DOMAIN |  |  |
| View changes and restarts                                                                                                    | Home >FCDBMachine >Summary of Servers >Summary<br>Data Sources                                                                                                    | of Machines > FCDBMachine > Summary of Machines > FCDBMachine > Summary of Servers > FCDBserver > Summary of Deploy | yments >Summary of JDBC  |  |  |
| Configuration editing is enabled. Future<br>changes will automatically be activated as you<br>modify, add or delete items in this domain. | Messages<br>Connection test succeeded.                                                                                                    |                                                                                                    |                          |  |  |
| Domain Structure                                                                                                    | Create a New JDBC Data Source                                                                                                    |                                                                                                    |                          |  |  |
| FCDB62_DOMAIN                                                                                                    | Test Configuration Back Next Finish                                                                                                    | Cancel                                                                                                    |                          |  |  |
| E-Services                                                                                                    | Test Database Connection                                                                                                    |                                                                                                    |                          |  |  |
| Messaging Data Sources E                                                                                                    | Test the database availability and the connection pro                                                                                                    | operties you provided.                                                                                              |                          |  |  |
| Persistent StoresForeign JNDI ProvidersWork Contexts                                                                                      | What is the full package name of JDBC driver dass use<br>(Note that this driver class must be in the classpath of                                                                                                    | ed to create database connections in the connection pool?<br>f any server to which it is deployed.)                 | E                        |  |  |
| XML Registries                                                                                                    | Driver Class Name:                                                                                                    | oracle.jdbc.xa.client.Ora                                                                                           |                          |  |  |
| -File T3                                                                                                    | What is the URL of the database to connect to? The fit                                                                                                    | ormat of the URL varies by JDBC driver.                                                                             |                          |  |  |
| How do I                                                                                                    | URL:                                                                                                    | jdbc:oracle:thin:@10.18(                                                                                            |                          |  |  |
| Create JDBC generic data sources     Create LLR-enabled JDBC data sources                                                                 | What database account user name do you want to us                                                                                                    | e to create database connections?                                                                                   |                          |  |  |
| System Status                                                                                                    | Database User Name:                                                                                                    | FCDBAPPQT62R2                                                                                                    |                          |  |  |
| Health of Running Servers                                                                                                    | What is the database account password to use to crea                                                                                                    | ate database connections?                                                                                           |                          |  |  |
| Failed (0)                                                                                                    | (Note: for secure password management, enter the p                                                                                                    | assword in the Password field instead of the Properties field below)                                                |                          |  |  |
| Overloaded (0)<br>Warning (0)                                                                                                    | Password:                                                                                                    | •••••                                                                                                    |                          |  |  |
| OK (1)                                                                                                    | Confirm Password:                                                                                                    | ••••••                                                                                                    |                          |  |  |
|                                                                                                    | What are the properties to pass to the JDBC driver whether the second second se | hen creating database connections?                                                                                  |                          |  |  |
|                                                                                                    | Properties:                                                                                                    |                                                                                                    |                          |  |  |
|                                                                                                    | user=FCDBAPPQT62R2                                                                                                    |                                                                                                    |                          |  |  |
|                                                                                                    |                                                                                                    |                                                                                                    |                          |  |  |
|                                                                                                    |                                                                                                    |                                                                                                    |                          |  |  |
|                                                                                                    |                                                                                                    |                                                                                                    |                          |  |  |
|                                                                                                    |                                                                                                    |                                                                                                    |                          |  |  |
|                                                                                                    | The get of driver properties where values are derived                                                                                                    | I structime from the powerd autom property                                                                          |                          |  |  |

Click on the "Next" button.

| Oreate a New JDBC Data Source - FCDB62_D                                                                                                    | OMAIN - WLS Console - Mozilla Firefox                                                                                                    |
|----------------------------------------------------------------------------------------------------|----------------------------------------------------------------------------------------------------|
| <u>File Edit View History Bookmarks Tools</u>                                                                                                    | Hep<br>L                                                                                                    |
| Create a New 300C bata 3001Ce - 1 Cobo                                                                                                    | * concele ports/2/restaGlebs/IDP/OstsSourceDatiet action/Concele/actions//db//dstaceurcer 🖒 = @ 💀 Google                                                                                                    |
|                                                                                                    |                                                                                                    |
|                                                                                                    | ar login 🖻 AUF Verno 👌 Google 🧉 Setups 🕁 workspace                                                                                                    |
| WebLogic Server /                                                                                                    |                                                                                                    |
| Change Center                                                                                                    | ai nome tog out references needed neight werkomet werkomet werko |
| Configuration editing is enabled. Future                                                                                                    | Data Sources                                                                                                    |
| changes will automatically be activated as you<br>modify, add or delete items in this domain.                                                             | Create a New JDBC Data Source                                                                                                    |
| Descrip Chrystere                                                                                                    | Back Net Frish Cancel                                                                                                    |
| FCDB62_DOMAIN                                                                                                    | Select Targets                                                                                                    |
| Environment     Deployments                                                                                                    | You can select one or more targets to deploy your new JDBC data source. If you don't select a target, the data source will be created but not deployed. You will need to deploy the data source at a                                                                                                    |
| E-Services                                                                                                    | later time.                                                                                                    |
| Data Sources                                                                                                    | Servers                                                                                                    |
| Persistent Stores                                                                                                    | AdminServer                                                                                                    |
| Work Contexts                                                                                                    | FDBsenser                                                                                                    |
| XML Entity Caches                                                                                                    |                                                                                                    |
| jCOM                                                                                                    | Back Next Frieh Cancel                                                                                                    |
| The T3                                                                                                    |                                                                                                    |
| How do I                                                                                                    |                                                                                                    |
| Create JDBC generic data sources                                                                                                    |                                                                                                    |
| Create LLR-enabled JDBC data sources                                                                                                    |                                                                                                    |
| System Status                                                                                                    |                                                                                                    |
| Health of Running Servers                                                                                                    |                                                                                                    |
| Failed (0)                                                                                                    |                                                                                                    |
| Critical (0)<br>Overloaded (0)                                                                                                    |                                                                                                    |
| Warning (0)                                                                                                    |                                                                                                    |
| OK (1)                                                                                                    |                                                                                                    |
| WebLogic Server Version: 10.3.4.0<br>Copyright © 1996,2010, Oracle and/or its affiliates. All i<br>Oracle is a registered trademark of Oracle Corporation | nghis reserved.<br>Sandhri Ris Stiffiata - Othar namas mar ha tradomarks of thair raspartius numes                                                                                                    |

Select the server as 'FCDBServer' and click on Finish.

| Create a New JDBC Data Source - FCDB62_D<br>File Edit View History Bookmarks Tools                                                                        | OMAIN - WLS Console - Mozilla Firefox                                                                                                    |
|----------------------------------------------------------------------------------------------------|----------------------------------------------------------------------------------------------------|
| Create a New JDBC Data Source - FCDB6                                                                                                    | ŦĨ.                                                                                                    |
| (+ ) iflmudim13095:7001/console/o                                                                                                    | console.portal?CreateGlobalJDBCDataSourcePortlet_actionOverride=/com/bea/console/actions/jdbc/datasources, 🏠 🛡 🦿 Google 🔎 🛧 🍡                                                                                                    |
| 🔒 Local 🔒 QT 🔒 Bugs 🗌 weblogic 🗌 at                                                                                                    | df login 🖸 ADF Demo 🔚 Google 📙 Setups 🗮 workspace                                                                                                    |
|                                                                                                    | Administration Console                                                                                                    |
| Change Center                                                                                                    | 🏦 Home Log Out Preferences 🖾 Record Help                                                                                                    |
| View changes and restarts                                                                                                    | Home >FCDBMachine >Summary of Machines >FCDBMachine >Summary of Servers >FCDBserver >Summary of Deployments >Summary of JDBC Data Sources >A1 >Summary of Deployments >Summary of JDBC Data Sources                                   |
| Configuration editing is enabled. Future<br>changes will automatically be activated as you<br>modify, add or delete items in this domain.                 | Create a New JDBC Data Source                                                                                                    |
| Domain Structure                                                                                                    | Back Next Finish Cancel                                                                                                    |
| FCDB62_DOMAIN                                                                                                    | Select Targets<br>You can select one or more targets to deploy your new JDBC data source. If you don't select a target, the data source will be created but not deployed. You will need to deploy the data source at a<br>later time. |
| Messaging     Total Sources                                                                                                    | Servers                                                                                                    |
| ····Persistent Stores<br>····Foreign JNDI Providers                                                                                                    | AdminServer                                                                                                    |
| ····Work Contexts<br>····XML Registries                                                                                                    | ☑ FCDBserver                                                                                                    |
| XML Entity Caches<br>                                                                                                    | Back Net Fnish Cancel                                                                                                    |
| How do I                                                                                                    |                                                                                                    |
| Create JDBC generic data sources                                                                                                    |                                                                                                    |
| Create LLR-enabled JDBC data sources                                                                                                    |                                                                                                    |
| System Status                                                                                                    |                                                                                                    |
| Health of Running Servers                                                                                                    |                                                                                                    |
| Failed (0)           Critical (0)           Overloaded (0)           Warning (0)           OK (1)                                                         |                                                                                                    |
| WebLogic Server Version: 10.3.4.0<br>Copyright © 1996,2010, Oracle and/or its affiliates. All i<br>Oracle is a redistered trademark of Oracle Corporation | rights reserved.<br>and/or its affiliates. Other names may be trademarks of their respective owners.                                                                                                    |

The data source is created successfully. Click on the newly created data source under Data Sources menu option.

| File Edit View Hajouy Bolowarks Look Help   Summay of DND: Class Sources FLCORE. Immodeling Summay of DND: Class Sources FLCORE.   Is coal Q1 is Bags Inveloping Class FLCORE.   Is coal Q1 is Bags Inveloping Class FLCORE.   Charge Center Wethongic Server*   A function of the Coal of the Coal                                                                                                    | Summary of JDBC Data Sources - FCDB62_D                                                                                                    | OMAIN - WLS Console - Mozilla Firefox                                                                                                    |                                                                                                    |                                                            |                                           |                                         |
|----------------------------------------------------------------------------------------------------|----------------------------------------------------------------------------------------------------|----------------------------------------------------------------------------------------------------|----------------------------------------------------------------------------------------------------|------------------------------------------------------------|-------------------------------------------|-----------------------------------------|
| Summary of JBEC Data Sources - FCBE.   +   -   -   -   -   -   -   -   -   -                                                                                                    | Elle Edit View Higtory Bookmarks Iools Help                                                                                                    |                                                                                                    |                                                                                                    |                                                            |                                           |                                         |
| Mondami 2005.7001/console/console portal/.nfspi-true&.pagel.abd=Global0BCDtdSourceTablePage     Constant Console     Constant Console     Console     Constant Constant     Console     Conso       | Summary of JDBC Data Sources - FCDB6                                                                                                    | +                                                                                                    |                                                                                                    |                                                            |                                           | *                                       |
| Local Q P Bugs Webbagic ADE Demo & Google Seque & Seque & S | ← → iflmudim13095:7001/console/                                                                                                    | console.portal?_nfpb=true&_pageLabel                                                                                                    | =GlobalJDBCDataSourceTablePage                                                                                          |                                                            | ☆ マ C 🚼 - Google                          | ۶ 🎓 🦗 -                                 |
| Concert Webclogic Servet*                                                                                                    | 📙 Local 📙 QT 📙 Bugs 🗍 weblogic 🗍 a                                                                                                    | adf login 🧧 ADF Demo 🔧 Google 📒                                                                                                    | Setups 🛃 workspace                                                                                                    |                                                            |                                           |                                         |
| Change Center       We konney, we klopic       Concorded to::::::CDB622_DOMANI         Configuration difference       Second Help       Image Center       We konney, we klopic       Concorded to::::::::::::::::::::::::::::::::::::                                                                                                    |                                                                                                    | Administration Console                                                                                                    |                                                                                                    |                                                            |                                           | Q                                       |
| Vex changes and restards   Condrystant indication is probability in addition is summary of Machines > CODBNachines > Summary of Deployments > Summary of Deployments >                            | Change Center                                                                                                    | 🟦 Home Log Out Preferences 🔤 F                                                                                                    | Record Help                                                                                                    | 2                                                          | Welcome                                   | , weblogic Connected to: FCDB62_DOMAIN  |
| Configuration exting is enabled. Future for example of the source is not is constructive for example of the source is not is constructive for example of the source is not is not is                              | View changes and restarts                                                                                                    | Home > FCDBMachine > Summary of Mac<br>Data Sources                                                                                                    | chines >FCDBMachine >Summary of Serv                                                                                    | ers >FCDBserver >Summary of Deployme                       | nts >Summary of JDBC Data Sources >A1 >   | Summary of Deployments >Summary of JDBC |
| Domain Structure         FCD662_DOMAN         Performant         Performant         Performant         Performant         Possient         Possient                                                                                                    | Configuration editing is enabled. Future<br>changes will automatically be activated as you<br>modify, add or delete items in this domain.                                                                                                    | Messages<br>All changes have been activated. I                                                                                                    | No restarts are necessary.                                                                                              |                                                            |                                           |                                         |
| Configuration       Configuration         Provision       A DBC data source is an object bound to the JKDI tree that provides database connectivity through a pool of JBC connections. Applications can look up a data source on the JKDI tree and then borns a database connection from a data source.         The provision Sources       Provision Sources         Provision Sources       Provision Sources         YMA Entity Cohes       Solution I to fill Provides         YMA Entity Cohes       Solution I to fill Provides         YMA Entity Cohes       Solution I to fill Previous   Next         Image Sources       Solution I to fill Previous   Next         Image Sources       Solution I to fill Previous   Next         Image Sources       Solution I to fill Sources         Provided I data sources       Solution I to fill Previous   Next         Image Sources       Solution I data sources         Solete JBC Contribution I sources       Solution I to fill Previous   Next         Image Sources       Solete JBC Contribution I to fill Previous   Next         Image Sources       Solete JBC Contribution I to fill Previous   Next         Image Sources       Solete JBC Contribution I sources         Solete JBC Contribution I sources       Solete JBC Contribution I sources         Sources       Solete JBC Contribution I sources       Solete JBC Contribution I sources <td< td=""><td>Domain Structure</td><td>Summary of JDBC Data Sources</td><td></td><td></td><td></td><td></td></td<>                                                                                                    | Domain Structure                                                                                                    | Summary of JDBC Data Sources                                                                                                    |                                                                                                    |                                                            |                                           |                                         |
| Processions       Base Cata source is an object bound to the JADI tree that provides database connectivity through a pool of JBBC connections. Applications can look up a data source on the JADI tree and then borrow a database connectivity through a pool of JBBC connections. Applications can look up a data source on the JADI tree and then borrow a database connectivity through a pool of JBBC connections. Applications can look up a data source on the JADI tree and then borrow a database connectivity through a pool of JBBC connections. Applications can look up a data source on the JADI tree and then borrow a database connectivity through a pool of JBBC connections. Applications can look up a data source on the JADI tree and then borrow a database connectivity through a pool of JBBC connections. Applications can look up a data source on the JADI tree and then borrow a database connectivity through a pool of JBBC connections. Applications can look up a data source on the JADI tree and then borrow a database connectivity through a pool of JBBC connections. Applications can look up a data source on the JADI tree and then borrow a database connectivity through a pool of JBBC connections. Applications can look up a data source on the JADI tree and then borrow a database connectivity through a pool of JBBC connections. Applications can look up a data source on the JADI tree and then borrow a database connectivity through a pool of JBBC connections.   For transmitter transmitter transmiter transmiter transmitter transmitter transmitter tran                                                         | FCDB62_DOMAIN                                                                                                    | Configuration Monitoring                                                                                                    |                                                                                                    |                                                            |                                           |                                         |
| Mod Sessions   File T3     Now do L.   • Create JDBC generic data sources   • Create JDBC generic data sources   • Create JDBC dult data sources   • Delete JDBC dult data sources   • Delete JDBC dult data sources   • Delete JDBC dult data sources   • Delete JDBC dult data sources     • Delete JDBC dult data sources     • Delete JDBC dult data sources <th>Bervice     Services     Brvices     Brvices     Brvices     Data Sources     E     Persistent Stores     Porsignation Stores     Work Contexts     Work Contexts     TWork Contexts     TWork Contexts     TWork Contexts     TWork Contexts</th> <th>A JDBC data source is an object bour<br/>borrow a database connection from a<br/>This page summarizes the JDBC data<br/><b>(customize this table</b>)<br/>Data Sources (Filtered - More Cc</th> <th>nd to the JNDI tree that provides datab<br/>data source.<br/>source objects that have been created<br/><b>Jumns Exist)</b></th> <th>ase connectivity through a pool of JDBC<br/>in this domain.</th> <th>connections. Applications can look up a d</th> <th>ata source on the JNDI tree and then</th>                                                                                                    | Bervice     Services     Brvices     Brvices     Brvices     Data Sources     E     Persistent Stores     Porsignation Stores     Work Contexts     Work Contexts     TWork Contexts     TWork Contexts     TWork Contexts     TWork Contexts | A JDBC data source is an object bour<br>borrow a database connection from a<br>This page summarizes the JDBC data<br><b>(customize this table</b> )<br>Data Sources (Filtered - More Cc | nd to the JNDI tree that provides datab<br>data source.<br>source objects that have been created<br><b>Jumns Exist)</b> | ase connectivity through a pool of JDBC<br>in this domain. | connections. Applications can look up a d | ata source on the JNDI tree and then    |
| How do L.       Image: Construction of the sources of the sources of th                                      |                                                                                                    | New - Delete                                                                                                    |                                                                                                    |                                                            |                                           | Showing 1 to 1 of 1 Previous   Next     |
| Create JDBC generic data sources     Create JDBC data sources     Create JDBC multi data sources     Delete JDBC multi data sources     Delete JDBC multi data sources     Delete JDBC multi data sources     Delete JDBC multi data sources     Delete JDBC multi data sources     Ortext JDBC multi data sources     Ortext JDBC multi data sources     Ortext JDBC multi data sources     Ortext JDBC multi data sources     Ortext JDBC multi data sources     Ortext JDBC multi data sources     Ortext JDBC multi data sources     Ortext JDBC multi data sources     Ortext JDBC multi data sources     Ortext JDBC multi data sources     Ortext JDBC multi data sources     Ortext JDBC multi data sources                                                                                                    | theme do T                                                                                                    | 🔲 Name 🐟                                                                                                    | Туре                                                                                                    | JNDI Name                                                  | Target                                    | 5                                       |
| Create JDBC GridLink data sources     Create JDBC GridLink data sources     Delete JDBC Multi data sources     Delete JDBC multi data sources     Delete JDBC multi data sources     Delete JDBC multi data sources     Failed (0)     Critical (0)     Overloaded (0)     Warning (0)     Overloaded (0)     Warning (0)     OK (1)                                                                                                    | Now do I                                                                                                    | A1                                                                                                    | Generic                                                                                                    | A1                                                         | FCDBser                                   | ver                                     |
| Create JDBC multi data sources     Delete JDBC data sources     Delete JDBC multi data sources  System Status  Faled (0)  Critical (0)  Overloade (0)  Warning (0)  Kork (1)                                                                                                    | Create JDBC generic data sources     Create JDBC GridLink data sources                                                                                                    | New v Delete                                                                                                    | · · · ·                                                                                                    |                                                            |                                           | Showing 1 to 1 of 1 Previous   Next     |
| Delete JDBC data sources     Delete JDBC multi data sources  System Status Health of Running Servers      Critical (0)     Overloaded (0)     Warning (0)     Overloaded (0)     Worning (0)     OK (1)                                                                                                    | Create JDBC multi data sources                                                                                                    |                                                                                                    |                                                                                                    |                                                            |                                           |                                         |
| Delete JDBC multi data sources                                                                                                    | Delete JDBC data sources                                                                                                    |                                                                                                    |                                                                                                    |                                                            |                                           |                                         |
| System Status       Health of Running Servers       Circlal (0)       Circlal (0)       Overloaded (0)       Warning (0)       OK (1)                                                                                                    | Delete JDBC multi data sources                                                                                                    |                                                                                                    |                                                                                                    |                                                            |                                           |                                         |
| Health of Running Servers       Faled (0)       Critical (0)       Overloaded (0)       Warning (0)       OK (1)                                                                                                    | System Status                                                                                                    |                                                                                                    |                                                                                                    |                                                            |                                           |                                         |
| Faled (0)           Critical (0)           Overloaded (0)           Warning (0)           OK (1)                                                                                                    | Health of Running Servers                                                                                                    |                                                                                                    |                                                                                                    |                                                            |                                           |                                         |
|                                                                                                    | Faled (0)<br>Critical (0)<br>Overloaded (0)<br>Warning (0)<br>OK (1)                                                                                                    |                                                                                                    |                                                                                                    |                                                            |                                           |                                         |

Click "Connection Pool" under "Configuration" tab on the top.

| 🥹 Settings for A1 - FCDB62_DOMAIN - WLS Console - Mozilla                                                                           | Firefox                                                                                                    |                |                      |               |             |                    | ti da la companya da la companya da la companya da la companya da la companya da la companya da la companya da                                                                                                    | ×       |  |
|----------------------------------------------------------------------------------------------------|----------------------------------------------------------------------------------------------------|----------------|----------------------|---------------|-------------|--------------------|----------------------------------------------------------------------------------------------------|---------|--|
| <u>File Edit View History Bookmarks Tools H</u> elp                                                                                 |                                                                                                    |                |                      |               |             |                    |                                                                                                    |         |  |
| Settings for AL - FCDB02_DOMAIN - WL                                                                                                | _nfpb=true&_p                                                                                                    | ageLabel=Jd    | bcDatasoi            | urcesJDBCD    | lataSourceC | onfigConnectionPoo | olTabPage&handli 🏠 ⊽ C 🖁 🖌 Google 🖉 🏠                                                                                                    | · •     |  |
| ORACI E Webl agis Server® Administration                                                                                            | n Canaala                                                                                                    | ioogie 🗾 Se    | etups 🔛              | workspace     |             |                    | C C C C C C C C C C C C C C C C C C C                                                                                                    |         |  |
|                                                                                                    | n Console                                                                                                    | ran 🖂 Barr     | ard Help             |               |             |                    | Welcome weblagin Connected to ECDR62 DOM                                                                                                    |         |  |
| Change Center Home Sum                                                                                                    | mary of Machines                                                                                                    | s > ECDBMachir | nu neip<br>ne >Summa | rv of Servers | > ECDBserve | Summary of Deploym | weicome, weblogic Connected to: PCDBo2_DOPA                                                                                                    | ALIN    |  |
| Configuration editing is enabled. Future                                                                                            | 1                                                                                                    |                |                      | ·             |             |                    |                                                                                                    |         |  |
| changes will automatically be activated as you<br>modify, add or delete items in this domain.                                       | settings for A1                                                                                                    |                |                      |               |             |                    |                                                                                                    |         |  |
| Configurat                                                                                                    | tion Targets                                                                                                    | Monitoring     | Control              | Security      | Notes       |                    |                                                                                                    | -111    |  |
| CDB62 DOMAIN                                                                                                    | Connection Po                                                                                                    | ol Orade       | ONS 1                | Transaction   | Diagnostic  | Identity Options   |                                                                                                    |         |  |
| Environment     Save                                                                                                    |                                                                                                    |                |                      |               |             |                    |                                                                                                    |         |  |
| Deployments     Services                                                                                                    |                                                                                                    |                |                      |               |             |                    |                                                                                                    | ·       |  |
| B <sup>1</sup> ·Messaging The come<br>→ Data Sources E are create<br>→ Persistent Stores Use this pa<br>→ Work Contexts Use this pa | The connection pool within a JDBC data source contains a group of JDBC connections that applications reserve, use, and then return to the pool. The connection pool and the connections within it<br>are created when the connection pool is registered, usually when starting up WebLogic Server or when deploying the data source to a new target.<br>Use this page to define the configuration for this data source's connection pool. |                |                      |               |             |                    |                                                                                                    |         |  |
| XML Registries                                                                                                    | 생물 URL: jdbc:oracle:thin:@10.180.47.236:1521:FCDB                                                                                                    |                |                      |               |             |                    | The URL of the database to connect to. The format of the URL varies by<br>JDBC driver. More Info                                                                                                    | E       |  |
| Mail Sessions  File T3  Driver                                                                                                    | de Driver Class Name: oracle.jdbc.xa.client.OracleXADataSource                                                                                                    |                |                      |               | OracleXA    | DataSource         | The full package name of JDBC driver class used to create the physical<br>database connections in the connection pool. (Note that this driver class<br>must be in the classpath of any server to which it is deployed.) More Info |         |  |
| How do I                                                                                                    |                                                                                                    |                |                      |               |             |                    |                                                                                                    | - I I I |  |
| Configure testing options for a JDBC data     source     user=FC                                                                    | ties:<br>DBAPPQT62F                                                                                                    | R2             |                      |               |             |                    | physical database connections. For example: server=dbserver1. List each<br>property=value pair on a separate line. More Info                                                                                                    |         |  |
| Configure the statement cache for a JDBC connection pool                                                                            |                                                                                                    |                |                      |               |             |                    |                                                                                                    |         |  |
| Configure credential mapping for a JDBC data<br>source                                                                              |                                                                                                    |                |                      |               |             |                    |                                                                                                    |         |  |
| System Status                                                                                                    |                                                                                                    |                |                      |               |             |                    |                                                                                                    |         |  |
| Health of Running Servers System Pr                                                                                                 | operties:                                                                                                    |                |                      |               |             |                    | The list of System Properties names passed to the JDBC driver that are used<br>to create physical database connections. For example: server=dbserver1.                                                                            |         |  |
| Failed (0)           Critical (0)           Overloaded (0)           Warning (0)           OK (1)                                   |                                                                                                    |                |                      |               |             |                    | List each property=value pair on a separate line. More units                                                                                                    |         |  |
| de Passwo                                                                                                    | ord:                                                                                                    | •              | •••••                | •••••         | •••         |                    | The password attribute passed to the JDBC driver when creating physical database connections. More Info                                                                                                    |         |  |
| Confirm Pa                                                                                                    | assword:                                                                                                    | •              | •••••                | •••••         | •••         |                    |                                                                                                    |         |  |
| Initial Cap                                                                                                    | acity:                                                                                                    | 1              |                      |               |             |                    | The number of physical connections to create when creating the connection pool. More $\ensuremath{Info}$                                                                                                    |         |  |

Click on the "Advanced" link below.

| iflmudim13095:7001/console/console.portal?_n | fpb=true&_pageLabel=JdbcD | atasourcesJDBCDataSourceConfigConnection | oolTabPage&JdbcD 🏫 マ C 🛛 🚼 マ Google                                                                                                    | ▶ 🔒                                                                                                    |  |  |  |  |
|----------------------------------------------|---------------------------|------------------------------------------|----------------------------------------------------------------------------------------------------|----------------------------------------------------------------------------------------------------|--|--|--|--|
| QT 🔄 Bugs 💭 weblogic 🛄 adf login 🛄 ADF       | Demo 🏅 Google 🔟 Setup     | is 🛃 workspace                           | may increase server performance.) More Info                                                                                                    |                                                                                                    |  |  |  |  |
| — 🗢 Advanc                                   | ed                        |                                          |                                                                                                    |                                                                                                    |  |  |  |  |
| V Test Con                                   | nections On Reserve       |                                          | Enables WebLogic Server to test a connection before giving it to<br>(Requires that you specify a Test Table Name.) More Info                                                                                                    | a dient.                                                                                                    |  |  |  |  |
| Test Freque                                  | ncy:                      | 120                                      | The number of seconds between when WebLogic Server tests un<br>connections. (Requires that you specify a Test Table Name.) Con<br>that fail the test are doeed and reopened to re-stabilish a valid<br>connection. If the test fails again, the connection is dosed. More   | The number of seconds between when WebLogic Server tests unused<br>connections. (Requires that you specify a Test Table Name.) Connections<br>that fail the test are closed and reopened to re-establish a valid physical<br>connection. If the test fails again, the connection of is closed. More Info |  |  |  |  |
| Test Table N<br>SQL SELE                     | Mame:<br>CT 1 FROM DUAL   |                                          | The name of the database table to use when testing physical dat<br>connections. This name is required when you specify a Test Freq<br>enable Test Reserved Connections. More Info                                                                                           | tabase<br>uency and                                                                                                    |  |  |  |  |
| Seconds to 1<br>Connection:                  | Trust an Idle Pool        | 10                                       | The number of seconds within a connection use that WebLogic Server trusts<br>that the connection is still viable and will skip the connection test, either<br>before delivering it to an application or during the periodic connection<br>testing process. <b>More Info</b> |                                                                                                    |  |  |  |  |
| Shrink Frequ                                 | uency:                    | 900                                      | The number of seconds to wait before shrinking a connection pool<br>incrementally increased to meet demand. More Info                                                                                                    | ol that has                                                                                                    |  |  |  |  |
| ୶ Init SQL:                                  |                           |                                          | SQL statement to execute that will initialize newly created physic<br>connections. Start the statement with SQL followed by a space.                                                                                                    | al database<br>More Info                                                                                                    |  |  |  |  |
| Connection                                   | Creation Retry Frequency: | 0                                        | The number of seconds between attempts to establish connection<br>database. More Info                                                                                                    | ins to the                                                                                                    |  |  |  |  |
| <u>ර</u> සි Login De                         | lay:                      | 0                                        | The number of seconds to delay before creating each physical da<br>connection. This delay supports database servers that cannot ha<br>multiple connection requests in rapid succession. More Info                                                                           | atabase<br>andle                                                                                                    |  |  |  |  |
| Inactive Cor                                 | nnection Timeout:         | 0                                        | The number of inactive seconds on a reserved connection before<br>Server redains the connection and releases it back into the conn<br>pool. More Info                                                                                                    | e WebLogic<br>vection                                                                                                    |  |  |  |  |
| Maximum W                                    | Vaiting for Connection:   | 2147483647                               | The maximum number of connection requests that can concurren<br>threads while waiting to reserve a connection from the data sour                                                                                                    | itly block                                                                                                    |  |  |  |  |

You can specify the required parameters for connection pooling. In the second section check the option against "Test Connections On Reserve" and click Save.

| Settings for A1 - FCDB62 DOMAIN - WLS Co                                                                                                  | onsole - Mozilla        | Firefox                                     |                            |              |                                  |                                   |                                                                                                    |                                                                                                    |                                  | æ-  <del>-</del> | × |
|----------------------------------------------------------------------------------------------------|-------------------------|---------------------------------------------|----------------------------|--------------|----------------------------------|-----------------------------------|----------------------------------------------------------------------------------------------------|----------------------------------------------------------------------------------------------------|----------------------------------|------------------|---|
| <u>File Edit View History Bookmarks Tools</u>                                                                                             | <u>H</u> elp            |                                             |                            |              |                                  |                                   |                                                                                                    |                                                                                                    |                                  |                  |   |
| Settings for A1 - FCDB62_DOMAIN - WL                                                                                                    | +                       |                                             |                            |              |                                  |                                   |                                                                                                    |                                                                                                    |                                  |                  | - |
| iflmudim13095:7001/console/                                                                                                    | console.portal?         | _nfpb=true&_pag                             | eLabel=Jd                  | lbcDatasc    | ourcesJDBCD                      | ataSourceCo                       | nfigConnectionPoo                                                                                                    | olTabPage&JdbcD 🏫 🛡 C 🛛 🚷 - Google                                                                                                    | ۹ 🍙                              | ,                | • |
| 📙 Local 🔜 QT 🔒 Bugs 🔅 weblogic 🔅 a                                                                                                    | df login 🧧 Al           | DF Demo 🔧 Goo                               | gle 📙 Si                   | etups 🖬      | workspace                        |                                   |                                                                                                    |                                                                                                    |                                  |                  |   |
|                                                                                                    | Administratio           | n Console                                   |                            |              |                                  |                                   |                                                                                                    |                                                                                                    |                                  | Q                | Â |
| Change Center                                                                                                    | Home L                  | og Out Preferences                          | s 🔤 Reco                   | ord Help     |                                  | ٩                                 |                                                                                                    | Welcome, weblogic Connected to: Fo                                                                                                    | DB62_DC                          | DMAIN            |   |
| View changes and restarts                                                                                                    | Home >Sun<br>Sources >A | nmary of Machines >F<br>1                   | -CDBMachi                  | ne >Summ     | ary of Servers                   | >FCDBserver >                     | Summary of Deploym                                                                                                    | ments >Summary of JDBC Data Sources >A1 >Summary of Deployments >Summary of JDB                                                                                                    | C Data                           |                  |   |
| Configuration editing is enabled. Future<br>changes will automatically be activated as you<br>modify, add or delete items in this domain. | Messages                | iges have been activ                        | vated. No r                | restarts ar  | e necessary.                     |                                   |                                                                                                    |                                                                                                    |                                  |                  |   |
| Domain Structure                                                                                                    | Setting:                | s updated successfu                         | illy.                      |              |                                  |                                   |                                                                                                    |                                                                                                    |                                  |                  |   |
| FCDB62_DOMAIN                                                                                                    | Settings for            | A1                                          |                            |              |                                  |                                   |                                                                                                    |                                                                                                    |                                  |                  | Ξ |
| Environment<br>Deployments                                                                                                    | Configurat              | tion Targets M                              | Ionitoring                 | Control      | Security                         | Notes                             |                                                                                                    |                                                                                                    |                                  |                  |   |
| Services     Hessaging                                                                                                    | General                 | Connection Pool                             | Oracle                     | ONS          | Transaction                      | Diagnostics                       | Identity Options                                                                                                    |                                                                                                    |                                  |                  |   |
| Persistent Stores                                                                                                    | Save                    |                                             |                            |              |                                  |                                   |                                                                                                    |                                                                                                    |                                  |                  |   |
| Foreign JNDI Providers                                                                                                    | _                       |                                             |                            |              |                                  | 6 10 0 0                          |                                                                                                    |                                                                                                    |                                  |                  |   |
| XML Registries                                                                                                    | are create              | ction pool within a J<br>d when the connect | DBC data s<br>tion pool is | registered   | itains a group<br>I, usually whe | of JDBC conne<br>en starting up V | ections that applications that applications that | ions reserve, use, and then return to the pool. The connection pool and the connection<br>when deploying the data source to a new target.                                                                     | ns within it                     |                  | - |
| jCOM                                                                                                    | Use this pi             | age to define the co                        | nfiguration                | n for this d | ata source's o                   | connection poo                    |                                                                                                    |                                                                                                    |                                  |                  |   |
| Mail Sessions                                                                                                    |                         |                                             |                            |              |                                  |                                   |                                                                                                    |                                                                                                    |                                  |                  |   |
| How do I                                                                                                    | 🥂 URL:                  |                                             |                            | j            | dbc:oracle                       | :thin:@10.18                      | 0.47.236:1521:FC                                                                                                    | CDB The URL of the database to connect to. The format of the URL v<br>JDBC driver. More Info                                                                                                    | aries by                         |                  |   |
| Configure testing options for a JDBC data     source                                                                                      | 街 Driver                | Class Name:                                 |                            | C            | oracle.jdbc                      | .xa.client.Or                     | acleXADataSour                                                                                                    | rce The full package name of JDBC driver class used to create the ph<br>database connections in the connection pool. (Note that this driv<br>must be in the classpath of any server to which it is deployed.) | ysical<br>er class<br>More Info. |                  |   |
| <ul> <li>Configure the statement cache for a JDBC<br/>connection pool</li> </ul>                                                          | -                       |                                             |                            |              |                                  |                                   |                                                                                                    |                                                                                                    |                                  |                  |   |
| Configure credential mapping for a JDBC data<br>source                                                                                    | user=F0                 | rties:<br>CDBAPPQT62R2                      |                            |              |                                  |                                   |                                                                                                    | The list of properties passed to the JDBC driver that are used to<br>physical database connections. For example: server =dbserver1.<br>property=value pair on a separate line. More Info                      | create<br>List each              |                  |   |
|                                                                                                    |                         |                                             |                            |              |                                  |                                   |                                                                                                    |                                                                                                    |                                  |                  |   |
| System Status                                                                                                    |                         |                                             |                            |              |                                  |                                   |                                                                                                    |                                                                                                    |                                  |                  |   |
| Health of Running Servers                                                                                                    |                         |                                             |                            |              |                                  |                                   |                                                                                                    |                                                                                                    |                                  |                  |   |
| Failed (0)                                                                                                    |                         |                                             |                            |              |                                  |                                   |                                                                                                    |                                                                                                    |                                  |                  |   |
| Overloaded (0)                                                                                                    | System Pr               | roperties:                                  |                            |              |                                  |                                   |                                                                                                    | The list of System Properties names passed to the JDBC driver th                                                                                                    | at are used                      | d                |   |
| Warning (0)                                                                                                    |                         |                                             |                            |              |                                  |                                   |                                                                                                    | to create physical database connections. For example: server=d<br>List each property=value pair on a separate line. More Info                                                                                 | bserver1.                        |                  |   |
|                                                                                                    |                         |                                             |                            |              |                                  |                                   |                                                                                                    |                                                                                                    |                                  |                  |   |
|                                                                                                    |                         |                                             |                            |              |                                  |                                   |                                                                                                    |                                                                                                    |                                  |                  |   |
|                                                                                                    |                         |                                             |                            |              |                                  |                                   |                                                                                                    |                                                                                                    |                                  |                  |   |
|                                                                                                    |                         |                                             |                            |              |                                  |                                   |                                                                                                    |                                                                                                    |                                  |                  |   |
|                                                                                                    | 1 Passw                 | ora:                                        |                            | •            | •••••                            | •••••                             | •                                                                                                    | The password attribute passed to the JUBC driver when creating<br>database connections. More Info                                                                                                    | pnysical                         |                  |   |
|                                                                                                    | Confirm P               | assword:                                    |                            | Γ.           |                                  |                                   |                                                                                                    |                                                                                                    |                                  |                  | - |
|                                                                                                    |                         |                                             |                            |              |                                  |                                   | _                                                                                                    |                                                                                                    |                                  | 1                |   |

The server should be running to perform the remaining steps.

On the same screen next to the Configuration tab, select the "Monitoring" tab on the top. Select Testing tab under Monitoring tab and then Select the radio button against the server and click "Test Data Source".

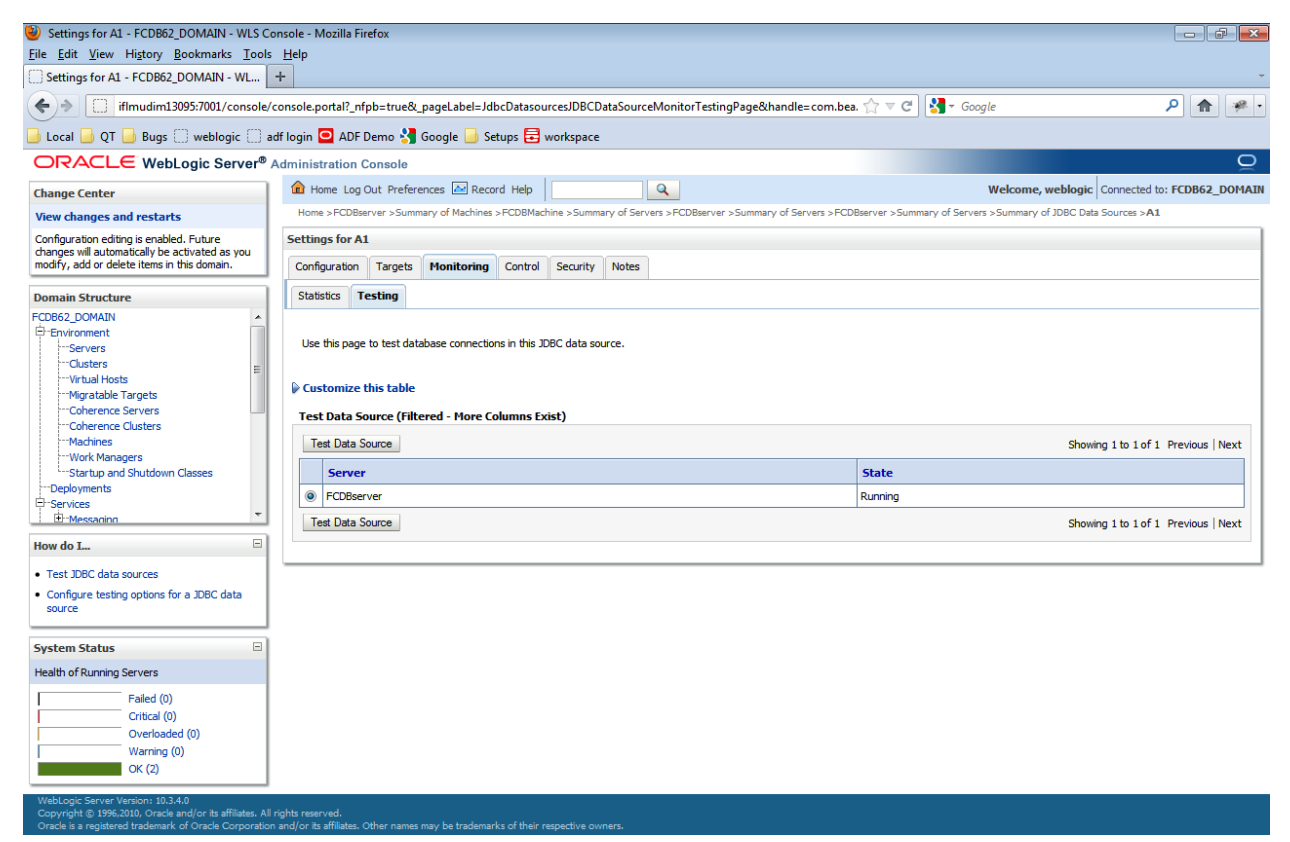

A success message with the connection tested successfully must appear.

| Settings for A1 - FCDB62_DOMAIN - WLS C<br>File Edit View History Bookmarks Tools                                                                                                    | S Console - Mozilla Firefox<br>Jols Help                                                                                                    |                                      |  |  |  |  |  |  |
|----------------------------------------------------------------------------------------------------|----------------------------------------------------------------------------------------------------|--------------------------------------|--|--|--|--|--|--|
| Settings for A1 - FCDB62_DOMAIN - WL                                                                                                    |                                                                                                    |                                      |  |  |  |  |  |  |
| 🔄 🔅 🗇 📋 ifimudimi3095:7001/console/console.portal?_nfpb=true&_pageLabel=JdbcDatasources/DBCDataSources/DBCDataSources/DBCD |                                                                                                    |                                      |  |  |  |  |  |  |
| 📙 Local 📙 QT 🔒 Bugs 🗌 weblogic 🗍 a                                                                                                    | ] adf login 🖸 ADF Demo 🔧 Google 📙 Setups 🗮 workspace                                                                                                  |                                      |  |  |  |  |  |  |
|                                                                                                    | Administration Console                                                                                                    | Q                                    |  |  |  |  |  |  |
| Change Center                                                                                                    | 💼 Home Log Out Preferences 🔤 Record Help                                                                                                    | weblogic Connected to: FCDB62_DOMAIN |  |  |  |  |  |  |
| View changes and restarts                                                                                                    | Home >FCDBserver >Summary of Machines >FCDBMachines >Summary of Servers >FCDBserver >Summary of Servers >FCDBserver >Summary of JDBC Data Sources >A1 |                                      |  |  |  |  |  |  |
| Configuration editing is enabled. Future<br>changes will automatically be activated as you<br>modify, add or delete items in this domain.                                                                                                    | Messages<br>& Test of A1 on server FCD8server was successful.                                                                                         |                                      |  |  |  |  |  |  |
|                                                                                                    | Settings for A1                                                                                                    |                                      |  |  |  |  |  |  |
| ECDB62 DOMAIN                                                                                                    | Configuration Targets Monitoring Control Security Notes                                                                                               |                                      |  |  |  |  |  |  |
| P-Environment                                                                                                    | Statistics Testing                                                                                                    |                                      |  |  |  |  |  |  |
| ServersClustersVirtual HostsMigratable TargetsMigratable TargetsServersServers                                                                                                    | Use this page to test database connections in this JDBC data source.                                                                                  |                                      |  |  |  |  |  |  |
|                                                                                                    | Customize this table Test Data Source (filtered - More Columns Exist)                                                                                 |                                      |  |  |  |  |  |  |
| LStartup and Shutdown Classes                                                                                                    | Test Data Source                                                                                                    | Showing 1 to 1 of 1 Previous   Next  |  |  |  |  |  |  |
| E-Services                                                                                                    | Server State                                                                                                    |                                      |  |  |  |  |  |  |
| How do L.,                                                                                                    | FCD8server Running                                                                                                    |                                      |  |  |  |  |  |  |
| Test JDBC data sources                                                                                                    | Test Data Source                                                                                                    | Showing 1 to 1 of 1 Previous   Next  |  |  |  |  |  |  |
| <ul> <li>Configure testing options for a JDBC data<br/>source</li> </ul>                                                                                                    |                                                                                                    |                                      |  |  |  |  |  |  |
|                                                                                                    |                                                                                                    |                                      |  |  |  |  |  |  |
| System Status                                                                                                    |                                                                                                    |                                      |  |  |  |  |  |  |
| Health of Running Servers                                                                                                    |                                                                                                    |                                      |  |  |  |  |  |  |
| Failed (0)           Critical (0)           Overloaded (0)           Warning (0)           OK (2)                                                                                                    |                                                                                                    |                                      |  |  |  |  |  |  |
| WebLogic Server Version: 10.3.4.0<br>Copyright © 1996,2010, Oracle and/or its affiliates. Al<br>Oracle is a registered trademark of Oracle Corporatio                                                                                                    | . All rights reserved,<br>ation and/or is affiliates. Other names may be trademarks of their respective owners.                                       |                                      |  |  |  |  |  |  |

The property files mentioned in the <u>Appendix</u> will need to be updated with the data source and connection pool details as per the "Oracle\_FLEXCUBE\_Direct\_Banking\_Parameter\_Sheet" under the Module Name "Core" and for Property location "fcat.properties" and "fcat-config.xml" where the Parameter Name includes application id "A1 and AP".

Different data sources can be created w.r.t Application Id, Application type etc.

# **6.JMS queue creation on Weblogic server**

This section assumes that Weblogic JMS is to be used as the queuing system. For a detailed explanation on creation of queues on Weblogic JMS, please refer to the document

Oracle\_FLEXCUBE\_Direct\_Banking\_JMS\_Queue\_Creation\_On\_Weblogic.doc.

After completing the steps mentioned in above document, follow steps below

# 6.1.Create JMS Module

Click on "Services→Messaging→JMS Modules" on the left menu. Click on "New" button on RHS screen.

| Create JMS System Module - FCDB62_DOM                                                                                                    | AIN - WLS Console - Mozilla Firefox                                                                                                    |                                                       |                                             |                                              |                      |  |  |
|----------------------------------------------------------------------------------------------------|----------------------------------------------------------------------------------------------------|-------------------------------------------------------|---------------------------------------------|----------------------------------------------|----------------------|--|--|
| <u>File Edit View History Bookmarks Tools</u>                                                                                                    | Help                                                                                                    |                                                       |                                             |                                              |                      |  |  |
| Create JMS System Module - FCDB62_D                                                                                                    | +                                                                                                    |                                                       |                                             |                                              |                      |  |  |
| iflmudim13095:7001/console/                                                                                                    | console.portal?CreateJMSSystemModulePort                                                                                                    | letreturnTo=JmsModulesTablePage&JmsMod                | ulesTablePortlethandle $\bigcirc \forall C$ | <mark>∛]</mark> → Google                     | ρ 🏦 🤗 •              |  |  |
| 🔒 Local 🍶 QT 🍶 Bugs 🔅 weblogic 🔅 a                                                                                                    | df login 🛄 ADF Demo 🔧 Google 📙 Set                                                                                                    | ups 🗮 workspace                                       |                                             |                                              |                      |  |  |
|                                                                                                    | Administration Console                                                                                                    |                                                       |                                             |                                              | Q                    |  |  |
| Change Center                                                                                                    | 🔒 Home Log Out Preferences 🔤 Record                                                                                                    | i Help                                                |                                             | Welcome, weblogic Connecte                   | ed to: FCDB62_DOMAIN |  |  |
| View changes and restarts                                                                                                    | Home >MQIntegrationTest >MQTestForeignSe                                                                                                    | rver >JMS Modules >MQIntegrationTest >MQTestFore      | eignServer >Configuration >JMS Modules      | >MQIntegrationTest >placeholder >JMS Modules | 5                    |  |  |
| Configuration editing is enabled. Future<br>changes will automatically be activated as you                                                              | Create JMS System Module                                                                                                    |                                                       |                                             |                                              |                      |  |  |
| modify, add or delete items in this domain.                                                                                                    | Back Next Finish Cancel                                                                                                    |                                                       |                                             |                                              |                      |  |  |
| Domain Structure                                                                                                    | The following properties will be used                                                                                                    | to identify your new module.                          |                                             |                                              |                      |  |  |
| FCD862_DOMAIN                                                                                                    | JMS system resources are configured and stored as modules similar to standard JZEE modules. Such resources include queues, topics, connection factories, templates, destination keys, quota,<br>distributed queues, distributed topics, foreign servers, and JMS store-and-forward (SAF) parameters. You can administratively configure and manage JMS system modules as global system resources.<br>* Indicates required fields |                                                       |                                             |                                              |                      |  |  |
|                                                                                                    | What would you like to name your System M                                                                                                    | odule?                                                |                                             |                                              |                      |  |  |
|                                                                                                    | What would you like to name the descriptor                                                                                                    | SystemModule-0                                        | will be assigned.                           |                                              |                      |  |  |
|                                                                                                    | Descriptor File Name:                                                                                                    |                                                       |                                             |                                              |                      |  |  |
| Configure JMS system modules                                                                                                    | Where would like to place the descriptor for                                                                                                    | this System Module, relative to the jms configuration | on sub-directory of your domain?            |                                              |                      |  |  |
| Configure JMS servers                                                                                                    | Location In Domain:                                                                                                    |                                                       |                                             |                                              |                      |  |  |
| System Status  Health of Running Servers                                                                                                    | Back Next Finish Cancel                                                                                                    |                                                       |                                             |                                              |                      |  |  |
| Failed (0)           Critical (0)           Overloaded (0)           Warning (0)           OK (2)                                                       |                                                                                                    |                                                       |                                             |                                              | ]                    |  |  |
| WebLogic Server Version: 10.3.4.0<br>Copyright © 1996,2010, Oracle and/or its affiliates. All<br>Oracle is a registered trademark of Oracle Corporation | rights reserved.<br>n and/or its affiliates. Other names may be trademark                                                                                                    |                                                       |                                             |                                              |                      |  |  |

1. Type in a name "*MQIntegrationTest*" in the Name text box and click "Next".

| Create JMS System Module - FCDB62_DOM                                                                                                    | VAIN - WLS Console - Mozilla Firefox                                                                                                    |                                 |
|----------------------------------------------------------------------------------------------------|----------------------------------------------------------------------------------------------------|---------------------------------|
| File Edit View History Bookmarks Tools                                                                                                    | Is Help                                                                                                    |                                 |
| ( ) iffmudim13095:7001/console/                                                                                                    | e/console_portal?CreateIMSSystemModulePortletreturnTo-ImsModulesTablePage8/ImsModulesTablePortlethandle 📩 🛛 🦓 🛪 Google                                                                                                    | 2 🏠 🕷 -                         |
|                                                                                                    |                                                                                                    |                                 |
|                                                                                                    | au login 🔤 Aur Denio 🅤 Google 📑 Seculs 😝 Workspace                                                                                                    | 0                               |
| Channe Camber                                                                                                    | Welcome, weblogic Connecter                                                                                                    | to: FCDB62_DOMAIN               |
| View changes and restarts                                                                                                    | Home >MQIntegrationTest >MQIntegrationTest >MQInteg |                                 |
| Configuration editing is enabled. Future                                                                                                    | Create JMS System Module                                                                                                    |                                 |
| changes will automatically be activated as you<br>modify, add or delete items in this domain.                                                                                                    | Back Next Finish Cancel                                                                                                    |                                 |
| Domain Structure                                                                                                    | The following properties will be used to identify your new module.                                                                                                    |                                 |
| FCD662_DOMAIN       ▲         ⊕ E-puryonment       →         → Deployments       ■         ⊖ Services       ■         ↓ → MS Servers       →         → → MS Servers       ■         → → MS Servers       ■         → → MS Servers       ■         → → MS Servers       ■         → → Dath Services       ■         ⊕ = hridges       ■         → Data Sources       ■         → Persistent Stores       ■         → Work Contexts       ▼ | JMS system resources are configured and stored as modules similar to standard J2EE modules. Such resources include queues, topics, connection factories, templates, destination ket distributed queues, distributed topics, foreign servers, and JMS store-and-forward (SAF) parameters. You can administratively configure and manage JMS system modules as global set indicates required fields         * Indicates required fields         What would you like to name your System Module?         * Name:       MQIntegration Test         What would you like to name the descriptor file name? If you do not provide a name, a default will be assigned.         Descriptor File Name:                                                                                                    | ys, quota,<br>,ystem resources. |
| How do I                                                                                                    | Where would like to place the descriptor for this System Module, relative to the ims configuration sub-directory of your domain?                                                                                                    |                                 |
| Configure JMS system modules     Configure JMS servers                                                                                                    | Location In Domain:                                                                                                    |                                 |
| System Status                                                                                                    | Back Next Finish Cancel                                                                                                    |                                 |
| Health of Running Servers                                                                                                    |                                                                                                    |                                 |
| Falled (0)       Critical (0)       Overloaded (0)       Warning (0)       OK (2)                                                                                                    |                                                                                                    |                                 |

Copyright © 1996,2010, Oracle and/or its affiliates. All rights reserved.
### 2. Select the target server as "FCDB server" and click "Next"

| 🥘 Create JMS System Module - FCDB62_DOMAIN - WLS Console - Mozilla Firefox                        |                                                                                                    |              |       |  |  |  |  |  |
|---------------------------------------------------------------------------------------------------|----------------------------------------------------------------------------------------------------|--------------|-------|--|--|--|--|--|
| File Edit View Higtory Bookmarks Iools Help                                                       |                                                                                                    |              |       |  |  |  |  |  |
| Create JMS System Module - FCDB62_D                                                               | Create JMS System Module - FCDB62_D +                                                                                                    |              |       |  |  |  |  |  |
| iflmudim13095:7001/console/                                                                       | 'console.portal?CreateJMSSystemModulePortlet_actionOverride=/com/bea/console/actions/jms/modules/system/ 🏠 🔻 C 🛛 🚺 🛪 Google                                                        |              | · 🥐   |  |  |  |  |  |
| 🔒 Local 🔒 QT Ы Bugs 🗌 weblogic 🛄 a                                                                | rdf Iogin 🖸 ADF Demo 🚼 Google 📙 Setups 🚍 workspace                                                                                                    |              |       |  |  |  |  |  |
|                                                                                                   | Administration Console                                                                                                    |              | õ     |  |  |  |  |  |
| Change Center                                                                                     | 🟦 Home Log Out Preferences 🔤 Record Help                                                                                                    | .o: FCDB62_D | OMAIN |  |  |  |  |  |
| View changes and restarts                                                                         | Home >MQIntegrationTest >MQTestForeignServer >JMS Modules >MQIntegrationTest >MQTestForeignServer >Configuration >JMS Modules >MQIntegrationTest >placeholder > <b>JMS Modules</b> |              |       |  |  |  |  |  |
| Configuration editing is enabled. Future<br>changes will automatically be activated as you        | Create JMS System Module                                                                                                    |              |       |  |  |  |  |  |
| modify, add or delete items in this domain.                                                       | Back Next Finish Cancel                                                                                                    |              |       |  |  |  |  |  |
| Domain Structure                                                                                  | The following properties will be used to target your new JMS system module.                                                                                                    |              |       |  |  |  |  |  |
| FCDB62_DOMAIN                                                                                     | Use this page to select the server or duster on which you would like to deploy this JMS system module. You can reconfigure targets later if you wish.                              |              |       |  |  |  |  |  |
| -Messaging -JMS Servers -Store-and-Forward Agents -Store-and-Forward Agents                       | Targets :                                                                                                    |              |       |  |  |  |  |  |
|                                                                                                   | Servers                                                                                                    |              |       |  |  |  |  |  |
| ⊞-Bridges                                                                                         | AdminServer                                                                                                    |              |       |  |  |  |  |  |
| Persistent StoresForeign JNDI ProvidersWork Contexts                                              | I FCDBserver                                                                                                    |              |       |  |  |  |  |  |
| How do I                                                                                          | Back Next Finish Cancel                                                                                                    |              |       |  |  |  |  |  |
| Configure JMS system modules                                                                      |                                                                                                    |              |       |  |  |  |  |  |
| Configure JMS servers                                                                             |                                                                                                    |              |       |  |  |  |  |  |
| System Status                                                                                     |                                                                                                    |              |       |  |  |  |  |  |
| Health of Running Servers                                                                         |                                                                                                    |              |       |  |  |  |  |  |
| Failed (0)           Critical (0)           Overloaded (0)           Warning (0)           OK (2) |                                                                                                    |              |       |  |  |  |  |  |
| WebLogic Server Version: 10.3.4.0<br>Copyright © 1996,2010, Oracle and/or its affiliates, All     | richts reserved.                                                                                                    |              |       |  |  |  |  |  |

3. Click on the "Finish" without selecting the add resource to this JMS System Module.

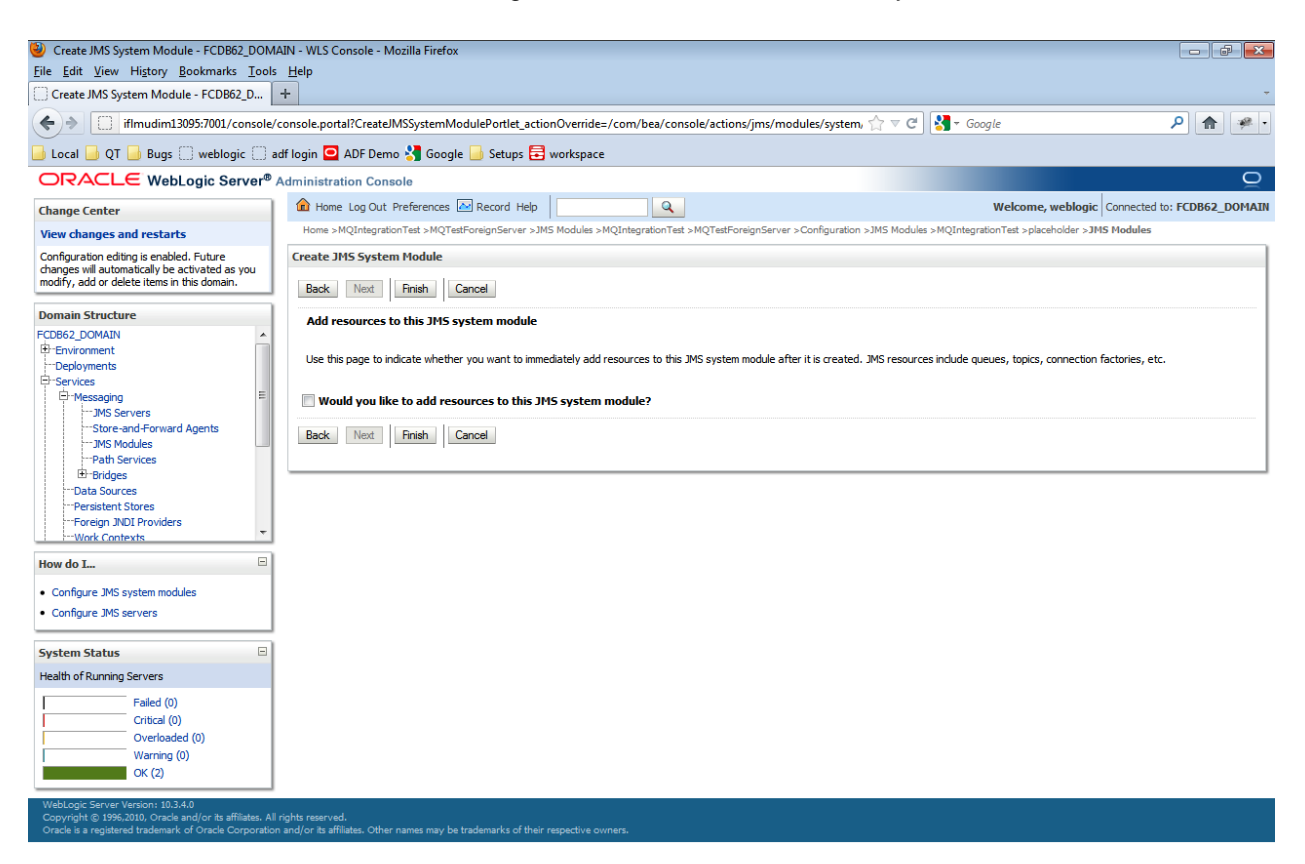

4. Following screen will appear.

| Summary of JMS Servers - base_doma                                                                                                    | in - W                                                                                                    | LS Co             | onsole - Microsoft Internet Explore                                                            | r                                                         |                                   |                                          |                        | BX         |
|----------------------------------------------------------------------------------------------------|----------------------------------------------------------------------------------------------------|-------------------|------------------------------------------------------------------------------------------------|-----------------------------------------------------------|-----------------------------------|------------------------------------------|------------------------|------------|
| <u>File E</u> dit <u>V</u> iew F <u>a</u> vorites <u>T</u> ools <u>H</u> elp                                                                                                    |                                                                                                    |                   |                                                                                                |                                                           |                                   |                                          |                        | - <i>R</i> |
| 🌀 Back 🝷 🕥 🕤 🗾 🛃 🌈                                                                                                    | Searc                                                                                                    | h 火               | 🕇 Favorites 🚱 🔗 - 🌺 🖻                                                                          | * 📴 🏭 🦀                                                   |                                   |                                          |                        |            |
| Address 🕘 http://10.180.81.173:7001/console/co                                                                                                    | onsole.p                                                                                                    | oortal?           | _nfpb=true&_pageLabel=JmsServerJMSSer                                                          | verTablePage                                              |                                   |                                          | 💌 🄁 Go                 | Links ×    |
| 🗩 McAfee' 🥻 -                                                                                                    |                                                                                                    |                   |                                                                                                |                                                           |                                   |                                          |                        |            |
|                                                                                                    | Admir                                                                                                    | nistra            | tion Console                                                                                   |                                                           |                                   |                                          |                        | ~          |
| Change Center                                                                                                    |                                                                                                    | Home              | e Log Out Preferences 📐 Record Help                                                            | <u> </u>                                                  |                                   | Welcome, vidit                           | nnected to: base_do    | main       |
| View changes and restarts                                                                                                    | H<br>Se                                                                                                    | lome >S<br>ources | Summary of Deployments >Summary of Enviro<br>>Summary of Services: JMS > <b>Summary of J</b> M | nment >Summary of Deployments >Summary of S<br>18 Servers | Services >Summary of Services: JD | DBC >Summary of JDBC Data Sources >A1 >S | Summary of JDBC Data   |            |
| Configuration editing is enabled. Future<br>changes will automatically be activated as you                                                                                                    | Me                                                                                                    | ssage             | 5                                                                                              |                                                           |                                   |                                          |                        |            |
| modify, add or delete items in this domain.                                                                                                    | •                                                                                                    | 🖉 All d           | hanges have been activated. No restarts ar                                                     | e necessary.                                              |                                   |                                          |                        |            |
| Domain Structure                                                                                                    | •                                                                                                    | 🖉 JMS             | Server created successfully                                                                    |                                                           |                                   |                                          |                        |            |
| base_domain                                                                                                    | Sur                                                                                                    | nmar              | y of JMS Servers                                                                               |                                                           |                                   |                                          |                        |            |
| Hermiter      Hermiter      Hermiter | IMS servers act as management containers for the queues and topics in JMS modules that are targeted to them.<br>This page summarizes the JMS servers that have been created in the current WebLogic Server domain. |                   |                                                                                                |                                                           |                                   |                                          |                        |            |
| Deployments                                                                                                    | J                                                                                                    | MS Se             | ervers(Filtered - More Columns Exist)                                                          |                                                           |                                   |                                          |                        |            |
| B-Services                                                                                                    |                                                                                                    | New               | Delete                                                                                         |                                                           |                                   | Showing 1 to                             | 1 of 1 Previous   Next | t          |
| <u>JMS Servers</u>                                                                                                    | Ĺ                                                                                                    | _                 |                                                                                                |                                                           |                                   |                                          |                        |            |
| Store-and-Forward Agents                                                                                                    |                                                                                                    |                   | Name 🖚                                                                                         | Persistent Store                                          | Target                            | Current Server                           | Health                 |            |
| How do I                                                                                                    |                                                                                                    |                   | MQIntegrationTest                                                                              |                                                           | FCDBSERVER                        | FCDBSERVER                               | 🗸 ок                   |            |
| Configure JMS servers                                                                                                    | ſ                                                                                                    | New               | Delete                                                                                         |                                                           |                                   | Showing 1 to                             | 1 of 1 Previous   Next | t 🛛        |
| Configure JMS system modules                                                                                                    |                                                                                                    |                   |                                                                                                |                                                           |                                   |                                          |                        | - 1.2      |
| System Status                                                                                                    |                                                                                                    |                   |                                                                                                |                                                           |                                   |                                          |                        | _          |
| Health of Running Servers                                                                                                    |                                                                                                    |                   |                                                                                                |                                                           |                                   |                                          |                        |            |
| Failed (0)                                                                                                    |                                                                                                    |                   |                                                                                                |                                                           |                                   |                                          |                        |            |
| Critical (0)                                                                                                    |                                                                                                    |                   |                                                                                                |                                                           |                                   |                                          |                        |            |
| Overloaded (0)                                                                                                    |                                                                                                    |                   |                                                                                                |                                                           |                                   |                                          |                        |            |
| Warning (0)                                                                                                    |                                                                                                    |                   |                                                                                                |                                                           |                                   |                                          |                        |            |
| OK (2)                                                                                                    |                                                                                                    |                   |                                                                                                |                                                           |                                   |                                          |                        |            |
|                                                                                                    |                                                                                                    |                   |                                                                                                |                                                           |                                   |                                          |                        |            |
| WebLogic Server Version: 10.3.1.0<br>Copyright @ 1996,2009, Oracle and/or its affiliates. All                                                                                                    | l rights r                                                                                                    | eserved           | l.<br>lister Other parent part he harden at a fill in                                          |                                                           |                                   |                                          |                        |            |
| Oracle is a registered trademark of Oracle Corporatio                                                                                                    | in and/o                                                                                                    | n its am          | nates. Other manies may be trademarks of their                                                 | respective owners.                                        |                                   |                                          |                        |            |

# 6.2.Create JMS Foreign Server

5. Select "Services→Messaging→JMS Modules" and click the link of the newly created module "MQIntegrationTest".

| 🕑 JMS Modules - FCDB62_DOMAIN - WLS Console - Mozilla Firefox 🕞 👘 📧                                                                                    |                                                                                                    |                                                                                                    |                                                                                                    |  |  |  |  |  |
|----------------------------------------------------------------------------------------------------|----------------------------------------------------------------------------------------------------|----------------------------------------------------------------------------------------------------|----------------------------------------------------------------------------------------------------|--|--|--|--|--|
| JMS Modules - FCDB62_DOMAIN - WLS                                                                                                    | JMS Modules - FCDB82_DOMAIN - WLS         +                                                                                                    |                                                                                                    |                                                                                                    |  |  |  |  |  |
| (+) iflmudim13095:7001/console/                                                                                                    | /console.portal?_nfpb=true&_pageLabel=JmsModulesTablePage                                                                                                    | ☆ マ C 🚼 - G                                                                                               | Google 🔎 🍙 🐖                                                                                                 |  |  |  |  |  |
| 🔒 Local Ы QT 📙 Bugs 🗌 weblogic 🗍 a                                                                                                    | adf login 🖸 ADF Demo 🔧 Google 📙 Setups 🗮 workspace                                                                                                    |                                                                                                    |                                                                                                    |  |  |  |  |  |
|                                                                                                    | Administration Console                                                                                                    |                                                                                                    |                                                                                                    |  |  |  |  |  |
| Change Center                                                                                                    | 🔒 Home Log Out Preferences 🖂 Record Help                                                                                                    |                                                                                                    | Welcome, weblogic Connected to: FCDB62_DOM                                                                   |  |  |  |  |  |
| View changes and restarts                                                                                                    | Home >JMS Modules >MQIntegrationTest >MQTestForeignServer >Configuration >JMS Modules >                                                                                                  | MQIntegrationTest >placeholder >JMS Modules >MQ                                                           | IntegrationTest >JMS Modules                                                                                 |  |  |  |  |  |
| Configuration editing is enabled. Future                                                                                                    | JMS Modules                                                                                                    |                                                                                                    |                                                                                                    |  |  |  |  |  |
| modify, add or delete items in this domain.                                                                                                    |                                                                                                    |                                                                                                    |                                                                                                    |  |  |  |  |  |
| Domain Structure                                                                                                    | JMS system resources are configured and stored as modules similar to standard J2EE module<br>distributed queues, distributed topics, foreign servers, and JMS store-and-forward (SAF) pa | es. Such resources include queues, topics, connect<br>arameters. You can administratively configure and r | tion factories, templates, destination keys, quota,<br>manage JMS system modules as global system resources. |  |  |  |  |  |
| FCDB62_DOMAIN                                                                                                    | This page summarizes the JMS system modules that have been created for this domain.                                                                                                    |                                                                                                    |                                                                                                    |  |  |  |  |  |
| -Deployments                                                                                                    | D. Contractor Mile Andre                                                                                                    |                                                                                                    |                                                                                                    |  |  |  |  |  |
| E-Messaging                                                                                                    | Customize this table                                                                                                    |                                                                                                    |                                                                                                    |  |  |  |  |  |
| JMS Servers<br>Store-and-Forward Agents                                                                                                    | JMS Modules                                                                                                    |                                                                                                    |                                                                                                    |  |  |  |  |  |
| JMS Modules                                                                                                    | New Delete                                                                                                    |                                                                                                    | Showing 1 to 1 of 1 Previous   Next                                                                          |  |  |  |  |  |
| Path Services<br>⊕-Bridges                                                                                                    | 🔲 Name 🗞                                                                                                    |                                                                                                    | Туре                                                                                                    |  |  |  |  |  |
| Data Sources                                                                                                    | MQIntegrationTest                                                                                                    |                                                                                                    | System                                                                                                    |  |  |  |  |  |
| Foreign JNDI Providers                                                                                                    | New Delete                                                                                                    | · · · · · · · · · · · · · · · · · · ·                                                                     | Showing 1 to 1 of 1 Previous   Next                                                                          |  |  |  |  |  |
| Work Contexts                                                                                                    |                                                                                                    |                                                                                                    |                                                                                                    |  |  |  |  |  |
| How do I                                                                                                    |                                                                                                    |                                                                                                    |                                                                                                    |  |  |  |  |  |
| Configure JMS system modules                                                                                                    |                                                                                                    |                                                                                                    |                                                                                                    |  |  |  |  |  |
| Configure resources for JMS system modules                                                                                                    | Sort table by Name                                                                                                    |                                                                                                    |                                                                                                    |  |  |  |  |  |
| Sustan Status                                                                                                    |                                                                                                    |                                                                                                    |                                                                                                    |  |  |  |  |  |
| Health of Running Servers                                                                                                    |                                                                                                    |                                                                                                    |                                                                                                    |  |  |  |  |  |
| Eailed (0)                                                                                                    |                                                                                                    |                                                                                                    |                                                                                                    |  |  |  |  |  |
| Critical (0)                                                                                                    |                                                                                                    |                                                                                                    |                                                                                                    |  |  |  |  |  |
| Overloaded (0)                                                                                                    |                                                                                                    |                                                                                                    |                                                                                                    |  |  |  |  |  |
| Warning (0)                                                                                                    |                                                                                                    |                                                                                                    |                                                                                                    |  |  |  |  |  |
|                                                                                                    |                                                                                                    |                                                                                                    |                                                                                                    |  |  |  |  |  |
| WebLogic Server Version: 10.3.4.0<br>Copyright © 1996,2010, Oracle and/or its affiliates. All<br>Oracle is a registered trademark of Oracle Corporatio | i rights reserved.<br>n and/or its affiliates. Other names may be trademarks of their respective owners.                                                                                 |                                                                                                    |                                                                                                    |  |  |  |  |  |

#### 6. Click the "New" button.

| Settings for MQIntegrationTest - FCDB62_D                                                  | OMAIN - WLS Console - Mozilla Firefox                                       | (                                                 |                                                                              |                                                 |                                                |  |
|--------------------------------------------------------------------------------------------|-----------------------------------------------------------------------------|---------------------------------------------------|------------------------------------------------------------------------------|-------------------------------------------------|------------------------------------------------|--|
| <u>File Edit View History Bookmarks T</u> ools                                             | : <u>H</u> elp                                                              |                                                   |                                                                              |                                                 |                                                |  |
| Settings for MQIntegrationTest - FCDB6                                                     | +                                                                           |                                                   |                                                                              |                                                 | ÷                                              |  |
| + iflmudim13095:7001/console/                                                              | console.portal?_nfpb=true&_pageLabe                                         | l=JMSSystemModuleC                                | onfigGeneralPage                                                             | 🟫 ⊽ C 🚼 - Googl                                 | e 👂 🍙 🥐 •                                      |  |
| 🤳 Local Ы QT 📙 Bugs 🔅 weblogic 🔅 a                                                         | adf login 🖸 ADF Demo 🔧 Google 🛽                                             | 占 Setups 🛃 workspa                                | ce                                                                           |                                                 |                                                |  |
|                                                                                            | Administration Console                                                      |                                                   |                                                                              |                                                 | <u> </u>                                       |  |
| Change Center                                                                              | 🛍 Home Log Out Preferences 🔤                                                | Record Help                                       | ٩                                                                            | 1                                               | Welcome, weblogic Connected to: FCDB62_DOMAIN  |  |
| View changes and restarts                                                                  | Home >MQIntegrationTest >MQTestFo                                           | reignServer >Configuratio                         | n >JMS Modules >MQIntegrationTest >pla                                       | ceholder >JMS Modules >MQIntegrationTest >JM    | 5 Modules > MQIntegrationTest                  |  |
| Configuration editing is enabled. Future<br>changes will automatically be activated as you | Settings for MQIntegrationTest                                              |                                                   |                                                                              |                                                 |                                                |  |
| modify, add or delete items in this domain.                                                | Configuration Subdeployments                                                | Targets Security                                  | Notes                                                                        |                                                 |                                                |  |
| Domain Structure                                                                           |                                                                             |                                                   |                                                                              |                                                 |                                                |  |
| FCDB62_DOMAIN                                                                              | This page displays general informati                                        | on about a JMS system m                           | odule and its resources. It also allows y                                    | you to configure new resources and access exis  | ting resources.                                |  |
| Deployments                                                                                | Name:                                                                       | MQInt                                             | egrationTest                                                                 | The name of this JMS system module. More Info   |                                                |  |
|                                                                                            | Descriptor File Name:                                                       | jms/mo                                            | integrationtest-jms.xml                                                      | The name of the JMS mod                         | ule descriptor file. More Info                 |  |
| JMS Modules<br>Path Services<br>❶-Bridges                                                  | This page summarizes the JMS resou<br>destination quota, distributed destin | rces that have been creations, foreign servers, a | ated for this JMS system module, includ<br>and store-and-forward parameters. | ing queue and topic destinations, connection fa | ctories, JMS templates, destination sort keys, |  |
| Data Sources<br>Persistent Stores                                                          | Customize this table                                                        |                                                   |                                                                              |                                                 |                                                |  |
| Foreign JNDI Providers     Work Contexts                                                   | Summary of Resources                                                        |                                                   |                                                                              |                                                 |                                                |  |
| How do I                                                                                   | New Delete                                                                  |                                                   |                                                                              |                                                 | Showing 0 to 0 of 0 Previous   Next            |  |
| Configure JMS system modules                                                               | 🔲 Name 🗞                                                                    | Туре                                              | JNDI Name                                                                    | Subdeployment                                   | Targets                                        |  |
| Configure subdeployments in JMS system                                                     |                                                                             |                                                   | There are no i                                                               | tems to display                                 |                                                |  |
| Configure resources for JMS system modules                                                 | New Delete                                                                  |                                                   |                                                                              |                                                 | Showing 0 to 0 of 0 Previous   Next            |  |
| System Status                                                                              |                                                                             |                                                   |                                                                              |                                                 |                                                |  |
| Health of Rupping Servers                                                                  |                                                                             |                                                   |                                                                              |                                                 |                                                |  |
| Eailed (0)                                                                                 |                                                                             |                                                   |                                                                              |                                                 |                                                |  |
| Critical (0)                                                                               |                                                                             |                                                   |                                                                              |                                                 |                                                |  |
| Overloaded (0)                                                                             |                                                                             |                                                   |                                                                              |                                                 |                                                |  |
| OK (2)                                                                                     |                                                                             |                                                   |                                                                              |                                                 |                                                |  |
| WebLogic Server Version: 10.3.4.0                                                          |                                                                             |                                                   |                                                                              |                                                 |                                                |  |

7. Select "Foreign Server" radio button and click Next

| DRACLE WebLogic Server®                                                                                                    | Administration Console                                                                                                    |                                                                                                    |
|----------------------------------------------------------------------------------------------------|----------------------------------------------------------------------------------------------------|----------------------------------------------------------------------------------------------------|
| ange Center                                                                                                    | 🔒 Home Log Out Preferences 🔤 Record Help                                                                                                    | Welcome, weblogic Connected to: FCDB62_DOI                                                                                                    |
| w changes and restarts                                                                                                    | Home >MQIntegrationTest >MQTestForeignServer >Configuration >JMS Modules >MQIntegrationT                                                                                                    | est >placeholder >JMS Modules >MQIntegrationTest >JMS Modules >MQIntegrationTest                                                                                                    |
| nfiguration editing is enabled. Future<br>anges will automatically be activated as you<br>dify, add or delete items in this domain.                     | Create a New JMS System Module Resource                                                                                                    |                                                                                                    |
| omain Structure                                                                                                    | Choose the type of resource you want to create.                                                                                                    |                                                                                                    |
| DB62_DOMAIN                                                                                                    |                                                                                                    |                                                                                                    |
| -Deployments                                                                                                    | Use these pages to create resources in a JMS system module, such as queues, topics, templa                                                                                                    | tes, and connection factories.                                                                                                    |
| ⊢Services<br>⊢Messaging E<br>⊢JMS Servers<br>⊷Store-and-Forward Agents                                                                                  | Depending on the type of resource you select, you are prompted to enter basic information f<br>factories, distributed queues and topics, foreign servers, and JNS SAF destinations, you can<br>targetable resources with subdeployments, which is an advanced mechanism for grouping JM | or creating the resource. For targetable resources, like stand-alone queues and topics, connection<br>also proceed to targeting pages for selecting appropriate server targets. You can also associate<br>S module resources and the members to server resources.                                                                                                    |
| JMS Modules<br>Path Services<br>BBridges                                                                                                    | Connection Factory                                                                                                    | Defines a set of connection configuration parameters that are used to<br>create connections for JMS dients. <b>More Info</b>                                                                                                    |
| Data Sources<br>Persistent Stores<br>Foreign JNDI Providers                                                                                             | ◎ Queue                                                                                                    | Defines a point-to-point destination type, which are used for asynchronous<br>peer communications. A message delivered to a queue is distributed to only<br>one consumer. More Info                                                                                                    |
| w do L                                                                                                    | 🔘 Торіс                                                                                                    | Defines a publish/subscribe destination type, which are used for<br>asynchronous peer communications. A message delivered to a topic is<br>distributed to all topic consumers. <b>More Info</b>                                                                                                    |
| Configure JMS templates<br>Configure destination keys                                                                                                   | O Distributed Queue                                                                                                    | Defines a set of queues that are distributed on multiple JMS servers, but<br>which are accessible as a single, logical queue to JMS clients. More Info                                                                                                    |
| Configure topics<br>Configure queues                                                                                                    | O Distributed Topic                                                                                                    | Defines a set of topics that are distributed on multiple JMS servers, but<br>which are accessible as a single, logical topic to JMS clients. <b>More Info</b>                                                                                                    |
| Configure connection factories Configure uniform distributed topics Configure uniform distributed queues                                                | Foreign Server                                                                                                    | Defines foreign messaging providers or remote WebLogic Server instances that are not part of the current domain. More Info                                                                                                    |
| Configure foreign servers Configure JMS SAF                                                                                                    | 🔘 Quota                                                                                                    | Controls the allotment of system resources available to destinations. More Info                                                                                                    |
| rstem Status                                                                                                    | O Destination Sort Key                                                                                                    | Defines a unique sort order that destinations can apply to arriving messages. More Info                                                                                                    |
| ealth of Running Servers Failed (0)                                                                                                    | ◎ JMS Template                                                                                                    | Defines a set of default configuration settings for multiple destinations. Mor Info                                                                                                    |
| Critical (0)<br>Overloaded (0)<br>Warning (0)<br>OK (2)                                                                                                 | SAF Imported Destinations                                                                                                    | Defines a collection of imported store-and-forward (SAF) destinations. A<br>SAF destination is a representation of a queue or topic in a remote server<br>instance or duster that is imported into the local duster or server instance,<br>so that the local server instance or duster can send messages to the remote<br>server instance or duster. <b>More Info</b> |
|                                                                                                    | ⑦ Remote SAF Context                                                                                                    | Defines the URL of the remote server instance or cluster where a JMS<br>destination is exported from. It also contains the security credentials to be<br>authenticated and authorized in the remote cluster or server. More Info                                                                                                    |
|                                                                                                    | SAF Error Handling                                                                                                    | Defines the action to take when the SAF service fails to forward messages<br>to remote destinations. More Info                                                                                                    |
|                                                                                                    | Back Next Finish Cancel                                                                                                    |                                                                                                    |
| WebLogic Server Version: 10.3.4.0<br>Copyright © 1996,2010, Oracle and/or its affiliates, All<br>Oracle is a registered trademark of Oracle Corporation | rights reserved.<br>and/or its affiliates. Other names may be trademarks of their respective owners.                                                                                                    |                                                                                                    |

8. Enter "*MQTestForeignServer*" in the Name text box, click "Next" button.

| 🥹 Create a New JMS System Module Resource                                                                                                 | e - FCDB62_DOMAIN - WLS Console - Mozilla Firefox                                                                                                    |                   |  |  |  |  |  |
|----------------------------------------------------------------------------------------------------|----------------------------------------------------------------------------------------------------|-------------------|--|--|--|--|--|
| <u>File Edit View Higtory Bookmarks Iools Help</u>                                                                                        |                                                                                                    |                   |  |  |  |  |  |
| Create a New JMS System Module Resou                                                                                                    | +                                                                                                    | -                 |  |  |  |  |  |
| (+) iflmudim13095:7001/console/                                                                                                    | /console.portal?ImsCreateSystemModuleEntityPortlet_actionOverride=/com/bea/console/actions/jms/modules/sy 🏫 🔻 🕑 🚼 - Google                                                                                                    | ₽ ♠ •             |  |  |  |  |  |
| 🔒 Local 🎒 QT 🎒 Bugs 🗍 weblogic 🗍 a                                                                                                    | adf Iogin 🖸 ADF Demo 😽 Google 🔒 Setups 🖶 workspace                                                                                                    |                   |  |  |  |  |  |
| ORACLE WebLogic Server®                                                                                                    | Administration Console                                                                                                    | Q                 |  |  |  |  |  |
| Change Center                                                                                                    | Connected Welcome, weblogic Connected Welcome, weblogic Connected Connected | to: FCDB62_DOMAIN |  |  |  |  |  |
| View changes and restarts                                                                                                    | Home >MQIntegrationTest >MQTestForeignServer >Configuration >JMS Modules >MQIntegrationTest >JAceholder >JMS Modules >MQIntegrationTest >JMS Modules >MQIntegrationTest                                                                                                    |                   |  |  |  |  |  |
| Configuration editing is enabled. Future<br>changes will automatically be activated as you<br>modify, add or delete items in this domain. | Create a New JHS System Module Resource           Back         Net         Fnish         Cancel                                                                                                    |                   |  |  |  |  |  |
| Domain Structure FCDB62_DOMAIN                                                                                                    | Foreign Server Properties                                                                                                    |                   |  |  |  |  |  |
| Environment                                                                                                    | The following properties will be used to identify your new foreign server. The current module is MQIntegrationTest.                                                                                                    |                   |  |  |  |  |  |
| E-Services                                                                                                    | * Takantan ran jirad falda                                                                                                    |                   |  |  |  |  |  |
| -Messaging -IMS Servers                                                                                                    | nurgares redmiled heins                                                                                                    |                   |  |  |  |  |  |
| Store-and-Forward Agents                                                                                                    | * Name: MQTestForeignServer                                                                                                    |                   |  |  |  |  |  |
| Path Services                                                                                                    |                                                                                                    |                   |  |  |  |  |  |
| ⊞-Bridges                                                                                                    | Back Ned Fnish Cancel                                                                                                    |                   |  |  |  |  |  |
| Data Sources<br>Persistent Stores                                                                                                    |                                                                                                    |                   |  |  |  |  |  |
| Foreign JNDI Providers                                                                                                    |                                                                                                    |                   |  |  |  |  |  |
| i t= Work Contexts                                                                                                    |                                                                                                    |                   |  |  |  |  |  |
| How do I                                                                                                    |                                                                                                    |                   |  |  |  |  |  |
| Configure quotas for destinations                                                                                                    |                                                                                                    |                   |  |  |  |  |  |
| Configure JMS templates                                                                                                    |                                                                                                    |                   |  |  |  |  |  |
| Configure destination keys                                                                                                    |                                                                                                    |                   |  |  |  |  |  |
| Configure cupies     Configure queues                                                                                                    |                                                                                                    |                   |  |  |  |  |  |
| Configure connection factories                                                                                                    |                                                                                                    |                   |  |  |  |  |  |
| Configure uniform distributed topics                                                                                                    |                                                                                                    |                   |  |  |  |  |  |
| Configure uniform distributed queues                                                                                                    |                                                                                                    |                   |  |  |  |  |  |
| Configure foreign servers                                                                                                    |                                                                                                    |                   |  |  |  |  |  |
| Configure JMS SAF                                                                                                    |                                                                                                    |                   |  |  |  |  |  |
| System Status                                                                                                    |                                                                                                    |                   |  |  |  |  |  |
| Health of Running Servers                                                                                                    |                                                                                                    |                   |  |  |  |  |  |
| Failed (0)                                                                                                    |                                                                                                    |                   |  |  |  |  |  |
| Critical (0)                                                                                                    |                                                                                                    |                   |  |  |  |  |  |
| Overloaded (0)                                                                                                    |                                                                                                    |                   |  |  |  |  |  |
| Warning (0)                                                                                                    |                                                                                                    |                   |  |  |  |  |  |
|                                                                                                    |                                                                                                    |                   |  |  |  |  |  |
| WebLogic Server Version: 10.3.4.0<br>Copyright © 1996,2010, Oracle and/or its affiliates. Al                                              | l rights reserved.                                                                                                    |                   |  |  |  |  |  |

9. The ensuing page shows that the target server is already selected. Click "Finish"

| Oreate a New JMS System Module Resource                                                                                                   | - FCDB62_DOMAIN - WLS Console - Mozilla Firefox                                                                                                    |                     |  |  |  |  |  |
|----------------------------------------------------------------------------------------------------|----------------------------------------------------------------------------------------------------|---------------------|--|--|--|--|--|
| File Edit View History Bookmarks Loois Help                                                                                               |                                                                                                    |                     |  |  |  |  |  |
| Create a New JMS System Module Resou                                                                                                    | +                                                                                                    |                     |  |  |  |  |  |
| ♦ ifImudim13095:7001/console/                                                                                                    | 'console.portal?JmsCreateSystemModuleEntityPortlet_actionOverride=/com/bea/console/actions/jms/foreignjms/ 🏫 🛡 😋 🚷 - Google                                                                                                    | ₽ 🏦 🥐 •             |  |  |  |  |  |
| 🔒 Local 🔒 QT 🔒 Bugs 🗌 weblogic 🗍 a                                                                                                    | stf login 🖸 ADF Demo 🚼 Google 📙 Setups 🚍 workspace                                                                                                    |                     |  |  |  |  |  |
|                                                                                                    | Administration Console                                                                                                    | Q                   |  |  |  |  |  |
| Change Center                                                                                                    | 🔒 Home Log Out Preferences 🔤 Record Help                                                                                                    | d to: FCDB62_DOMAIN |  |  |  |  |  |
| View changes and restarts                                                                                                    | Home >MQIntegrationTest >MQTestForeignServer >Configuration >JMS Modules >MQIntegrationTest >placeholder >JMS Modules >MQIntegrationTest >JMS Modules >MQIntegrationTest                                                                                                    |                     |  |  |  |  |  |
| Configuration editing is enabled. Future<br>changes will automatically be activated as you<br>modify, add or delete items in this domain. | Create a New JMS System Module Resource                                                                                                    |                     |  |  |  |  |  |
|                                                                                                    | Back Next Hnish Advanced largeting Cancel                                                                                                    |                     |  |  |  |  |  |
| Domain Structure                                                                                                    | The following properties will be used to target your new JMS system module resource                                                                                                    |                     |  |  |  |  |  |
| BEnvironment Deployments Services                                                                                                    | Use this page to view and accept the default targets where this JMS resource will be targeted. The default targets are based on the parent JMS system module targets. If you do no<br>the default targets, then click <b>Advanced Targeting</b> to use the subdeployment mechanism for targeting this resource. | of want to accept   |  |  |  |  |  |
|                                                                                                    | The following JMS module targets will be used as the default targets for your new JMS system module resource. If the module's targets are changed, this resource will also be retarge                                                                                                    | ted appropriately.  |  |  |  |  |  |
|                                                                                                    | Targets :                                                                                                    |                     |  |  |  |  |  |
| Data Sources                                                                                                    | Servers                                                                                                    |                     |  |  |  |  |  |
|                                                                                                    | ☑ FCDBserver                                                                                                    |                     |  |  |  |  |  |
| How do I                                                                                                    | Back Next Finish Advanced Targeting Cancel                                                                                                    |                     |  |  |  |  |  |
| Configure quotas for destinations                                                                                                    |                                                                                                    |                     |  |  |  |  |  |
| Configure JMS templates                                                                                                    |                                                                                                    |                     |  |  |  |  |  |
| Configure destination keys                                                                                                    |                                                                                                    |                     |  |  |  |  |  |
| Configure topics                                                                                                    |                                                                                                    |                     |  |  |  |  |  |
| Configure queues                                                                                                    |                                                                                                    |                     |  |  |  |  |  |
| Configure connection factories                                                                                                    |                                                                                                    |                     |  |  |  |  |  |
| Configure uniform distributed topics                                                                                                    |                                                                                                    |                     |  |  |  |  |  |
| Configure dimorn distributed queues     Configure foreign servers                                                                         |                                                                                                    |                     |  |  |  |  |  |
| Configure IMS SAE                                                                                                    |                                                                                                    |                     |  |  |  |  |  |
| - comgare ship or a                                                                                                    |                                                                                                    |                     |  |  |  |  |  |
| System Status                                                                                                    |                                                                                                    |                     |  |  |  |  |  |
| Health of Running Servers                                                                                                    |                                                                                                    |                     |  |  |  |  |  |
| Failed (0)                                                                                                    |                                                                                                    |                     |  |  |  |  |  |
| Critical (0)                                                                                                    |                                                                                                    |                     |  |  |  |  |  |
| Overloaded (0)                                                                                                    |                                                                                                    |                     |  |  |  |  |  |
| I warning (0)<br>OK (2)                                                                                                    |                                                                                                    |                     |  |  |  |  |  |
| WebLogic Server Version: 10.3.4.0<br>Copyright © 1996.2010, Oracle and/or its affiliates. All                                             | richts reserved.                                                                                                    |                     |  |  |  |  |  |

- 10. 'The foreign server was created successfully' message will appear.
- 11. Click on the newly created foreign server ("MQTestForeignServer".)

| Settings for MQIntegrationTest - FCDB62_DOMA                                                                                              | AIN - WLS Conso                                       | le - Mozilla Firefox                                   | ĸ                                 |                                   |                                                                        |                                         |                                               |                            |                             |                         | Ð        | ×    |
|----------------------------------------------------------------------------------------------------|-------------------------------------------------------|--------------------------------------------------------|-----------------------------------|-----------------------------------|------------------------------------------------------------------------|-----------------------------------------|-----------------------------------------------|----------------------------|-----------------------------|-------------------------|----------|------|
| <u>File Edit View History Bookmarks Tools H</u>                                                                                           | elp                                                   |                                                        |                                   |                                   |                                                                        |                                         |                                               |                            |                             |                         |          |      |
| Settings for MQIntegrationTest - FCDB6 +                                                                                                  |                                                       |                                                        |                                   |                                   |                                                                        |                                         |                                               |                            |                             |                         |          |      |
| ( ) iflmudim13095:7001/console/cons                                                                                                    | ole.portal?_nfpb                                      | =true&_pageLabe                                        | el=JMSSyster                      | mModule                           | ConfigGeneralPag                                                       | e                                       |                                               | ⊽ C 🛃 - Google             |                             | ٩                       |          | ÷.   |
| 📕 Local 🎒 QT 🎒 Bugs 🗌 weblogic 🗌 adf lo                                                                                                   | gin 🖸 ADF De                                          | mo 🚼 Google 📒                                          | 🖥 Setups 🧧                        | works                             | pace                                                                   |                                         |                                               |                            |                             |                         |          |      |
|                                                                                                    | ninistration Co                                       | nsole                                                  |                                   |                                   |                                                                        |                                         |                                               |                            |                             |                         |          | Q    |
| Change Center 1                                                                                                    | 🔒 Home Log Ou                                         | Home Log Out Preferences 🔤 Record Help                 |                                   |                                   |                                                                        |                                         |                                               | We                         | Icome, weblogic Com         | nected to: FCD          | B62_D    | OMAI |
| View changes and restarts                                                                                                    | Home >Configura                                       | tion >JMS Modules >I                                   | MQIntegration                     | nTest >plac                       | eholder >JMS Module                                                    | s >MQIntegrat                           | ionTest >JMS Modules >MQInteg                 | rationTest >MQTestForeign: | Server > <b>placeholder</b> |                         |          |      |
| Configuration editing is enabled. Future<br>changes will automatically be activated as you<br>modify, add or delete items in this domain. | ✓ All changes h<br>✓ The foreign s                    | ave been activated.<br>erver was created s             | . No restarts a<br>uccessfully.   | are necess                        | sary.                                                                  |                                         |                                               |                            |                             |                         |          |      |
| Domain Structure                                                                                                    | ettings for MQI                                       | ntegrationTest                                         |                                   |                                   |                                                                        |                                         |                                               |                            |                             |                         |          |      |
| FCDB62_DOMAIN                                                                                                    | Configuration                                         | Subdeployments                                         | Targets                           | Security                          | Notes                                                                  |                                         |                                               |                            |                             |                         |          |      |
| Services   Messaging   JMS Servers  Store-and-Forward Agents                                                                              | This page displa                                      | ys general informatio                                  | on about a JM                     | 4S system                         | module and its resou                                                   | ırces. It also a                        | llows you to configure new res                | ources and access existing | ) resources.                |                         |          |      |
| JMS Modules                                                                                                    | Name:                                                 |                                                        |                                   | MQI                               | ntegrationTest                                                         |                                         | The name of this JMS system module. More Info |                            |                             |                         |          |      |
| Bridges     Data Sources     Persistent Stores     Foreign JNDI Providers     Work Contexts                                               | Descriptor File<br>This page summ<br>destination quot | Name:<br>arizes the JMS resou<br>a, distributed destin | urces that hav<br>nations, foreig | jms/i<br>ve been cr<br>gn servers | mgintegrationtest-jm<br>reated for this JMS sy<br>, and store-and-forw | s.xml<br>ystem module,<br>vard paramete | The<br>including queue and topic dest<br>rs.  | name of the JMS module     | descriptor file. More In    | ifo<br>tination sort ke | ys,      |      |
| How do L                                                                                                    | Customize thi                                         | s table                                                |                                   |                                   |                                                                        |                                         |                                               |                            |                             |                         |          |      |
| Configure JMS system modules                                                                                                    | Summary of R                                          | esources                                               |                                   |                                   |                                                                        |                                         |                                               |                            |                             |                         |          |      |
| <ul> <li>Configure subdeployments in JMS system<br/>modules</li> </ul>                                                                    | New Dele                                              | e                                                      |                                   |                                   |                                                                        |                                         |                                               |                            | Showing 1                   | to 1 of 1 Prev          | ious   N | ext  |
| Configure resources for JMS system modules                                                                                                | 🔲 Name 🗞                                              |                                                        |                                   | 1                                 | Гуре                                                                   |                                         | JNDI Name                                     | Subdeployment              |                             | Targets                 |          |      |
| System Status                                                                                                    | MQTestFor                                             | eignServer                                             |                                   | F                                 | oreign Server                                                          |                                         | N/A                                           |                            |                             |                         |          |      |
| Health of Running Servers                                                                                                    | New Dele                                              | e                                                      |                                   |                                   |                                                                        |                                         |                                               |                            | Showing 1                   | to 1 of 1 Prev          | ious   N | ext  |
| Failed (0)           Critcal (0)           Overloaded (0)           Warning (0)           OK (2)                                          |                                                       |                                                        |                                   |                                   |                                                                        |                                         |                                               |                            |                             |                         |          |      |
| WebLogic Server Version: 10.3.4.0                                                                                                    | r reserved                                            |                                                        |                                   |                                   |                                                                        |                                         |                                               |                            |                             |                         |          |      |

#### 12. Under the tab "Configuration $\rightarrow$ General" type in following details

| Property                     | Value                                                                                                    |
|------------------------------|----------------------------------------------------------------------------------------------------|
| JNDI Initial Context Factory | weblogic.jndi.WLInitialContextFactory                                                                                                    |
| JNDI Connection URL          | t3://localhost:7003 (The server IP of the weblogic server where queues are created should be mentioned here. If the queues are on the same server as FCDB, then localhost can be mentioned. The port should be queuing server's bookstrap port). If https is to be used then t3s should be used. |

| Settings for MQTestForeignServer - FCDB62_L                                                                                                    | DOMAIN - WLS Console - Mozilla Firefox                                                 |                                                                                                    | le le le le le le le le le le le le le l                                                                                                    |
|----------------------------------------------------------------------------------------------------|----------------------------------------------------------------------------------------|----------------------------------------------------------------------------------------------------|----------------------------------------------------------------------------------------------------|
| ile <u>E</u> dit <u>V</u> iew Hi <u>s</u> tory <u>B</u> ookmarks <u>T</u> ools                                                                                                    | Help                                                                                   |                                                                                                    |                                                                                                    |
| Settings for MQTestForeignServer - FCD                                                                                                    |                                                                                        |                                                                                                    |                                                                                                    |
| Timudim13095:/001/console/co                                                                                                    | onsole.portal:_nfpb=true&_pageLabel=Fo                                                 | reignJMSServerconfigGeneral labPage&handle=com.bea.console                                                                                           | inanc V C S Coogle P m                                                                                                    |
| Local L QT Bugs weblogic ad                                                                                                    | ff login 🛄 ADF Demo 🏹 Google 🔟 Se                                                      | tups 🔁 workspace                                                                                                    |                                                                                                    |
|                                                                                                    | Administration Console                                                                 |                                                                                                    | Q                                                                                                    |
| Change Center                                                                                                    | Home Log Out Preferences 🔛 Reco                                                        |                                                                                                    | Welcome, weblogic   Connected to: FCDB62_DOMAIN                                                                                                    |
| View changes and restarts                                                                                                    | Home >JMS Modules >MQIntegration Lest >p                                               | vacenoider >JMS Modules >MQLintegration Lest >JMS Modules >MQLintegration                                                                            | on Lest >MQ Lest+oreignServer >placenolder >MQ Lest+oreignServer                                                                                                    |
| configuration editing is enabled. Future<br>changes will automatically be activated as you                                                                                                    | Settings for MQTestForeignServer                                                       |                                                                                                    |                                                                                                    |
| modify, add or delete items in this domain.                                                                                                    | Configuration Subdeployment Note                                                       | 15                                                                                                    |                                                                                                    |
| Jomain Structure                                                                                                    | General Destinations Connection Fa                                                     | actories                                                                                                    |                                                                                                    |
| E-Environment                                                                                                    | Save                                                                                   |                                                                                                    |                                                                                                    |
| -Services -Messaging -Messaging | A foreign server represents a JNDI provid<br>connection factory and destination object | der that resides outside a WebLogic Server. It contains information that<br>is (queues or topics) can be defined on one JNDI directory. Use this pag | allows WebLogic Server to reach the remote JNDI provider. This way, a number of<br>ge to configure a foreign server.                                                                                                    |
| Store-and-Forward Agents<br>JMS Modules                                                                                                    | 赶 Name:                                                                                | MQTestForeignServer                                                                                                    | The name of this foreign server. More Info                                                                                                    |
| Parisjes<br>Berlidges<br>**Data Sources<br>**Persistent Stores                                                                                                    | JNDI Initial Context Factory:                                                          | weblogic.jndi.WLInitialCi                                                                                                    | The name of the class that must be instantiated to access the JNDI<br>provider. This class name depends on the JNDI provider and the vendor<br>that are being used. More Info                                                                                                    |
| How do I                                                                                                    | 👸 JNDI Connection URL:                                                                 |                                                                                                    | The URL that WebLogic Server will use to contact the JNDI provider. The<br>syntax of this URL depends on which JNDI provider is being used. For<br>WebLogic JMS (save this field blank if you are referencing WebLogic JMS<br>objects within the same duster. More Info                                                                                                    |
| Create foreign connection factories     Create foreign destinations  System Status                                                                                                    | JNDI Properties Credential:                                                            |                                                                                                    | Any Credentials that must be set for the INDI provider. These Credentials<br>will be part of the properties will be passed directly to the constructor for<br>the INDI provider's Intiluctiontext class. Note: For secure credential<br>management, use the Credential field. Using the Properties field results in<br>the used by basis between the class of the construction of the Mark Tafe. |
| Health of Running Servers Failed (0) Coliteral (0)                                                                                                    | Confirm JNDI Properties Credential:                                                    |                                                                                                    | ure diedentaal dening soored and displayed as onglinairy entered. Howe 2000                                                                                                    |
| Overlaaded (0)           Warning (0)           OK (2)                                                                                                    | JNDI Properties:                                                                       |                                                                                                    | Any additional properties that must be set for the JNDI provider. These<br>properties will be passed directly to the constructor for the JNDI provider's<br>InitialContext class. <b>More Info</b>                                                                                                    |
|                                                                                                    | Care                                                                                   |                                                                                                    | Specifies whether this JMS resource defaults to the parent module's targeting or uses the subdeployment targeting mechanism. More Info                                                                                                    |
| WebLogic Server Version: 10.3.4.0<br>Copyright © 1996.2010, Oracle and/or its affiliates. All ri                                                                                                    | ights reserved.                                                                        |                                                                                                    |                                                                                                    |

13. Click "Save".

### **6.3.Creating Destinations**

14. Click button "New" under "Configuration → Destinations" the tab at the top

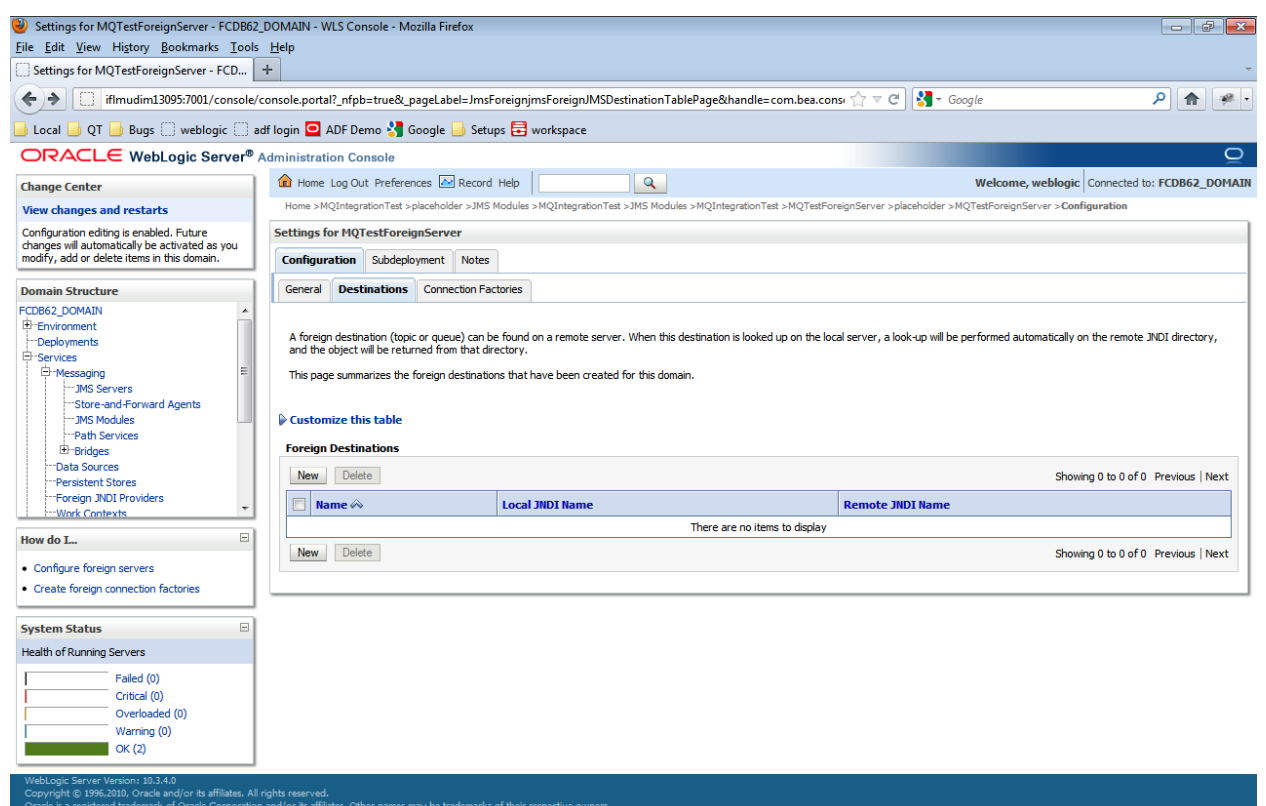

15. Click "New" and enter following details.

| Oreate a New Foreign JMS Destination - FCD                                                                                                    | )B62_DOMAIN - WLS Console - Mozilla Fir                                | efox                                                  |                                                                           |                                   |
|----------------------------------------------------------------------------------------------------|------------------------------------------------------------------------|-------------------------------------------------------|---------------------------------------------------------------------------|-----------------------------------|
| File Edit View History Bookmarks Lools                                                                                                    | Help                                                                   |                                                       |                                                                           | -                                 |
| Level iffmudim13095:7001/console/                                                                                                    | console portal? nfpb=true& pagel abel=1                                | mcForeignimsCreateForeignIMSDestination               |                                                                           | ρ 🏠 🔹 -                           |
|                                                                                                    |                                                                        |                                                       |                                                                           |                                   |
| Local U U Bugs webiogic a                                                                                                    | .df login 🕒 ADF Demo 🎦 Googie 🛄 S                                      | Jetups 🔁 workspace                                    |                                                                           |                                   |
| ORACLE WebLogic Server"                                                                                                    | Administration Console                                                 |                                                       |                                                                           |                                   |
| Change Center                                                                                                    | Home Log Out Preferences Kee                                           |                                                       | Welcome, web                                                              | logic Connected to: FCDB62_DOMAIN |
| View changes and restarts                                                                                                    | Home >MQIntegration   est >placenoider >J                              | .M5 Modules >MQ1ntegration i est >JM5 modules >MQ1nte | sgration I est >MQ I estForeignServer >piacenoider >MQ i estForeignServer | >Configuration                    |
| Configuration editing is enabled. Future<br>changes will automatically be activated as you                                                                | Create a New Foreign JMS Destination                                   | n                                                     |                                                                           |                                   |
| modify, add or delete items in this domain.                                                                                                    | OK Cancel                                                              |                                                       |                                                                           |                                   |
| Domain Structure                                                                                                    | Foreign Destination Properties                                         |                                                       |                                                                           |                                   |
| FCDB62_DOMAIN                                                                                                    | The following properties will be used to in                            | dentify your new foreign destination.                 |                                                                           |                                   |
| -Services -Messaging -Messaging -Messaging -Messaging                                                                                                    | * Indicates required fields                                            |                                                       |                                                                           |                                   |
| Store-and-Forward Agents<br>JMS Modules                                                                                                    | * Name:                                                                | UPLOAD                                                |                                                                           |                                   |
| Path Services BridgesData Sources                                                                                                    | Local JNDI Name:                                                       | jms/UPLOAD                                            |                                                                           |                                   |
| Persistent Stores<br>Foreign JNDI Providers                                                                                                    | Remote JNDI Name:                                                      | UPLOAD                                                |                                                                           |                                   |
| How do I                                                                                                    | OK Cancel                                                              |                                                       |                                                                           |                                   |
| Configure foreign servers                                                                                                    |                                                                        |                                                       |                                                                           |                                   |
| Create foreign connection factories                                                                                                    |                                                                        |                                                       |                                                                           |                                   |
| System Status                                                                                                    |                                                                        |                                                       |                                                                           |                                   |
| Health of Running Servers                                                                                                    |                                                                        |                                                       |                                                                           |                                   |
| Failed (0) Critical (0) Overloaded (0)                                                                                                    |                                                                        |                                                       |                                                                           |                                   |
| Warning (0)<br>OK (2)                                                                                                    |                                                                        |                                                       |                                                                           |                                   |
| WebLogic Server Version: 10.3.4.0<br>Copyright © 1996,2010, Oracle and/or its affiliates. All I<br>Oracle is a registered trademark of Oracle Corporation | rights reserved.<br>n and/or its affiliates. Other names may be tradem |                                                       |                                                                           |                                   |

16. Click "OK".

17. Click on Connection Factories under Configuration tab on top and click "New".

| Settings for MQTestForeignServer - FCDB62                                                                                                    | 2_DOMAIN - WLS Console - Mozilla F                                                                                                    | irefox                                                                                                    |                                                                   |                                          |  |  |
|----------------------------------------------------------------------------------------------------|----------------------------------------------------------------------------------------------------|----------------------------------------------------------------------------------------------------|-------------------------------------------------------------------|------------------------------------------|--|--|
| Ine gan yiew higtory gookmans Jobis Hep                                                                                                    |                                                                                                    |                                                                                                    |                                                                   |                                          |  |  |
|                                                                                                    |                                                                                                    |                                                                                                    |                                                                   |                                          |  |  |
|                                                                                                    | /console.portal:_ntpb=true&_pageLa                                                                                                    | bel=JmsForeignjmsForeignJWISConnectionFac                                                                                                    | ory rabierageonandie=com.b 💢 🗸 C                                  |                                          |  |  |
| Local D QT D Bugs () weblogic () a                                                                                                    | adf login 🛄 ADF Demo 🍏 Google                                                                                                    | 🧾 Setups 🔁 workspace                                                                                                    |                                                                   |                                          |  |  |
| ORACLE WebLogic Server®                                                                                                    | Administration Console                                                                                                    |                                                                                                    |                                                                   | Ď                                        |  |  |
| Change Center                                                                                                    | Home Log Out Preferences                                                                                                    | Record Help                                                                                                    | Welco                                                             | me, weblogic Connected to: FCDB62_DOMAIN |  |  |
| View changes and restarts                                                                                                    | Home >MQIntegrationTest >placeho                                                                                                    | lder >JM5 Modules >MQIntegrationTest >JM5 Module                                                                                                | >MQIntegrationTest >MQTestForeignServer >placeholder >MQTestForei | gnServer > Configuration                 |  |  |
| Configuration editing is enabled. Future<br>changes will automatically be activated as you                                                                           | Settings for MQTestForeignServ                                                                                                    | ver                                                                                                    |                                                                   |                                          |  |  |
| modify, add or delete items in this domain.                                                                                                    | Configuration Subdeployment                                                                                                    | Notes                                                                                                    |                                                                   |                                          |  |  |
| Domain Structure                                                                                                    | General Destinations Conne                                                                                                    | ection Factories                                                                                                    |                                                                   |                                          |  |  |
| Service     Service     Services     Services     Services     Services     Services     Services     Bridges     "pata Services     Pata Services     Pata Services | WebLogic Server running in a diff<br>This page summarizes the foreign<br>Customize this table<br>Foreign Connection Factories<br>New Delete | erent cluster or server, or a foreign provider, as lor<br>connection factories that have been created for th<br>(Filtered - More Columns Exist) | g as that provider supports INDI.<br>is domain.                   | Showing 0 to 0 of 0 Previous   Next      |  |  |
| Foreign JNDI Providers     Work Contexts                                                                                                    | 🔲 Name 🐟                                                                                                    | Local JNDI Name                                                                                                    | Remote JNDI Name                                                  |                                          |  |  |
| How do I                                                                                                    |                                                                                                    |                                                                                                    | There are no items to display                                     |                                          |  |  |
| Configure foreign servers                                                                                                    | New Delete                                                                                                    |                                                                                                    |                                                                   | Showing 0 to 0 of 0 Previous   Next      |  |  |
| Create foreign destinations                                                                                                    |                                                                                                    |                                                                                                    |                                                                   |                                          |  |  |
|                                                                                                    | 1                                                                                                    |                                                                                                    |                                                                   |                                          |  |  |
| Health of Purping Servers                                                                                                    |                                                                                                    |                                                                                                    |                                                                   |                                          |  |  |
| Faled (0)<br>Critical (0)<br>Overlaaded (0)<br>Warning (0)<br>OK (2)<br>Weblooc Cenver Version: 10.3.4.0                                                             |                                                                                                    |                                                                                                    |                                                                   |                                          |  |  |
| Copyright © 1996,2010, Oracle and/or its affiliates, All<br>Oracle is a registered trademark of Oracle Corporation                                                   | ll rights reserved.<br>on and/or its affiliates. Other names may be t                                                                       | rademarks of their respective owners.                                                                                                    |                                                                   |                                          |  |  |

18. Enter following details in "Create a New Foreign JMS Connection Factory".

| Property         | Value                                               |
|------------------|-----------------------------------------------------|
| Name             | FCDBQCF                                             |
| Local JNDI Name  | jms/ FCDBQCF (Name of the Queue Connection Factory) |
| Remote JNDI Name | FCDBQCF (Name of the Queue Connection Factory)      |

| Create a New Foreign JMS Connection Factor<br>File Edit View History Bookmarks Tools                                                                    | ory - FCDB62_DOMAIN - WLS Console -<br>Heln                           | Mozilla Firefox                                                    |                                                                   |                                |
|----------------------------------------------------------------------------------------------------|-----------------------------------------------------------------------|--------------------------------------------------------------------|-------------------------------------------------------------------|--------------------------------|
| Create a New Foreign JMS Connectio ×                                                                                                    | to convert word file into pdf file - Go                               | × +                                                                |                                                                   | -                              |
| iflmudim13095:7001/console/                                                                                                    | console.portal?_nfpb=true&_pageLabel                                  | =JmsForeignjmsCreateForeignJMSConnectionFactory                    | ☆ マ C Soogle                                                      | ۹ 🖗 -                          |
| Local OT Bugs weblogic a                                                                                                    | adf Iogin 🖸 ADF Demo 🔧 Google 🔒                                       | Setups 🛱 workspace                                                 |                                                                   |                                |
| ORACLE WebLogic Server®                                                                                                    | Administration Console                                                |                                                                    |                                                                   | 0                              |
| Change Center                                                                                                    | 🙆 Home Log Out Preferences 🔤 R                                        | Record Help                                                        | Welcome, weblog                                                   | ic Connected to: FCDB62_DOMAIN |
| View changes and restarts                                                                                                    | Home >JM5 Modules >MQIntegrationTes                                   | st >JMS Modules >MQIntegrationTest >MQTestForeignServer >placehold | der >MQTestForeignServer >Configuration >FCDBQCF > <b>Configu</b> | ration                         |
| Configuration editing is enabled. Future                                                                                                    | Create a New Foreign JMS Connect                                      | ion Factory                                                        |                                                                   |                                |
| modify, add or delete items in this domain.                                                                                                    | OK Cancel                                                             |                                                                    |                                                                   |                                |
| Domain Structure                                                                                                    | Foreign Connection Factory Pro                                        | perties                                                            |                                                                   |                                |
| PCD662_DOMAIN                                                                                                    | The following properties will be used t                               | to identify your new foreign connection factory.                   |                                                                   |                                |
| Services     Hersaging     TMessaging     TMS Servers                                                                                                   | * Indicates required fields                                           |                                                                    |                                                                   |                                |
| Store-and-Forward Agents<br>JMS Modules<br>Path Services                                                                                                | * Name:                                                               | FCDBQCF                                                            |                                                                   |                                |
| Bridges     Data Sources                                                                                                    | Local JNDI Name:                                                      | jms/ FCDBQCF                                                       |                                                                   |                                |
| Foreign JNDI ProvidersWork Contexts                                                                                                    | Remote JNDI Name:                                                     | FCDBQCF                                                            |                                                                   |                                |
| How do I                                                                                                    | OK Cancel                                                             |                                                                    |                                                                   |                                |
| Configure foreign servers                                                                                                    |                                                                       |                                                                    |                                                                   |                                |
| Create foreign destinations                                                                                                    |                                                                       |                                                                    |                                                                   |                                |
| System Status                                                                                                    |                                                                       |                                                                    |                                                                   |                                |
| Health of Running Servers                                                                                                    |                                                                       |                                                                    |                                                                   |                                |
| Failed (0)           Critical (0)           Overloaded (0)           Warning (0)           OK (7)                                                       |                                                                       |                                                                    |                                                                   |                                |
| WebLogic Server Version: 10.3.4.0<br>Copyright © 1996,2010, Oracle and/or its affiliates. All<br>Oracle is a registered trademark of Oracle Corporation | rights reserved.<br>n and/or its affiliates. Other names may be trade | emarks of their respective owners.                                 |                                                                   |                                |

Click "OK". With that you are done with creating and configuring Foreign JMS Server.

# **7.Module Installation**

### 7.1. Bulk Module Setup

To deploy the bulk module on Weblogic JMS follow the steps explained in the doc "Oracle\_FLEXCUBE\_Direct\_Banking\_JMS\_Queue\_Creation\_On\_Weblogic" along with the deployment of MDBs as explained in section "<u>Deploying Applications</u>". The MDBs will be deployed as a normal war/ear deployment. Alongwith the MDBs Refer to the <u>Appendix</u> for the ears required to be deployed for Bulk.

A queue connection factory with the JNDI name "jms/FCDBQCF" is required to be created.

List of queues required for Bulk module are:-

- 1. jms/UPLOAD
- 2. jms/DECRYPT
- 3. jms/PREPROCESS
- 4. jms/PROCESS
- 5. jms/AUTH
- 6. jms/AUTHREJECT
- 7. jms/RESPONSE
- 8. jms/COMPLETE

The list of MDBs required for deployment on the queues is as follows:

- 1. UPLOAD\_MDB
- 2. DECRYPT\_MDB
- 3. PREPROCESS\_MDB
- 4. PROCESS\_MDB

- 5. AUTH\_MDB
- 6. AUTHREJECT\_MDB
- 7. RESPONSE\_MDB
- 8. COMPLETE\_MDB

Configure the properties in as per the sheet attached "Oracle\_FLEXCUBE\_Direct\_Banking\_Parameter\_Sheet" for the Property Location "fcat.properties and fcat.config file" under the Module Name for the "BULK" section.

Creating Data source for Bulk Connection:

To create Data source for Bulk connection follow the steps of creation of 'XA Enabled Data Source. (As mentioned in the section 'Setup JDBC data source and Connection Pooling' of this document) using following parameters.

| Property         | Value                                             |
|------------------|---------------------------------------------------|
| Data Source Name | ВТ                                                |
| JNDI Name        | ВТ                                                |
| Database Type    | Oracle                                            |
| Database Driver  | Oracle's Driver (Thin XA) Versions:9.0.1 or later |

### 7.2. Alerts Notification and Chase Cycle Setup

To deploy the Alerts and Chase module on the Weblogic JMS follow the steps explained in the doc "Oracle\_FLEXCUBE\_Direct\_Banking\_JMS\_Queue\_Creation\_On\_Weblogic" along with the deployment of MDBs as explained in section "<u>Deploying Applications</u>". The MDBs will be deployed as a normal war/ear deployment.

- 1. Create one queue manager and two Queues. One Queue manager will manage both the queues.
- 2. Deploy the following MDBs for Alerts and Chase:
  - a. AlertMDBQueue
  - b. ChaseQueue
- Configure the properties in as per the sheet attached "Oracle\_FLEXCUBE\_Direct\_Banking\_Parameter\_Sheet" for the Property Location "fcat.properties and fcat.config file" under the Module Name for "Timer Bean, Alerts (Email), Alerts (SMS),EMAIL SMTP,Chase"

# 7.3.J2ME based Oracle FLEXCUBE Direct Banking Application

The following archives should be downloaded on user mobile to enable J2ME Based Oracle FLEXCUBE Direct Banking Application:

| Deployable     | Path Location                              |
|----------------|--------------------------------------------|
| FCDBMidlet.jar | <fcdb base="" dir="">\deploy\mobile</fcdb> |
| FCDBMidlet.jad | <fcdb base="" dir="">\deploy\mobile</fcdb> |

# 7.4.SMS based Oracle FLEXCUBE Direct Banking Application

The following web archive needs to be deployed on the Application server to enable SMS Based Oracle FLEXCUBE Direct Banking Application:

| Deployable | Context | Path Location                       |
|------------|---------|-------------------------------------|
| SMS.war    | SMS     | <fcdb base="" dir="">\deploy</fcdb> |

# **8.DB Creation**

For completing the DB setup kindly refer to the doc "Oracle\_FLEXCUBE\_Direct\_Banking\_Database\_Setup"

Once the database scripts are successfully executed the SUPERADMIN user created must be unlocked by executing the files in the <u>Tools</u> Section.

# 9.Encryption and Decryption of property files

The property files <Identity>.xml , fcat-config.xml and fcat.properties mentioned in the <u>Appendix</u> will be stored in the encrypted format and decrypted later for reading them.

The system property "fcat.propfile.isencr" is set as "true"; if the property files are encrypted. It is set as "false"; if property files are in plain text format. If this property is not set at all as system property then all the property files are assumed to be in plain text format.

The usage of the tools are mentioned in the **Tools** section.

# **10.Service Tier Security**

### **10.1.Webservice Mode**

For enabling webservice mode, the invocation mode in fcat-config.xml should be set as 'W'.

| Application Name | Deployable  | Context | Path Location                                |
|------------------|-------------|---------|----------------------------------------------|
| service          | service.ear | service | <fcdb base="" dir="">\deploy\weblogic</fcdb> |

Deployment of application through *Webservice* mode requires following ear:

After deploying services.ear, please follow the below steps to authenticate webservice -

1. Create a user under the current security realm.

| Summary of Security Real: ×                                                                                                    | Contraction of the Association of the Association o | Agent, Inc. Party and Comparish, No.                |                                                                                         |
|----------------------------------------------------------------------------------------------------|----------------------------------------------------------------------------------------------------|-----------------------------------------------------|-----------------------------------------------------------------------------------------|
| ← → C 🗋 10.180.59.131:7001/c                                                                                                    | console/console.portal?_nfpb=true&_pageLabel                                                                                                    | =SecurityRealmRealmTablePage                        | <u>ج</u>                                                                                |
|                                                                                                    | Administration Console                                                                                                    |                                                     | Ģ                                                                                       |
| Change Center                                                                                                    | 🟦 Home Log Out Preferences 🔤 Record Help                                                                                                    | Q                                                   | Welcome, weblogic Connected to: FCI                                                     |
| View changes and restarts                                                                                                    | Home >Summary of Servers >Summary of Security Realms                                                                                                    |                                                     |                                                                                         |
| Configuration editing is enabled. Future<br>changes will automatically be activated as you<br>modify, add or delete items in this domain.               | Summary of Security Realms                                                                                                    | users, arouns, security roles, security policies, a | id sequity providersthat are used to protect Webl onic resources. You can have multiple |
| Domain Structure                                                                                                    | security realms in a WebLogic Server domain, but only one                                                                                                    | an be set as the default (active) realm.            |                                                                                         |
| T-Messaging     Total Sources     Tersistent Stores                                                                                                    | This Security Realms page lists each security realm that has                                                                                                    | been configured in this WebLogic Server domain.     | Click the name of the realm to explore and configure that realm.                        |
| Foreign JNDI Providers<br>Work Contexts                                                                                                    | Customize this table                                                                                                    |                                                     |                                                                                         |
| XML Registries<br>XML Entity Caches<br>jCOM                                                                                                    | New         Delete                                                                                                    |                                                     | Showing 1 to 1 of 1 Previous   Next                                                     |
| Mail Sessions E                                                                                                    | 🔲 Name 🏟                                                                                                    | Default Realm                                       |                                                                                         |
| Security Realms                                                                                                    | myrealm                                                                                                    | true                                                |                                                                                         |
| ⊡-Interoperability     ⊡-Diagnostics     ▼                                                                                                    | New Delete                                                                                                    |                                                     | Showing 1 to 1 of 1 Previous   Next                                                     |
| How do I                                                                                                    |                                                                                                    |                                                     |                                                                                         |
| Configure new security realms                                                                                                    |                                                                                                    |                                                     |                                                                                         |
| Delete security realms     Change the default security realm                                                                                            |                                                                                                    |                                                     |                                                                                         |
|                                                                                                    |                                                                                                    |                                                     |                                                                                         |
| System Status                                                                                                    |                                                                                                    |                                                     |                                                                                         |
| Health of Running Servers                                                                                                    |                                                                                                    |                                                     |                                                                                         |
| Failed (0)<br>Critical (0)<br>Overloaded (0)                                                                                                    |                                                                                                    |                                                     |                                                                                         |
| Warning (1)<br>OK (1)                                                                                                    |                                                                                                    |                                                     |                                                                                         |
| WebLogic Server Version: 10.3.5.0<br>Copyright © 1996,2010, Oracle and/or its affiliates. All<br>Oracle is a registered trademark of Oracle Corporation | rights reserved.<br>n and/or its affiliates. Other names may be trademarks of their respectiv                                                                                                    | e owners.                                           |                                                                                         |

Click on the name of security realm.

Under 'User & Groups' tab, click on "New"

| 🕒 Settings for myrealm - FCI 🗙 📃                                                                                                    |                                              |                           |                         |                            | -            |                 |                        |                            | - 0 <b>- X</b>     |
|----------------------------------------------------------------------------------------------------|----------------------------------------------|---------------------------|-------------------------|----------------------------|--------------|-----------------|------------------------|----------------------------|--------------------|
| ← → C 🗋 10.180.59.131:7001/c                                                                                                    | onsole/conso                                 | le.portal?_nfpb=tr        | ue&_pageLabel           | =RealmUserMana             | igementT     | abPage&ha       | ndle=com.bea.console.h | andles.SecurityMBeanHandle | e%28"S ☆ 🖆         |
|                                                                                                    | Administration                               | Console                   |                         |                            |              |                 |                        |                            | Q                  |
| Change Center                                                                                                    | 🕜 Home Log                                   | Out Preferences 🔤 R       | ecord Help              | ٩                          |              |                 |                        | Welcome, weblogic          | Connected to: FCDB |
| View changes and restarts                                                                                                    | Home >Summa                                  | ary of Servers >Summary   | of Security Realms >m   | yrealm >Users and Group    | i >myrealm > | Users and Group | s                      |                            |                    |
| Configuration editing is enabled. Future                                                                                                    | Settings for m                               | nyrealm                   |                         |                            |              |                 |                        |                            |                    |
| modify, add or delete items in this domain.                                                                                                    | Configuration                                | Users and Groups          | Roles and Policies      | Credential Mappings        | Providers    | Migration       |                        |                            |                    |
| Domain Structure                                                                                                    | Users Gro                                    | ups                       |                         |                            |              |                 |                        |                            |                    |
| FCDB                                                                                                    | This page dis                                | plays information about o | each user that has be   | en configured in this see  | urity realm. |                 |                        |                            |                    |
| Foreign JNDI Providers                                                                                                    | New Del                                      | iete                      |                         |                            |              |                 |                        | Showing 1 to 2 of 2        | Previous   Next    |
| XML Registries                                                                                                    | Name                                         | <u>م</u>                  | Descr                   | iption                     |              |                 |                        | Provider                   |                    |
| Mail Sessions                                                                                                    | Oracles                                      | lystemUser                | Oracle                  | application software sys   | tem user.    |                 |                        | DefaultAuthenticator       |                    |
| E H-File T3                                                                                                    | 📰 weblogi                                    | ic .                      | This us                 | er is the default administ | rator.       |                 |                        | DefaultAuthenticator       |                    |
| How do I                                                                                                    | New Del                                      | iete                      |                         |                            |              |                 |                        | Showing 1 to 2 of 2        | Previous   Next    |
| <ul> <li>Manage users and groups</li> </ul>                                                                                                    |                                              |                           |                         |                            |              |                 |                        |                            |                    |
| Create users     Modificultaria                                                                                                    |                                              |                           |                         |                            |              |                 |                        |                            |                    |
| Delete users                                                                                                    |                                              |                           |                         |                            |              |                 |                        |                            |                    |
|                                                                                                    |                                              |                           |                         |                            |              |                 |                        |                            |                    |
| System Status 😑                                                                                                    |                                              |                           |                         |                            |              |                 |                        |                            |                    |
| Health of Running Servers                                                                                                    |                                              |                           |                         |                            |              |                 |                        |                            |                    |
| Falled (0)           Critical (0)           Overloaded (0)           Warning (1)           OK (1)                                                       |                                              |                           |                         |                            |              |                 |                        |                            |                    |
| WebLogic Server Version: 10.3.5.0<br>Copyright © 1996,2010, Oracle and/or its affiliates. All<br>Oracle is a registered trademark of Oracle Corporation | rights reserved.<br>1 and/or its affiliates. | Other names may be trade  | marks of their respecti | ve owners.                 |              |                 |                        |                            |                    |

| Create a New User - FCDB ×                                                                                                    |                                                                           | and Destroy Investigance, No. 1   | And an England, Male                       |                                                          |  |  |
|----------------------------------------------------------------------------------------------------|---------------------------------------------------------------------------|-----------------------------------|--------------------------------------------|----------------------------------------------------------|--|--|
| ← → C 🗋 10.180.59.131:7001/cc                                                                                                    | onsole/console.portal?SecurityUs                                          | ersCreateUserPortletretu          | rnTo=RealmUserManageme                     | entTabPage&SecurityRealmRealmUserManagementUsersPort 😪 📑 |  |  |
|                                                                                                    | Administration Console                                                    |                                   |                                            | Q                                                        |  |  |
| Change Center                                                                                                    | 🟦 Home Log Out Preferences 🔤 Rec                                          | ord Help                          | <b>Q</b>                                   | Welcome, weblogic Connected to: FCDB                     |  |  |
| View changes and restarts                                                                                                    | Home >Summary of Servers >Summary of                                      | Security Realms >myrealm >Users a | nd Groups >myrealm > <b>Users and Grou</b> | ps                                                       |  |  |
| Configuration editing is enabled. Future                                                                                                    | Create a New User                                                         |                                   |                                            |                                                          |  |  |
| modify, add or delete items in this domain.                                                                                                    | OK Cancel                                                                 |                                   |                                            |                                                          |  |  |
| Domain Structure                                                                                                    | User Properties                                                           |                                   |                                            |                                                          |  |  |
| FCDB                                                                                                    | The following properties will be used to i<br>* Indicates required fields | lentify your new User.            |                                            |                                                          |  |  |
| Messaging     The second second       | What would you like to name your new U                                    | er?                               |                                            |                                                          |  |  |
| Persistent StoresForeign JNDI ProvidersForeign JNDI Providers                                                                                                    | * Name:                                                                   | FCDBWSUser                        | ]                                          |                                                          |  |  |
| Work Contexts<br>XML Registries                                                                                                    | How would you like to describe the new User?                              |                                   |                                            |                                                          |  |  |
| XML Entity Caches                                                                                                    | Description:                                                              |                                   |                                            |                                                          |  |  |
| The second second secon | Please choose a provider for the user.                                    |                                   |                                            |                                                          |  |  |
| How do I                                                                                                    | Provider:                                                                 | DefaultAuthenticator 💌            |                                            |                                                          |  |  |
| Create users     Modify users                                                                                                    | The paceword is accoriated with the login                                 | name for the new Licer            |                                            |                                                          |  |  |
| Delete users                                                                                                    |                                                                           | hame for the new oder.            |                                            |                                                          |  |  |
| Create groups                                                                                                    | * Password:                                                               | •••••                             |                                            |                                                          |  |  |
| Manage users and groups                                                                                                    | * Confirm Password:                                                       | •••••                             | ]                                          |                                                          |  |  |
| System Status                                                                                                    |                                                                           |                                   |                                            |                                                          |  |  |
| Health of Running Servers                                                                                                    | Cancel                                                                    |                                   |                                            |                                                          |  |  |
| Failed (0)           Critical (0)           Overloaded (0)           Warning (1)           OK (1)                                                                                                    |                                                                           |                                   |                                            |                                                          |  |  |
| WebLogic Server Version: 10.3.5.0<br>Copyright © 1996,2010, Oracle and/or its affiliates. All r                                                                                                    | ights reserved.                                                           | d                                 |                                            |                                                          |  |  |

Enter the following values and click "OK"

| Field            | Value                                 |
|------------------|---------------------------------------|
| Name             | <enter username=""></enter>           |
| Password         | <enter password=""></enter>           |
| Confirm Password | <repeat password="" same=""></repeat> |

Go to Deployment and click on "service"
 Go to Security → Policies → Add condition

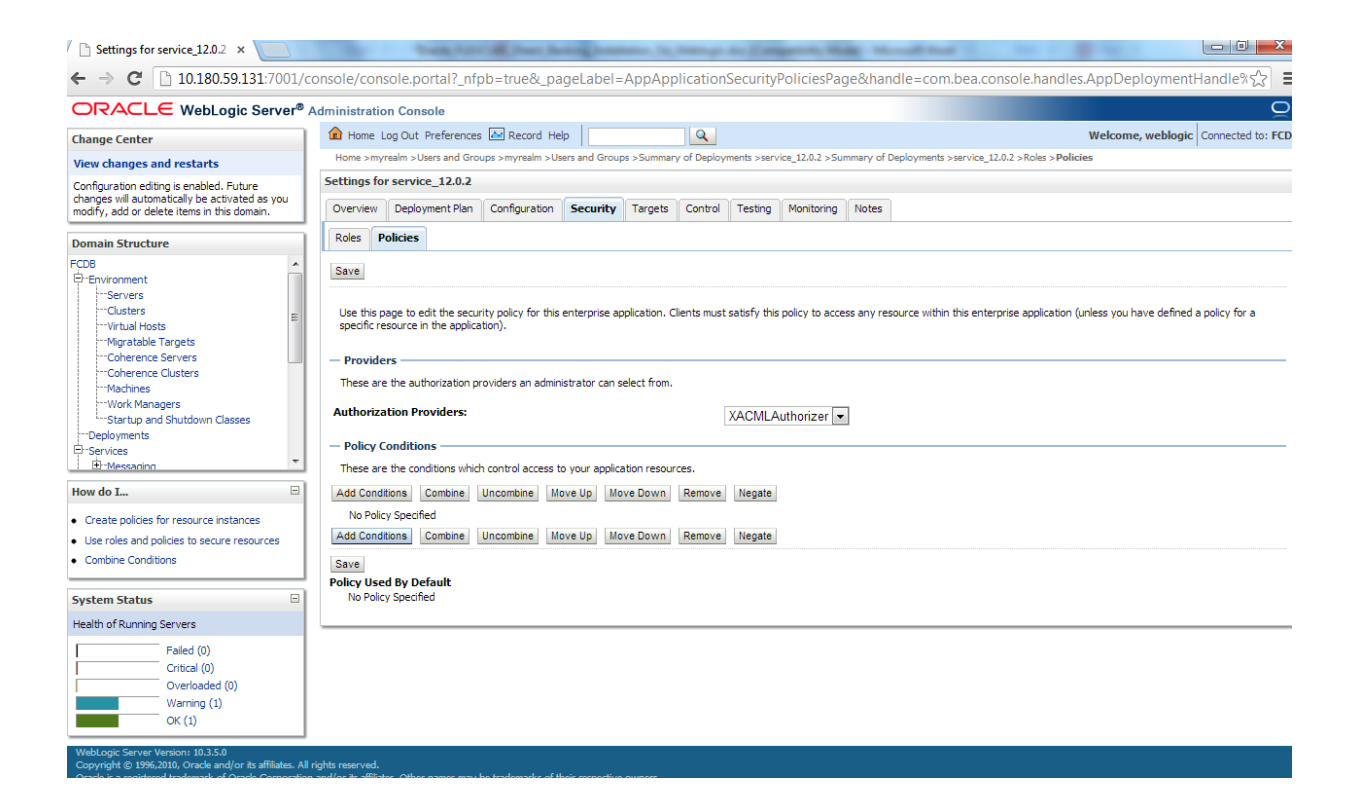

#### From predicate list, select the "User" option and click on "Next"

| Settings for service_12.0.2 ×                                                                                                    | Insta ADCAR Dear Annual Annual A |                                 |
|----------------------------------------------------------------------------------------------------|----------------------------------------------------------------------------------------------------|---------------------------------|
| ← → C 🗋 10.180.59.131:7001/cc                                                                                                    | onsole/console.portal?AppApplicationSecurityPoliciesPortlet_actionOverride=/com/bea/console/actions/security/policies/ad                                                                                                    | dcondition/pseudo_l දි 🗧        |
|                                                                                                    | Administration Console                                                                                                    | Q                               |
| Change Center                                                                                                    | 🟦 Home Log Out Preferences 🗟 Record Help                                                                                                    | ome, weblogic Connected to: FCD |
| View changes and restarts                                                                                                    | Home >myrealm >Users and Groups >myrealm >Users and Groups >Summary of Deployments >service_12.0.2 >Summary of Deployments >service_12.0.2 >Roles >Policies                                                                                                    |                                 |
| Configuration editing is enabled. Future                                                                                                    | Settings for service_12.0.2                                                                                                    |                                 |
| modify, add or delete items in this domain.                                                                                                    | Overview         Deployment Plan         Configuration         Security         Targets         Control         Testing         Monitoring         Notes                                                                                                    |                                 |
| Domain Structure                                                                                                    | Roles Policies                                                                                                    |                                 |
| FCDB                                                                                                    | Back Next Finish Cancel                                                                                                    |                                 |
| Clusters                                                                                                    | Choose a Predicate                                                                                                    |                                 |
| Virtual Hosts                                                                                                    | Choose the predicate you wish to use as your new condition                                                                                                    |                                 |
| Coherence Servers                                                                                                    | The predicate list is a list of available predicates which can be used to make up a security policy condition                                                                                                    |                                 |
| Machines                                                                                                    | Predicate List:                                                                                                    |                                 |
| Work Managers                                                                                                    |                                                                                                    |                                 |
| Deployments                                                                                                    | Back Next Finish Cancel                                                                                                    |                                 |
| Er-Services                                                                                                    |                                                                                                    |                                 |
| How do I                                                                                                    |                                                                                                    |                                 |
| Create policies for resource instances                                                                                                    |                                                                                                    |                                 |
| Use roles and policies to secure resources                                                                                                    |                                                                                                    |                                 |
| Combine Conditions                                                                                                    |                                                                                                    |                                 |
| System Status                                                                                                    |                                                                                                    |                                 |
| Health of Running Servers                                                                                                    |                                                                                                    |                                 |
| Failed (0)                                                                                                    |                                                                                                    |                                 |
| Critical (0)                                                                                                    |                                                                                                    |                                 |
| Warning (1)                                                                                                    |                                                                                                    |                                 |
| OK (1)                                                                                                    |                                                                                                    |                                 |
| WebLogic Server Version: 10.3.5.0<br>Copyright © 1996,2010, Oracle and/or its affiliates. All r<br>Oracle is a registered trademark of Oracle Corporation | nghts reserved.<br>and/or its affiliates. Other names may be trademarks of their respective owners.                                                                                                    |                                 |

| Settings for service_12.0.2 ×                                                                                                    | The second second                                                                                             |                                      |
|----------------------------------------------------------------------------------------------------|----------------------------------------------------------------------------------------------------|--------------------------------------|
| ← → C 🗋 10.180.59.131:7001/c                                                                                                    | onsole/console.portal?AppApplicationSecurityPoliciesPortlet_actionOverride=/com/bea/console/actions/security/                                                                                                    | policies/addcondition/step1 🎡 🖆      |
|                                                                                                    | Administration Console                                                                                                    | Q                                    |
| Change Center                                                                                                    | 🔒 Home Log Out Preferences 🚵 Record Help                                                                                                    | Welcome, weblogic Connected to: FCDB |
| View changes and restarts                                                                                                    | Home >myrealm >Users and Groups >myrealm >Users and Groups >Summary of Deployments >service_12.0.2 >Summary of Deployments >service_12.0.2 >Roles                                                                                                    | >Policies                            |
| Configuration editing is enabled. Future                                                                                                    | Settings for service_12.0.2                                                                                                    |                                      |
| modify, add or delete items in this domain.                                                                                                    | Overview Deployment Plan Configuration Security Targets Control Testing Monitoring Notes                                                                                                    |                                      |
| Domain Structure                                                                                                    | Roles Policies                                                                                                    |                                      |
| FCD8  FCD8  FCD8  FCD8  FCD8  FCD4  FCD4 FCD4 | Back       Finah       Cancel         Edit Arguments       On this page you will fill in the arguments that pertain to the predicate you have chosen.         User Argument Description       User Argument Name:         Image: Image: Ima |                                      |
| System Status                                                                                                    |                                                                                                    |                                      |
| WebLogic Server Version: 10.3.5.0<br>Copyright © 1996,2010, Oracle and/or its affiliates. All                                                                                                    | rights reserved.                                                                                                    |                                      |

#### Specify the name of the user in"User Argument Name" filed and "Add", Click on "Finish"

#### Click on "Save"

| Settings for service_12.0.2 ×                                                                                                    | Dask ADCOM Date Arring Andrews, Sc. Surrays in: Comparish Made . Marcad Real                                                                                                    |                                           |
|----------------------------------------------------------------------------------------------------|----------------------------------------------------------------------------------------------------|-------------------------------------------|
| ← → C 🗋 10.180.59.131:7001/c                                                                                                    | $/console/console.portal?AppApplicationSecurityPoliciesPortlet_actionOverride=/com/bea/console/actions/app/apppoliciesPortlet_actionOverride=/com/bea/console/actions/app/apppoliciesPortlet_actionSoverride=/com/bea/console/actions/app/app/apppoliciesPortlet_actions/app/app/app/app/app/app/app/app/app/ap$ | icies/persist 🔂 🖆                         |
|                                                                                                    | <sup>®</sup> Administration Console                                                                                                    | Ŏ                                         |
| Change Center                                                                                                    | 🟦 Home Log Out Preferences 🔤 Record Help                                                                                                    | Welcome, weblogic Connected to: FCDB      |
| View changes and restarts<br>Configuration editing is enabled. Future<br>changes will automatically be activated as you<br>modify, add or delete items in this domain.                                                                                                    | Hone >myrealm >Users and Groups >myrealm >Users and Groups >Summary of Deployments >service_12.0.2 >Summary of Deployments >service_12.0.2 >Roles >Po<br>Messages<br>& Changes saved successfully                                                                                                    | licies                                    |
| Domain Structure                                                                                                    | Settings for service_12.0.2                                                                                                    |                                           |
| Domain Structure FCO8  E-Environment Servers -Clusters -Clusters -Cuters -Coherence Servers -Coherence Servers -Coherence Structors -Coherence Servers -Coherence Servers -Coherence Ser | Overview       Deployment Plan       Configuration       Security       Targets       Control       Testing       Monitoring       Notes         Roles       Policies                                                                                                    | n (unless you have defined a policy for a |
| How do I  Create policies for resource instances Use roles and policies to secure resources Combine Conditions  System Status  Health of Running Servers  Faild (0) Coverloaded (0) Warning (1) Overloaded (0) Warning (1) Coverloaded (1)                                                                                                    | Policy Conditions     These are the conditions which control access to your application resources.     Add Conditions Combine Uncombine Move Up Move Down Remove Negate     User : COBWSUSer     Add Conditions Combine Uncombine Move Up Move Down Remove Negate     Save     Overridden Policy     No Policy Specified                                                                                                    |                                           |
| Copyright © 1996,2010, Oracle and/or its affiliates. All o<br>Oracle is a registered trademark of Oracle Corporation                                                                                                    | All rights reserved.<br>tion and/or its affiliates. Other names may be trademarks of their respective owners.                                                                                                    |                                           |

3. In fcat-config.xml set the following properties with username and password of the user created in above steps.

| Field                     | Value                       |
|---------------------------|-----------------------------|
| FCAT.CONNECT.SVC.USERNAME | <enter username=""></enter> |
| FCAT.CONNECT.SVC.PASSWORD | <enter password=""></enter> |

### 10.2.EJB Mode

For enabling EJB mode, the invocation mode in fcat-config.xml should be set as 'E'.

Deployment of application through *EJB* mode requires following jar:

| Application Name  | Deployable            | Context            | Path Location                       |
|-------------------|-----------------------|--------------------|-------------------------------------|
| ServiceEndPointRI | ServiceEndPointRI.jar | ServiceEndPointEJB | <fcdb base="" dir="">\deploy</fcdb> |

After deploying ServiceEndPointRI.jar, please follow the below steps to authenticate EJB mode -

1. Create a user under the current security realm.

| Summary of Security Real: ×                                                                                                    | Contraction of the Association of the Association o | Agent, Inc. Participants Comparising Man            |                                                                                         |  |
|----------------------------------------------------------------------------------------------------|----------------------------------------------------------------------------------------------------|-----------------------------------------------------|-----------------------------------------------------------------------------------------|--|
| ← → C 🗋 10.180.59.131:7001/console/console.portal?_nfpb=true&_pageLabel=SecurityRealmRealmTablePage                                                     |                                                                                                    |                                                     |                                                                                         |  |
|                                                                                                    | Administration Console                                                                                                    |                                                     | Ģ                                                                                       |  |
| Change Center                                                                                                    | 🟦 Home Log Out Preferences 🔤 Record Help                                                                                                    | Q                                                   | Welcome, weblogic Connected to: FCI                                                     |  |
| View changes and restarts                                                                                                    | Home >Summary of Servers >Summary of Security Realms                                                                                                    |                                                     |                                                                                         |  |
| Configuration editing is enabled. Future<br>changes will automatically be activated as you<br>modify, add or delete items in this domain.               | Summary of Security Realms                                                                                                    | users, arouns, security roles, security policies, a | id sequity providersthat are used to protect Webl onic resources. You can have multiple |  |
| Domain Structure                                                                                                    | security realms in a WebLogic Server domain, but only one                                                                                                    | an be set as the default (active) realm.            |                                                                                         |  |
| T-Messaging     Total Sources     Tersistent Stores                                                                                                    | This Security Realms page lists each security realm that has                                                                                                    | been configured in this WebLogic Server domain.     | Click the name of the realm to explore and configure that realm.                        |  |
| Foreign JNDI Providers<br>Work Contexts                                                                                                    | Customize this table                                                                                                    |                                                     |                                                                                         |  |
| XML Registries<br>XML Entity Caches<br>jCOM                                                                                                    | New         Delete                                                                                                    |                                                     | Showing 1 to 1 of 1 Previous   Next                                                     |  |
| Mail Sessions E                                                                                                    | 🔲 Name 🏟                                                                                                    | Default Realm                                       |                                                                                         |  |
| Security Realms                                                                                                    | myrealm                                                                                                    | true                                                |                                                                                         |  |
| ⊡-Interoperability     ⊡-Diagnostics     ▼                                                                                                    | New Delete                                                                                                    |                                                     | Showing 1 to 1 of 1 Previous   Next                                                     |  |
| How do I                                                                                                    |                                                                                                    |                                                     |                                                                                         |  |
| Configure new security realms                                                                                                    |                                                                                                    |                                                     |                                                                                         |  |
| Delete security realms     Change the default security realm                                                                                            |                                                                                                    |                                                     |                                                                                         |  |
|                                                                                                    |                                                                                                    |                                                     |                                                                                         |  |
| System Status                                                                                                    |                                                                                                    |                                                     |                                                                                         |  |
| Health of Running Servers                                                                                                    |                                                                                                    |                                                     |                                                                                         |  |
| Failed (0)<br>Critical (0)<br>Overloaded (0)                                                                                                    |                                                                                                    |                                                     |                                                                                         |  |
| Warning (1)<br>OK (1)                                                                                                    |                                                                                                    |                                                     |                                                                                         |  |
| WebLogic Server Version: 10.3.5.0<br>Copyright © 1996,2010, Oracle and/or its affiliates. All<br>Oracle is a registered trademark of Oracle Corporation | rights reserved.<br>n and/or its affiliates. Other names may be trademarks of their respectiv                                                                                                    | e owners.                                           |                                                                                         |  |

Click on the name of security realm.

Under 'User & Groups' tab, click on "New"

| 🕒 Settings for myrealm - FCI 🗙 📃                                                                                                    |                                                |                          |                         |                            |              |                   |                    |                        | _ 0 X                |
|----------------------------------------------------------------------------------------------------|------------------------------------------------|--------------------------|-------------------------|----------------------------|--------------|-------------------|--------------------|------------------------|----------------------|
| ← → C 🗋 10.180.59.131:7001/cc                                                                                                    | onsole/console                                 | e.portal?_nfpb=tr        | ue&_pageLabe            | I=RealmUserMana            | agementT     | TabPage&handle=co | om.bea.console.har | ndles.SecurityMBeanHan | dle%28"S 숬 🖆         |
|                                                                                                    | ORACLE WebLogic Server® Administration Console |                          |                         |                            |              | õ                 |                    |                        |                      |
| Change Center                                                                                                    | Home Log (                                     | Dut Preferences 🔤 R      | lecord Help             | ٩                          |              |                   |                    | Welcome, weblogi       | C Connected to: FCDB |
| View changes and restarts                                                                                                    | Home >Summar                                   | ry of Servers >Summary   | of Security Realms >m   | ryrealm >Users and Groups  | s >myrealm > | Users and Groups  |                    |                        |                      |
| Configuration editing is enabled. Future                                                                                                    | Settings for m                                 | yrealm                   |                         |                            |              |                   |                    |                        |                      |
| modify, add or delete items in this domain.                                                                                                    | Configuration                                  | Users and Groups         | Roles and Policies      | Credential Mappings        | Providers    | Migration         |                    |                        |                      |
| Domain Structure                                                                                                    | Users Grou                                     | ips                      |                         |                            |              |                   |                    |                        |                      |
| FCDB ▲<br>Deprivonment<br>□Deployments<br>Dervices<br>Dervices<br>□Deployments<br>Deta Sources<br>□Persitient Stores                                      | This page disp                                 | lays information about e | each user that has be   | een configured in this sec | urity realm. |                   |                    |                        |                      |
| Foreign JNDI Providers<br>Work Contexts                                                                                                    | New Dele                                       | ste                      |                         |                            |              |                   |                    | Showing 1 to 2 of      | 2 Previous   Next    |
| XML Registries                                                                                                    | Name 4                                         | *                        | Desci                   | ription                    |              |                   |                    | Provider               |                      |
| Mail Sessions                                                                                                    | OracleSy                                       | ystemUser                | Oracle                  | application software sys   | tem user.    |                   |                    | DefaultAuthenticator   |                      |
| Elle T3                                                                                                    | eblogic weblogic                               | 1                        | This us                 | er is the default administ | prator.      |                   |                    | DefaultAuthenticator   |                      |
| How do I                                                                                                    | New Dele                                       | rte                      |                         |                            |              |                   |                    | Showing 1 to 2 of      | 2 Previous   Next    |
| Manage users and groups                                                                                                    |                                                |                          |                         |                            |              |                   |                    |                        |                      |
| Create users     Modify users                                                                                                    |                                                |                          |                         |                            |              |                   |                    |                        |                      |
| Delete users                                                                                                    |                                                |                          |                         |                            |              |                   |                    |                        |                      |
|                                                                                                    |                                                |                          |                         |                            |              |                   |                    |                        |                      |
| System Status                                                                                                    |                                                |                          |                         |                            |              |                   |                    |                        |                      |
| Health of Running Servers                                                                                                    |                                                |                          |                         |                            |              |                   |                    |                        |                      |
| Failed (0)           Critical (0)           Overloaded (0)           Warning (1)           OK (1)                                                         |                                                |                          |                         |                            |              |                   |                    |                        |                      |
| WebLogic Server Version: 10.3.5.0<br>Copyright © 1996,2010, Oracle and/or its affiliates. All r<br>Oracle is a registered trademark of Oracle Corporation | rights reserved.<br>and/or its affiliates. (   | Other names may be trade | emarks of their respect | tive owners.               |              |                   |                    |                        |                      |

| Create a New User - FCDB ×                                                                                           |                                                                         | Intel Bartony, Security  | Res. In. Manager des Company               | ALTER STREET          |                                           |
|----------------------------------------------------------------------------------------------------|-------------------------------------------------------------------------|--------------------------|--------------------------------------------|-----------------------|-------------------------------------------|
| ← → C 🗋 10.180.59.131:7001/c                                                                                         | onsole/console.portal?SecurityU                                         | sersCreateUserPo         | rtletreturnTo=RealmUserM                   | anagementTabPage&Secu | rityRealmRealmUserManagementUsersPort 숬 🧉 |
|                                                                                                    | Administration Console                                                  |                          |                                            |                       | Q                                         |
| Change Center                                                                                                    | 🟦 Home Log Out Preferences 🔤 Re                                         | ecord Help               | ٩                                          |                       | Welcome, weblogic Connected to: FCDB      |
| View changes and restarts                                                                                            | Home >Summary of Servers >Summary of                                    | f Security Realms >myrea | Im >Users and Groups >myrealm > <b>Use</b> | rs and Groups         |                                           |
| Configuration editing is enabled. Future                                                                             | Create a New User                                                       |                          |                                            |                       |                                           |
| modify, add or delete items in this domain.                                                                          | OK                                                                      |                          |                                            |                       |                                           |
| Domain Structure                                                                                                    | User Properties                                                         |                          |                                            |                       |                                           |
| FCD8                                                                                                    | The following properties will be used to<br>* Indicates required fields | identify your new User   |                                            |                       |                                           |
| -Messaging    Data Sources    Persistent Stores                                                                      | What would you like to name your new l                                  | Jser?                    |                                            |                       |                                           |
| Foreign JNDI Providers<br>Work Contexts<br>XML Registries<br>XML Entity Caches                                       | How would you like to describe the new                                  | User?                    |                                            |                       |                                           |
| jCOM<br>Mail Sessions                                                                                                | Description:                                                            |                          |                                            |                       |                                           |
|                                                                                                    | Please choose a provider for the user.                                  |                          |                                            |                       |                                           |
| Oreate users                                                                                                    | Provider:                                                               | DefaultAuthentic         | ator 💌                                     |                       |                                           |
| Modify users                                                                                                    | The password is associated with the log                                 | n name for the new Use   | er.                                        |                       |                                           |
| Delete users     Create groups                                                                                       | * Password:                                                             | •••••                    |                                            |                       |                                           |
| Manage users and groups                                                                                              | * Confirm Password:                                                     |                          |                                            |                       |                                           |
| System Status                                                                                                    | OK Cancel                                                               |                          |                                            |                       |                                           |
| Heath of Running Servers Failed (0) Critical (0) Overloaded (0) Warning (1) OK (1) Weblogic Server Version: 10.3.5.0 |                                                                         |                          |                                            |                       |                                           |

Enter the following values and click "OK"

| Field            | Value                                 |
|------------------|---------------------------------------|
| Name             | <enter username=""></enter>           |
| Password         | <enter password=""></enter>           |
| Confirm Password | <repeat password="" same=""></repeat> |

2. In fcat-config.xml set the following properties with username and password of the user created in above steps.

| Field                     | Value                       |
|---------------------------|-----------------------------|
| FCAT.CONNECT.SVC.USERNAME | <enter username=""></enter> |
| FCAT.CONNECT.SVC.PASSWORD | <enter password=""></enter> |

3. A role named *FCDBEJBRole* is defined as follows, in *ejb-jar.xml* inside *ServiceEndPointRl.jar.* The user which was created in the above steps is to be assigned this role which is done in step 4.s

<assembly-descriptor> <security-role> <role-name>FCDBEJBRole</role-name> </security-role> <method-permission> <role-name>FCDBEJBRole</role-name> <role-name>FCDBEJBRole</role-name> <method> <method> <method-name>processRequestWithXML</method-name> </method-name>processRequestWithXML</method-name> </method> </method>

4. Update the above created username in *weblogic-ejb-jar.xml* inside *ServiceEndPointRl.jar* in <principal-name/> tag.

<security-role-assignment> <role-name>FCDBEJBRole</role-name> <principal-name>%%username%%</principal-name> </security-role-assignment>

\*\*By default, the username set in <principal-name/> is weblogic.

# 12.Appendix

After the successful installation of FCDB with the help of FCDB Installer, following folder structure will be created:

| Folder Name                                               | Comments                                                                                                    |
|-----------------------------------------------------------|----------------------------------------------------------------------------------------------------|
| <fcdb base="" dir="">\documents</fcdb>                    | Folder containing all FCDB documents                                                                                                    |
| <fcdb base="" dir="">\dbsetup</fcdb>                      | Folder containing scripts for FCDB<br>Database setup                                                                                                    |
| <fcdb base="" dir="">\system</fcdb>                       | Folder containing FCDB application & properties files                                                                                                    |
| <fcdb base="" dir="">\system\build\kernel</fcdb>          | Folder containing the application codebase in form of a jar called FCDB_kernel.jar.                                                                                                    |
| <fcdb base="" dir="">\system\build\extclasses\jars</fcdb> | Folder containing all requisite third-party<br>jars. Seperate folders will be created for all<br>the third party jars. e.g. <fcdb base<br="">DIR&gt;\system\build\extclasses\jars\fcr</fcdb> |
| <fcdb base="" dir="">\system\home</fcdb>                  | Folder containing all the configuration/properties files of the application.                                                                                                    |

| <fcdb base="" dir="">\system\build\tools</fcdb> | Folder containing all the tools required to generate the GUI xsls, to encrypt/decrypt the property files and generation of password for db user. |
|-------------------------------------------------|----------------------------------------------------------------------------------------------------|
| <fcat.logfile.path>\logs</fcat.logfile.path>    | Property FCAT.LOGFILE.PATH is<br>configured to locate the folder for storing<br>the log files of the server. e.g.<br>D:\FCDBLogs.                |
|                                                 | If this property is not set then logs are created at default location at <fcdb base="" dir="">\logs.</fcdb>                                      |

Deployment of application through *EJB mode* requires following jars:

| Application Name     | Deployable               | JNDI                 | Path Location                       |
|----------------------|--------------------------|----------------------|-------------------------------------|
| EJBChannleController | EJBChannleController.jar | EJBChannelController | <fcdb base="" dir="">\deploy</fcdb> |
| ServiceEndPointRI    | ServiceEndPointRI.jar    | ServiceEndPointEJB   | <fcdb base="" dir="">\deploy</fcdb> |
| TransactionBean      | TransactionBean.jar      | TransactionBean      | <fcdb base="" dir="">\deploy</fcdb> |
| TimerBean            | TimerBean.jar            | TimerBean            | <fcdb base="" dir="">\deploy</fcdb> |

Deployment of the war file is mandatory for both modes (EJB\Webservice).

| Deployable            | Context | Path Location                       |
|-----------------------|---------|-------------------------------------|
| F001.war              | F001    | <fcdb base="" dir="">\deploy</fcdb> |
| B001.war              | B001    | <fcdb base="" dir="">\deploy</fcdb> |
| SMS.war [SMS Banking] | SMS     | <fcdb base="" dir="">\deploy</fcdb> |
| T001.war              | T001    | < FCDB BASE DIR>\deploy             |
| V001.war              | V001    | < FCDB BASE DIR>\deploy             |
| SMS.war               | SMS     | < FCDB BASE DIR>\deploy             |

Additional deployments when interaction with host is Message driven requires the following MDBs:

| CloneQueueReceiverMDB.jar     | CloneQueueReceiverMDB     | Mandatory | <fcdb base<br="">DIR&gt;\deploy</fcdb> |
|-------------------------------|---------------------------|-----------|----------------------------------------|
| ClonedQueuResourceAdapter.rar | ClonedQueuResourceAdapter | Mandatory | <fcdb base<br="">DIR&gt;\deploy</fcdb> |

The following ears will be required for Bulk module setup.

| Deployable              | Context             | Path Location                                        |
|-------------------------|---------------------|------------------------------------------------------|
| BULKEVENTHANDLEREJB.ear | BULKEVENTHANDLEREJB | <fcdb base<br="">DIR&gt;\deploy\weblogic\bulk</fcdb> |

# The following archives should be downloaded on user mobile to enable J2ME Based Oracle FLEXCUBE Direct Banking Application.

| Deployable     | Context | Path Location                              |
|----------------|---------|--------------------------------------------|
| FCDBMidlet.jar |         | <fcdb base="" dir="">\deploy\mobile</fcdb> |
| FCDBMidlet.jad |         | <fcdb base="" dir="">\deploy\mobile</fcdb> |

#### Configuration/Property Files

The layers presentation, channel & service in the system use the following property files:

| Property File             | Purpose                                                                                                    |
|---------------------------|----------------------------------------------------------------------------------------------------|
| <identity>.xmI</identity> | Each web application deployed has its own<br>property file named as <daemonname>.xml. The<br/>daemon name can be configured by property<br/>'FCAT.INTERNETSERVLET.DAEMON.NAME' in<br/>web.xml. If no daemon name is specified, default<br/>name 'INTERNETSERVLET' is used.<br/>(internetservlet.xml). The daemon name can be<br/>B001 hence B001.xml.</daemonname> |
| fcat-config.xml           | Configuration property used at the channel layer<br>containing the db properties, invocation mode.This<br>will be updated mainly when the invocation mode is<br>Webservice (W).                                                                                                    |
| fcat.properties           | Configuration property used at the service layer<br>containing the db properties, connection pool<br>settings, path for logs and properties configured<br>specific to any module installed.                                                                                                    |

Kindly refer to the sheet "Oracle\_FLEXCUBE\_Direct\_Banking\_Parameter\_Sheet" under Module Name "Core" and Property Location for all the above files.

# 13.Tools

Before using the tools ensure that the Java home path is set.

#### Encryption and Decryption of property files in home folder.

Change the working folder to <FCDB BASE DIR>\system\build\tools. Pick up the following files for the respective platform and execute them at the command prompt:

| File Name                 | OS      |
|---------------------------|---------|
| securepropertiesfiles.bat | Windows |
| securepropertiesfiles.sh  | Linux   |

The tool operates in the interactive mode. The arguments will be provided on execution of the files.

To encrypt or decrypt a file the arguments prompted are :

<Encryption or Decryption mode(E/D)> <Path of the input property file> <Path of the output property file>

e.g. E D:\FCDB\system\home\fcat-config.xml D:\config

Once the file is encrypted set the system property "fcat.propfile.isencr" to "true".

#### Build the XSL templates to required language.

The templatized xsls will be picked up from the location

<FCDB BASE DIR>\system\datafiles\gui\<usertype>\<channel id>\template To generate the GUI xsls from the templatized xsls the following tools must be executed at the command prompt.

| File Name    | OS      |
|--------------|---------|
| xslbuild.bat | Windows |
| xslbuild.sh  | Linux   |

The tool will execute in the interactive mode and prompt for the user type, channel id, language id and format. After execution the generated files will be stored in the location

<FCDB BASE DIR>\system\datafiles\gui\<usertype>\<channel id>\<language id>

#### Unlock & set password for user "SUPERADMIN"

To unlock the user created and set a user defined password for it, the following files must executed at the command prompt for the respective platform.

| File Name      | OS      |
|----------------|---------|
| resetadmin.bat | Windows |
| resetadmin.sh  | Linux   |

These tools cannot be successfully used more than once

The tool would require weblogic.jar which is located in the following path on the application server

< ORACLE Base Folder>\<WLS home directory\server\lib